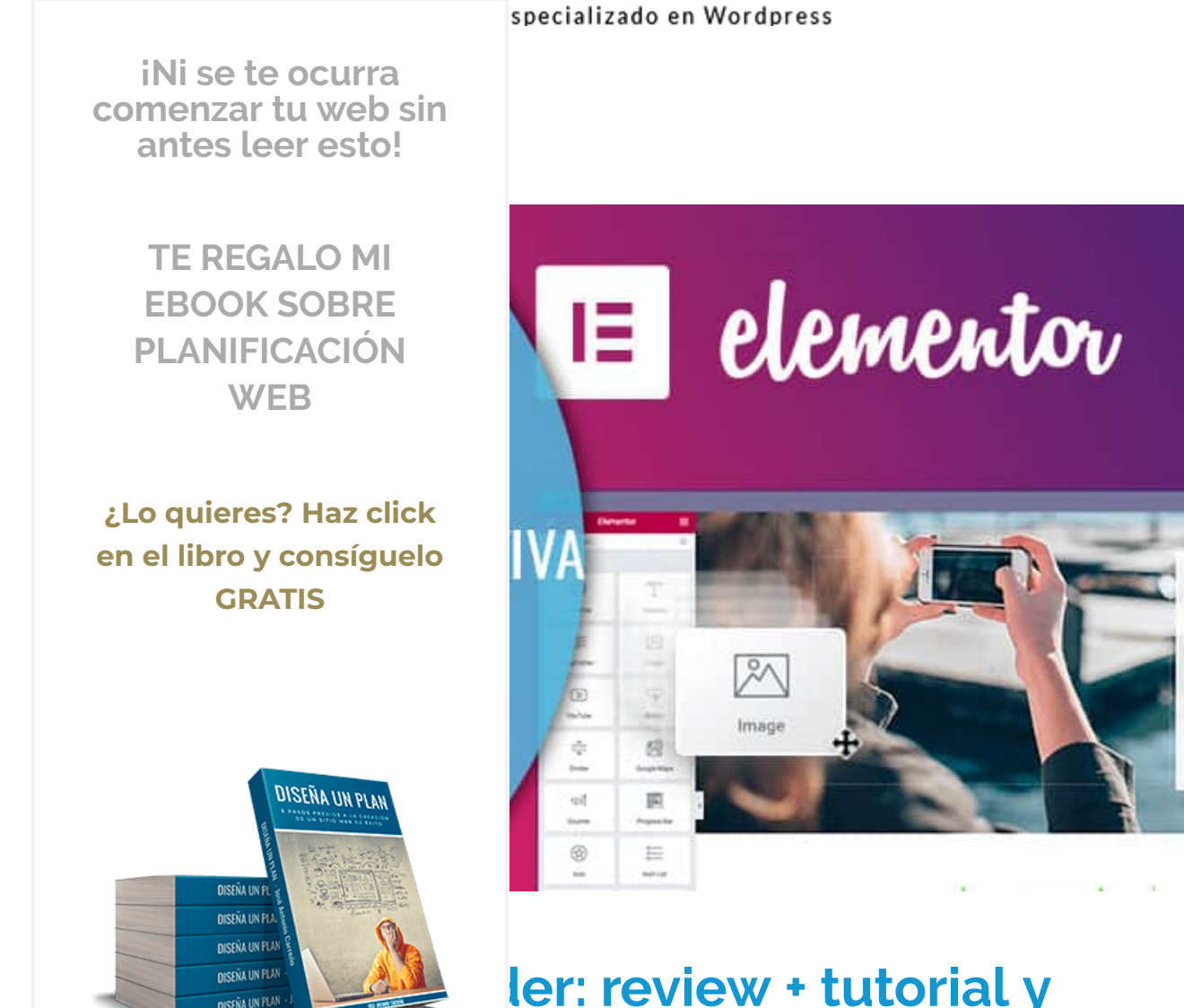

# ler: review + tutorial y ve Content Builder

cos meses te hablaba de Thrive Content Builder,

<sup>24 votos | Media: 4</sup> un constructor web (o editor visual, llámalo como quieras) que durante el último año había revolucionado la forma de maquetar contenido de páginas y entradas en WordPress con su estilo drag&drop (arrastrar y soltar).

En aquel momento, te hablaba de él como el editor visual web más completo. Y si te lo decía era porque realmente así lo consideraba cuando escribí la entrada.

Recopilamos y procesamos sus datos, de acuerdo con el GDPR y nuestras Políticas, para proporcionar nuestros servicios y perr correcto funcionamiento de este sitio web. Más información Aceptar

haya dado un giro de 180°.

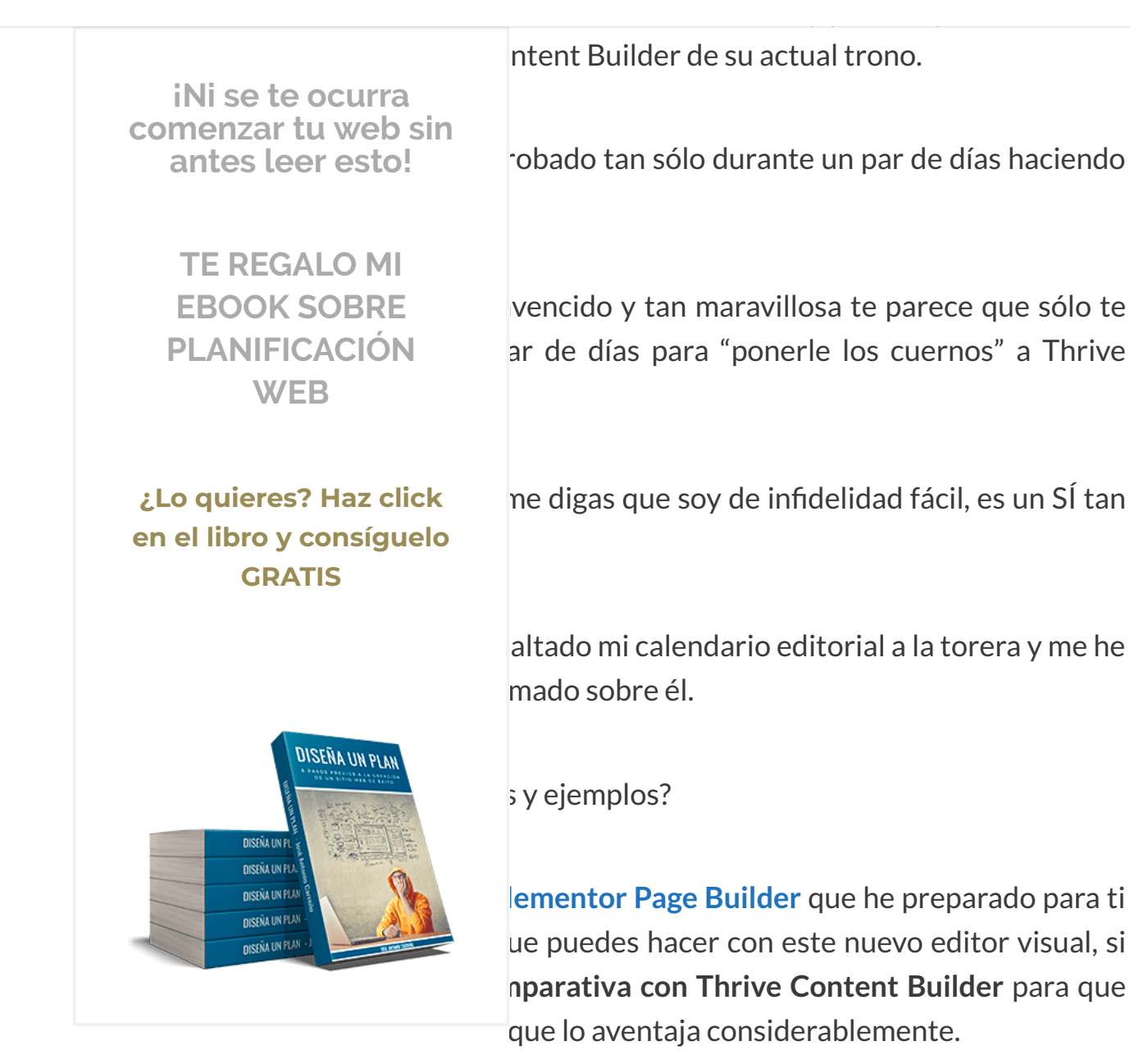

## Índice de contenidos [Ocultar]

Características principales de Elementor Page Builder Elementor Page Builder es más rápido Elementor es de código abierto

Recopilamos y procesamos sus datos, de acuerdo con el GDPR y nuestras Políticas, para proporcionar nuestros servicios y perr

correcto funcionamiento de este sitio web. Más información

Aceptar

## Diseñar una web para dispositivos móviles nunca fue tan fácil

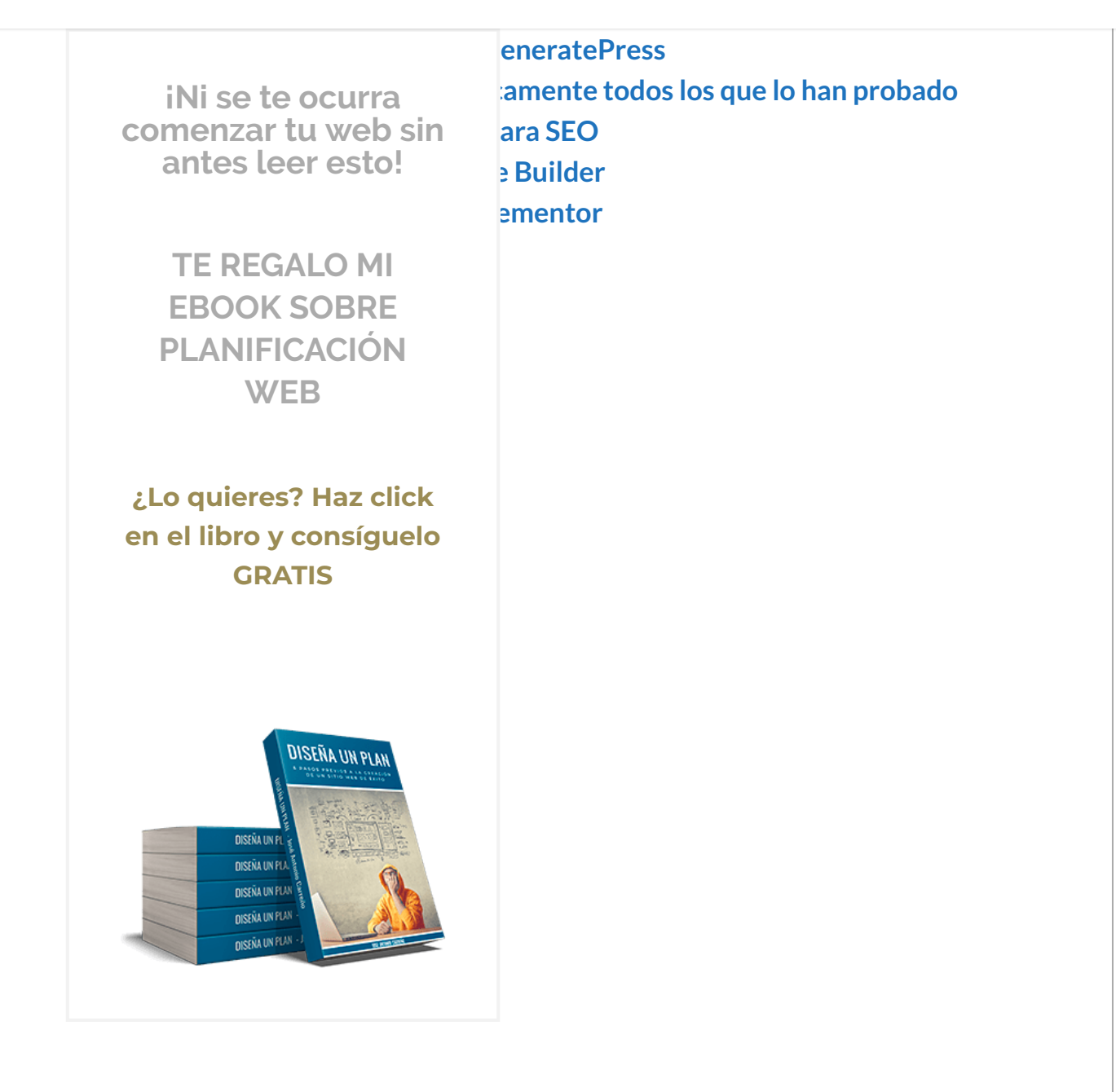

Iconos sociales Alerta SoundCloud Shortcode HTML Ancla de menú Barra lateral

Recopilamos y procesamos sus datos, de acuerdo con el GDPR y nuestras Políticas, para proporcionar nuestros servicios y perr

correcto funcionamiento de este sitio web. Más información

Aceptar

## Opciones responsive y de plantillas

#### **E MENU**

iNi se te ocurra comenzar tu web sin antes leer esto!

> **TE REGALO MI EBOOK SOBRE PLANIFICACIÓN** WEB

¿Lo quieres? Haz click en el libro y consíguelo **GRATIS** 

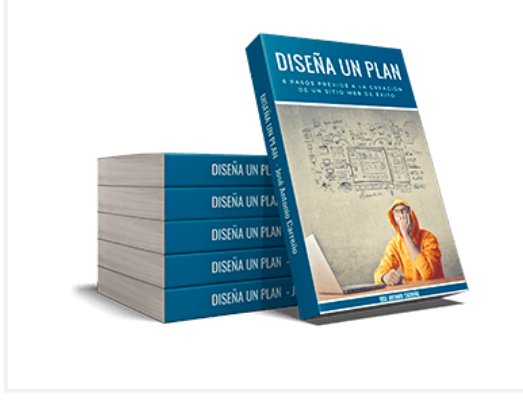

ografías específicas o iconos adas sin tocar código desde el editor y

onalizados en cualquier elemento de tu diseño ño web responsive viduales tremendamente útiles y mejora de lo

# de Elementor Page Builder

la serie de señas de identidad muy generales de él a primer golpe de vista y que denotan que, plugin de este 2016 que se ha desarrollado para

Recopilamos y procesamos sus datos, de acuerdo con el GDPR y nuestras Políticas, para proporcionar nuestros servicios y perr correcto funcionamiento de este sitio web. Más información

Aceptar

#### **∃** MENU

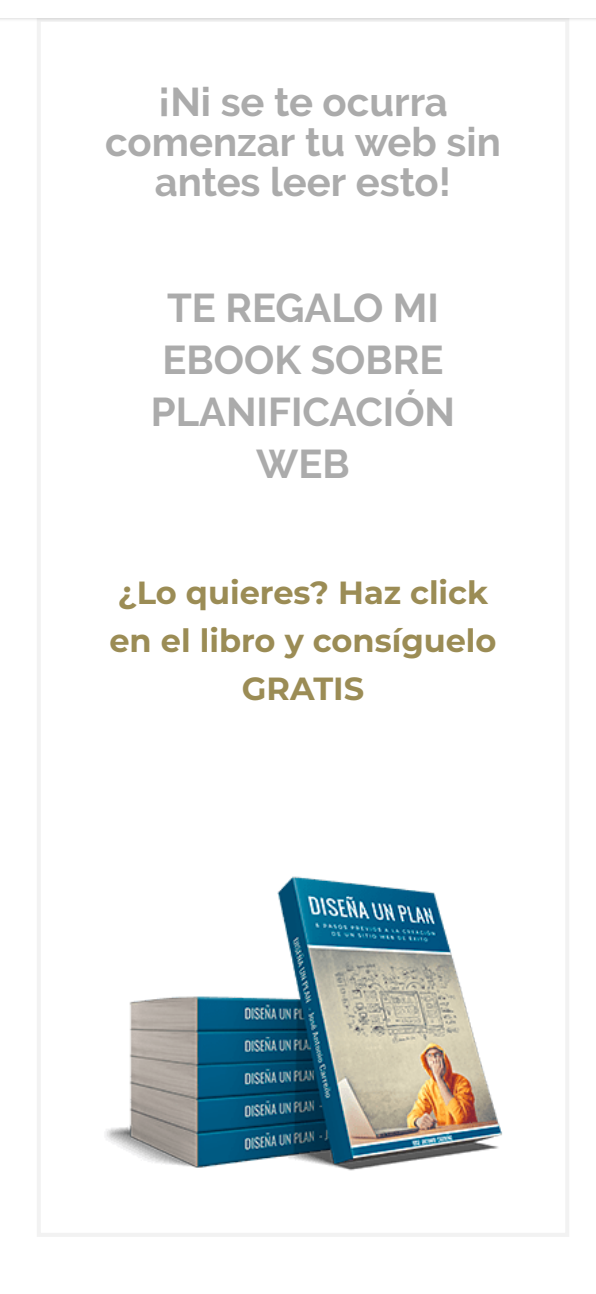

# Elementor Page Builder es más rápido

## Nada más instalarlo, este es el primer punto en el que me he percatado que Elementor destaca notablemente sobre otros editores visuales que he probado.

## Q

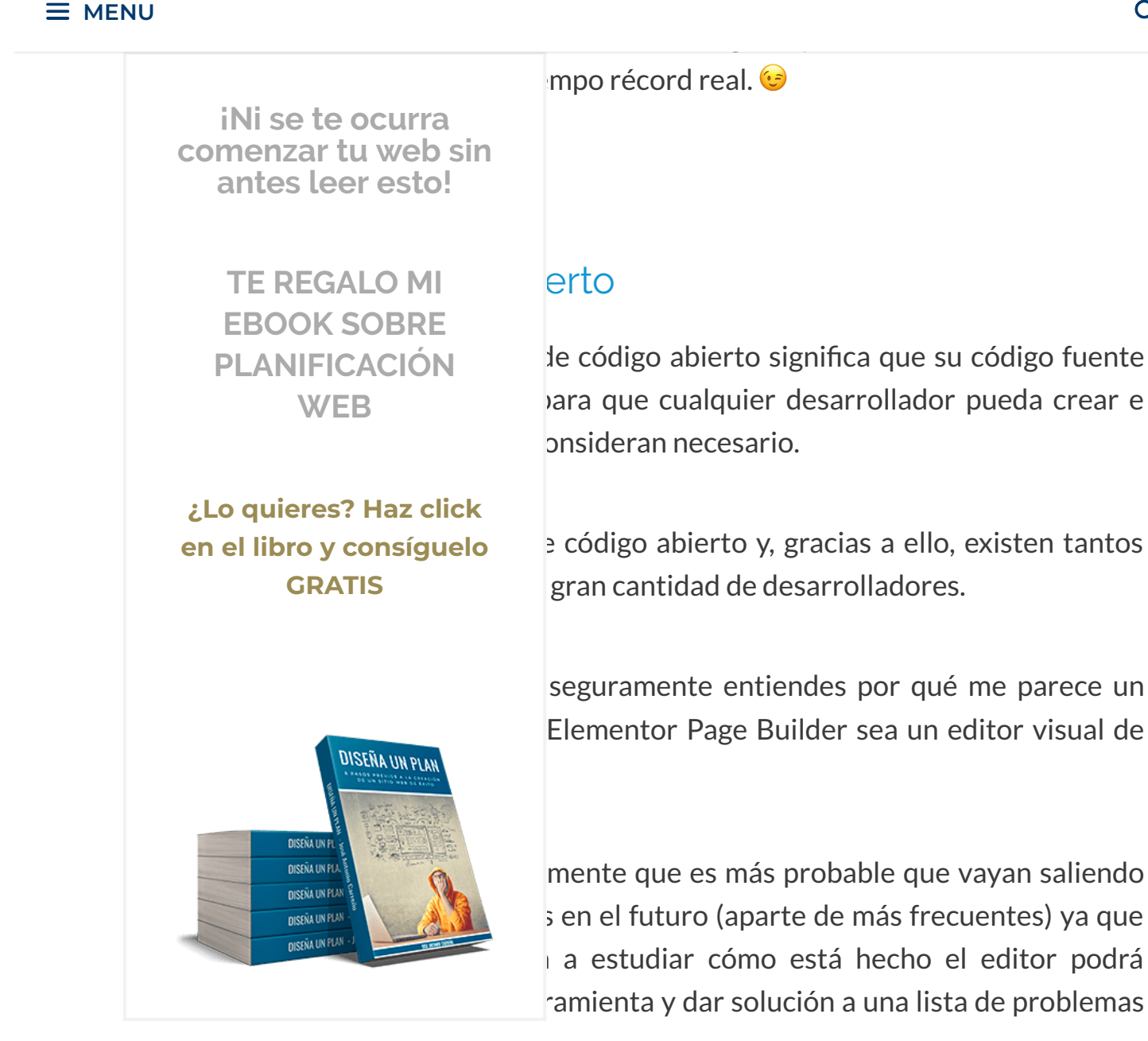

# Posibilidad de diseñar tocando el menor código posible

Otra de las características principales que destacan los propios creadores de Elementor es que han creado este constructor web teniendo siempre al diseñador en mente.

Recopilamos y procesamos sus datos, de acuerdo con el GDPR y nuestras Políticas, para proporcionar nuestros servicios y perr correcto funcionamiento de este sitio web. Más información Aceptar

crear grandes diseños de la manera más rápida, profesional y efectiva posible sin que

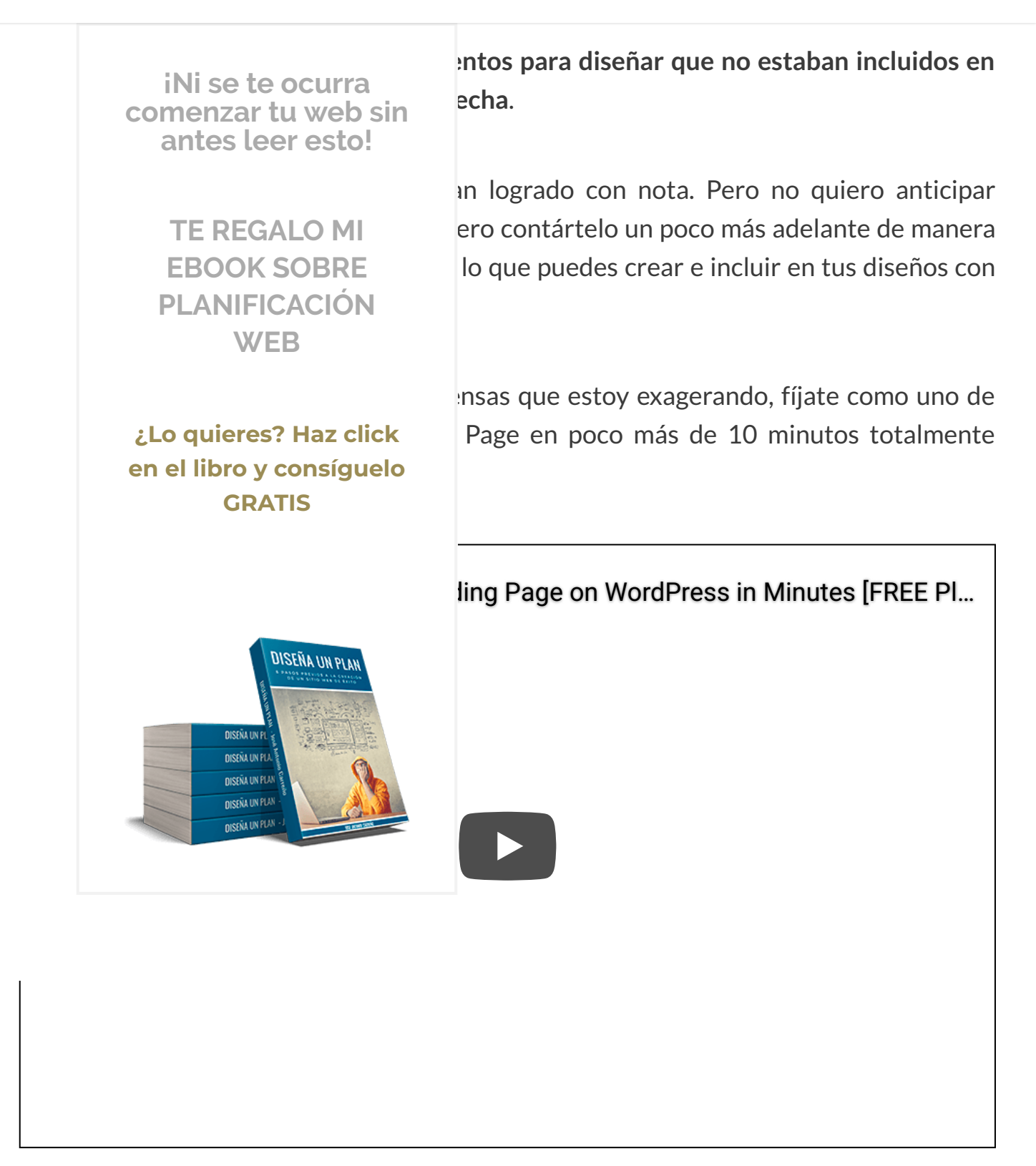

#### Por cierto esto no significa que Flementor se cargue de un nlumazo el hecho de que

Recopilamos y procesamos sus datos, de acuerdo con el GDPR y nuestras Políticas, para proporcionar nuestros servicios y perr

correcto funcionamiento de este sitio web. Más información

Aceptar

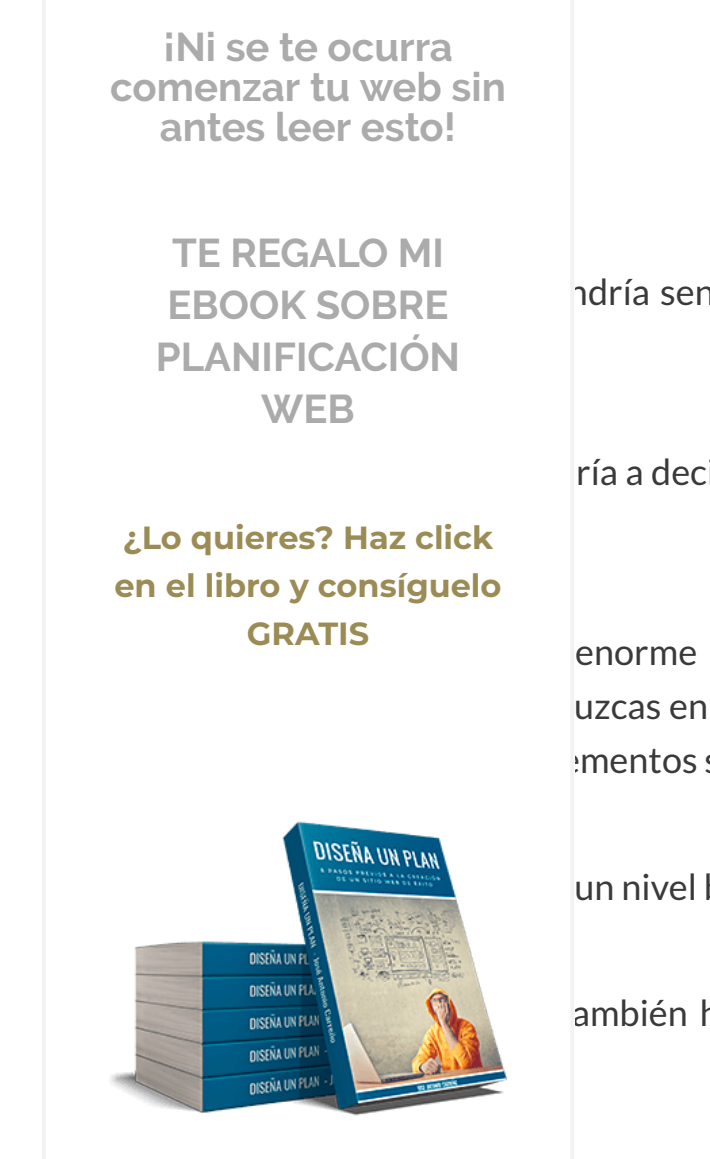

ndría sentido si luego la herramienta fuese muy

ría a decir que es la más sencilla de este tipo que

enorme cantidad de parámetros CSS para dar uzcas en tu blog o tu web únicamente utilizando mentos seleccionables con un click de ratón.

un nivel básico de informática no sepa hacer.

ambién han mejorado lo que ya había y se han

## Diseñar una web para dispositivos móviles nunca fue tan fácil

Esta característica, sin duda, es de las que más han llamado mi atención y una de las grandes diferencias respecto a Thrive Content Builder u otros editores visuales.

Con Elementor Page Builder por fin puedes controlar los media queries (es decir, el código CSS que hace que el diseño vava cambiando en función del tamaño de nantalla

Recopilamos y procesamos sus datos, de acuerdo con el GDPR y nuestras Políticas, para proporcionar nuestros servicios y perr

correcto funcionamiento de este sitio web. Más información

Aceptar

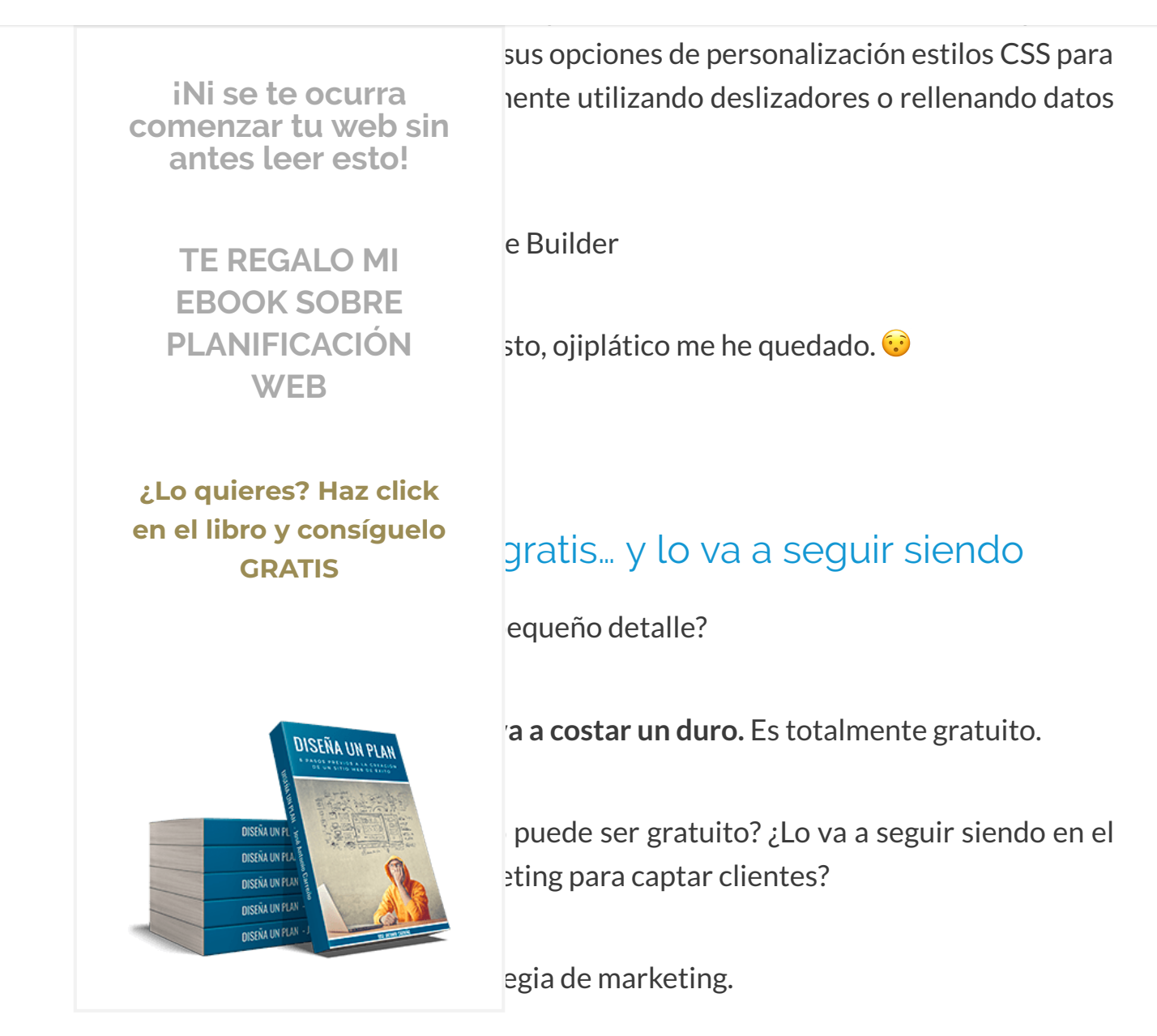

ementor dejan bien claro que no han sacado Elementor de manera gratuita como un gancho o truco alguno, si no para crear un digno competidor entre los editores visuales DIY cuyo uso sea el más extendido posible.

De hecho, también aseguran que, a pesar de que piensan sacar el próximo 12 de diciembre una versión premium llamada Elementor Pro (cuyas funcionalidades van a ir más enfocadas al engagement, a la promoción o a las conversiones de los sitios web), no

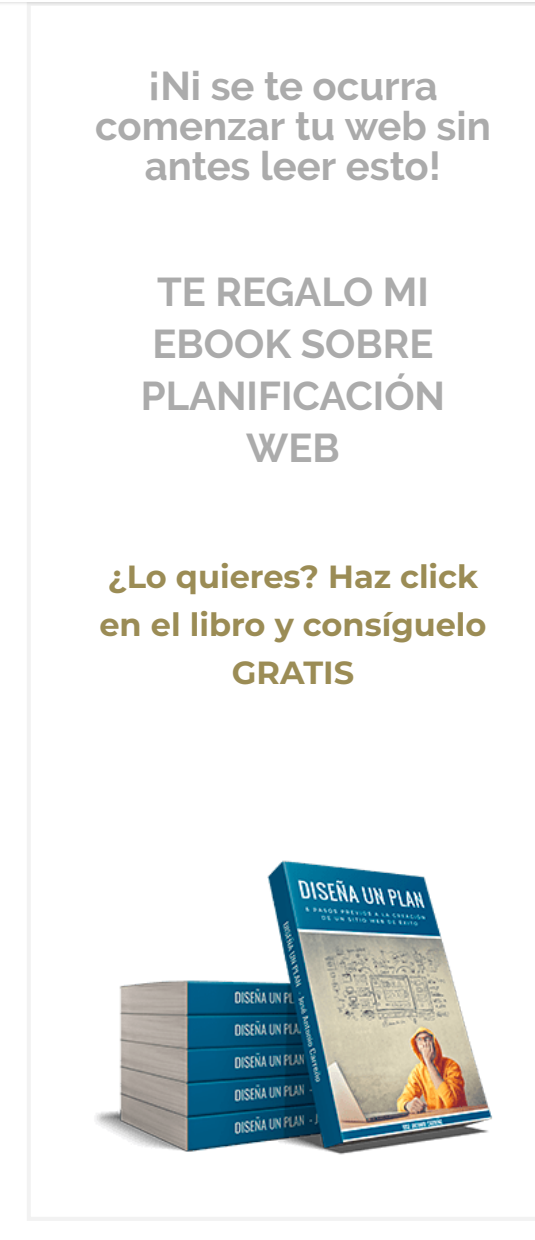

par de nuevos elementos que van a incluir ountdown" así como un historial de revisiones erior mientras estás diseñando tus páginas por si

## muchos idiomas. Incluido el

entor, toda la herramienta esta traducida en que instalar ningún archivo de traducción o

s importante (o puede que para algunos sí que lo Idie le amarga un dulce. Y si también me facilitan en mi idioma pues lo agradezco un montón,

## Es perfectamente compatible con GeneratePress

Si sigues el blog, ya sabes que desde hace algún tiempo todos mis diseños los realizo bajo el theme / framework GeneratePress.

iNi se te ocurra comenzar tu web sin antes leer esto! **TE REGALO MI EBOOK SOBRE** PLANIFICACIÓN W/FR ¿Lo quieres? Haz click en el libro y consíguelo **GRATIS** DISEÑA UN PLAN DISEÑA UN P **DISEÑA UN PU NISEÑA UN PU NISENA UN PUA DISENA UN PLAN** 

• Elementor recomiendan GeneratePress como • utilizar con su constructor web.

uténtico puntazo en favor de Elementor Page Builder, ya que con el constructor de la empresa ertas cosas que no eran del todo compatibles y te ta u otra para hacer tus páginas (trucos como el a ancho completo aparte).

## e prácticamente todos los que lo

ntor Page Builder es muy joven aún. Salió al Eso significa que apenas tiene 5 meses de vida en estas líneas.

datos de uso y valoración que han conseguido que usan WordPress son sencillamente

Actualmente, y con este poquito tiempo de vida que te comentaba, Elementor ya está siendo utilizado en más de 20.000 instalaciones de WordPress y la valoración media de todos los que lo usan es de 4.9 sobre una puntuación total de 5 (puedes ver estos datos en el repositorio de plugins de WordPress).

Recopilamos y procesamos sus datos, de acuerdo con el GDPR y nuestras Políticas, para proporcionar nuestros servicios y perr correcto funcionamiento de este sitio web. Más información Aceptar

más lo tiene, no creo que lleve tan poco tiempo en el mercado como Elementor.

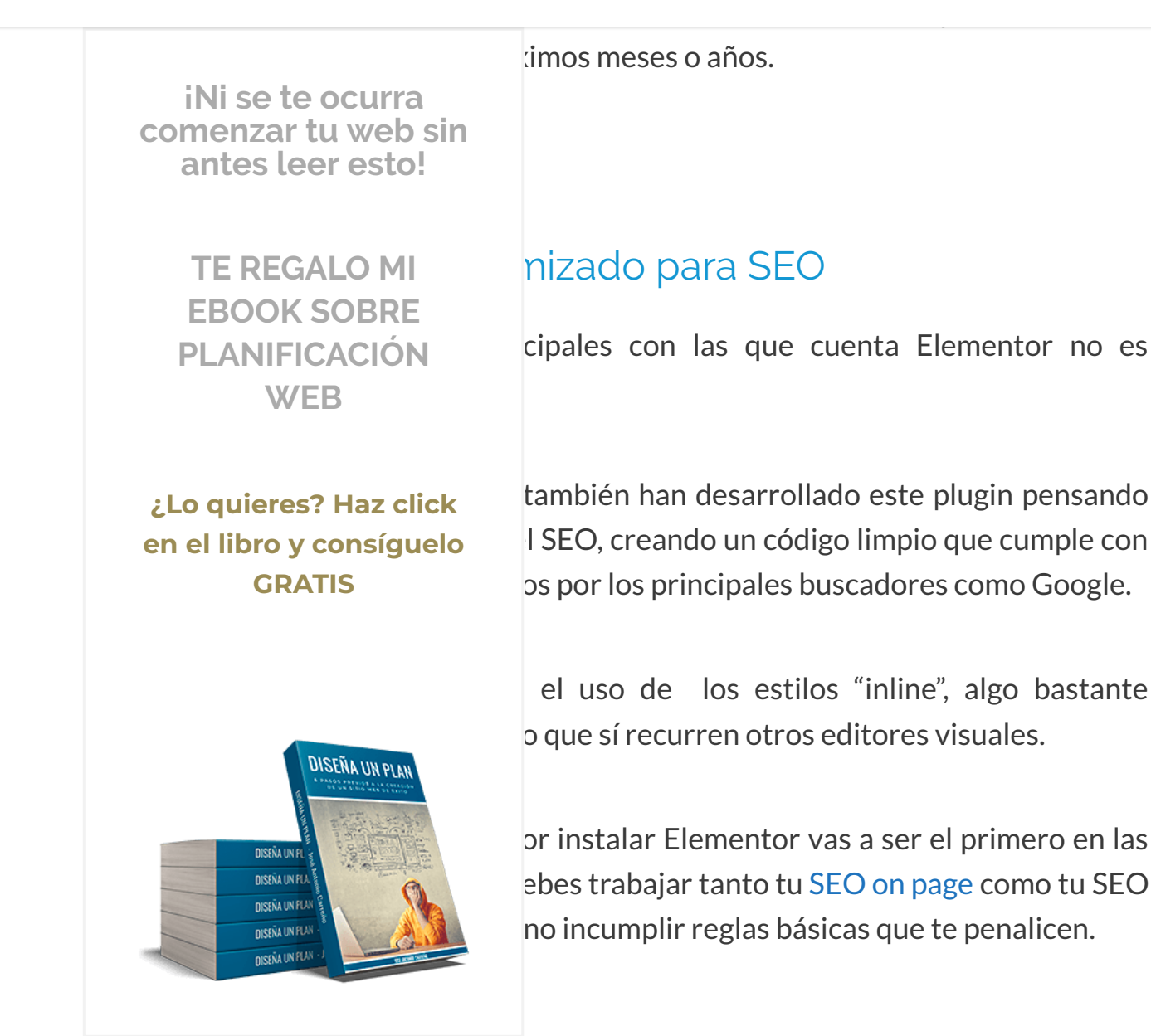

## Review y luconal source Elementor Page Builder

Bien, ya te he hablado de las características a nivel general con las que cuenta Elementor Page Builder y seguro que, como mínimo, habrán llamado poderosamente tu atención, ¿me equivoco?

#### Pues ahora voy a meterme contigo hasta las entrañas de este constructor web para que

Recopilamos y procesamos sus datos, de acuerdo con el GDPR y nuestras Políticas, para proporcionar nuestros servicios y perr

correcto funcionamiento de este sitio web. Más información

Aceptar

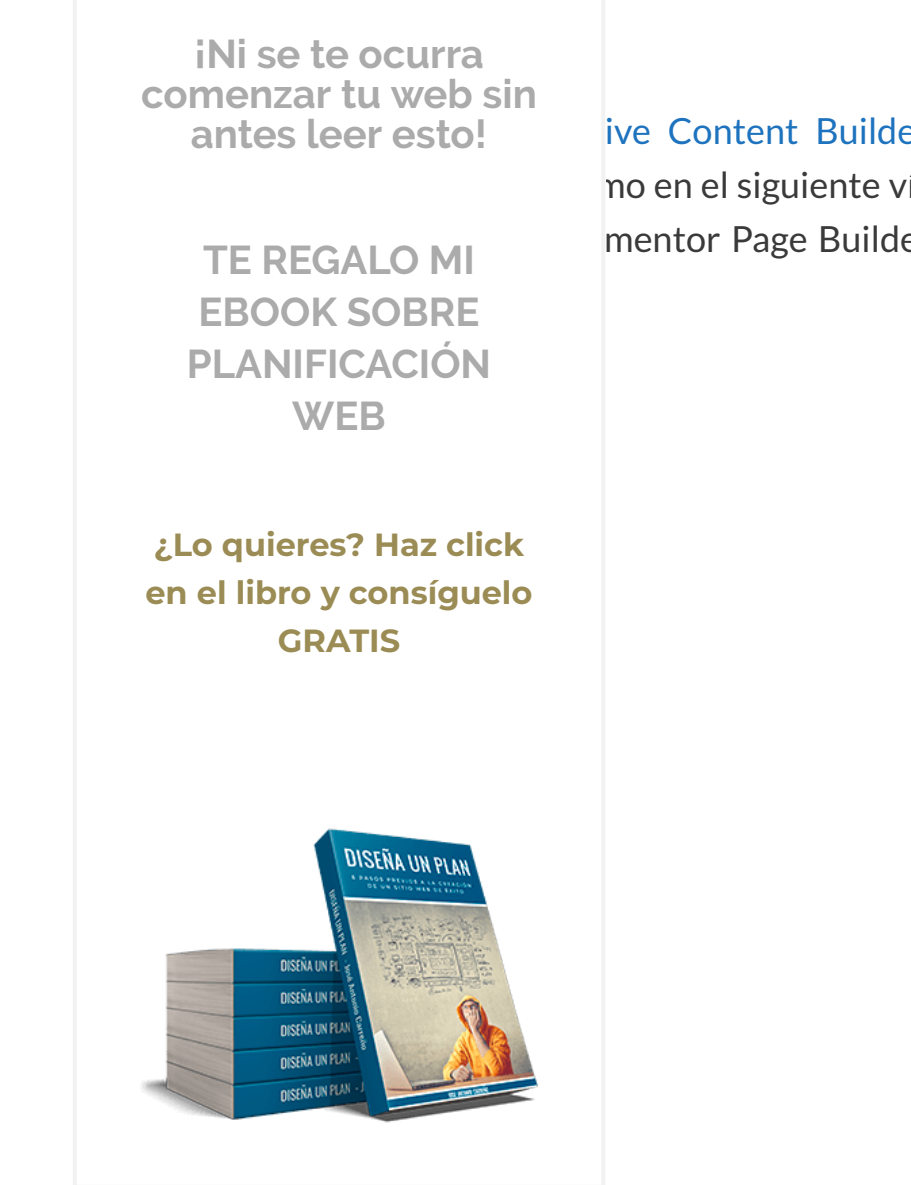

ive Content Builder, voy a dejarte todas mis no en el siguiente vídeo en el que voy a hablarte mentor Page Builder. Elige la opción que te sea

Para empezar, vamos a echar un vistazo a la interfaz inicial que nos aparece nada más abrir el editor.

Por defecto, lo primero que aparece son todas las **herramientas de diseño que Elementor Page Builder** pone a nuestra disposición, las cuáles vamos a repasar una por una a continuación.

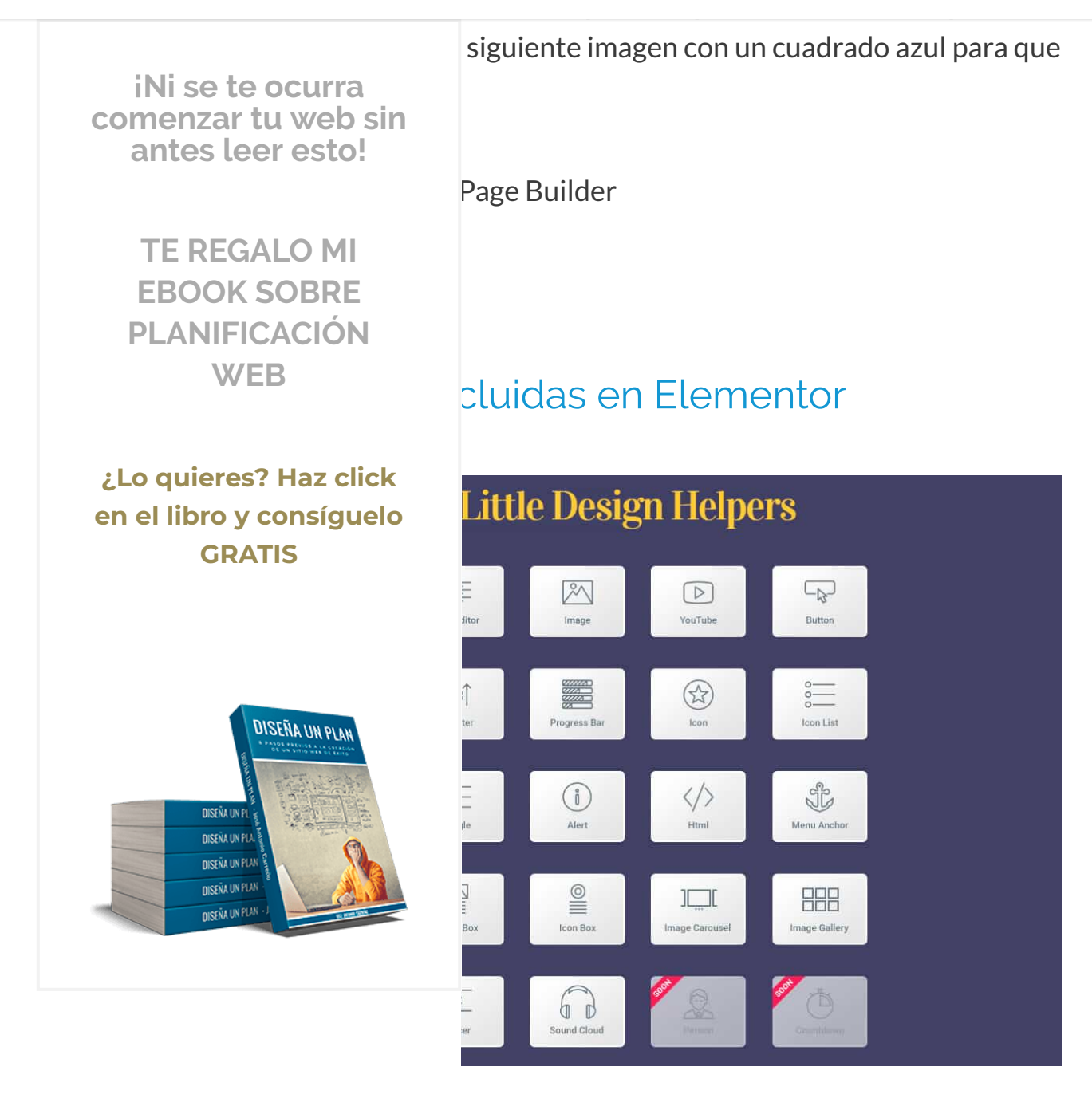

## **Secciones**

La primera de las herramientas que encontramos precisamente no se encuentra dentro del panel de la barra lateral de Elementor, si no que es uno de los dos botones que aparecen en la página del diseño.

iNi se te ocurra comenzar tu web sin antes leer esto!

> TE REGALO MI EBOOK SOBRE PLANIFICACIÓN WEB

structura "limpia" para la sección (con una sola Section" o seleccionando "Ancho completo" en la cuentra dentro de la sección "Disposición" que

¿Lo quieres? Haz click en el libro y consíguelo GRATIS

# DISEÑA UN FLAT DISEÑA UN FLAT DISEÑA UN FLAT

## ondo de tu sección una imagen estática normal la posibilidad de utilizar un vídeo!

ecciones con hasta 12 estructuras predefinidas s ver en esta imagen.

Recopilamos y procesamos sus datos, de acuerdo con el GDPR y nuestras Políticas, para proporcionar nuestros servicios y perr

correcto funcionamiento de este sitio web. Más información

Aceptar

#### $\equiv$ Menu

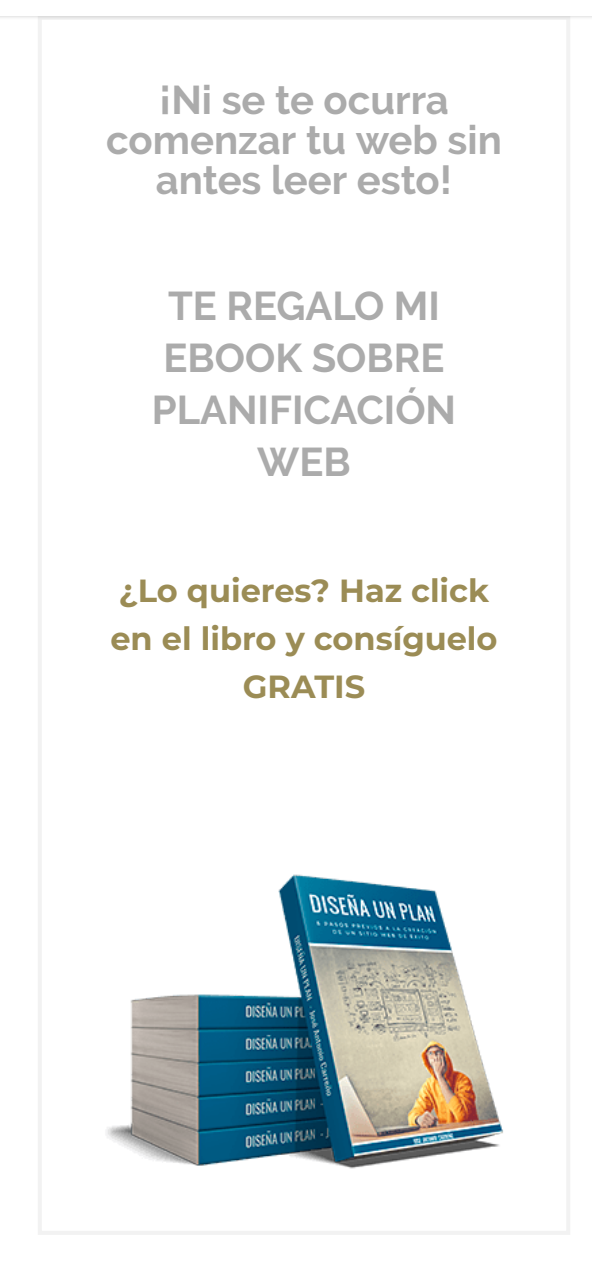

Esto empieza muy bien, ¿verdad? Pues seguimos...

# Columnas

Recopilamos y procesamos sus datos, de acuerdo con el GDPR y nuestras Políticas, para proporcionar nuestros servicios y perr correcto funcionamiento de este sitio web. Más información Aceptar

Q

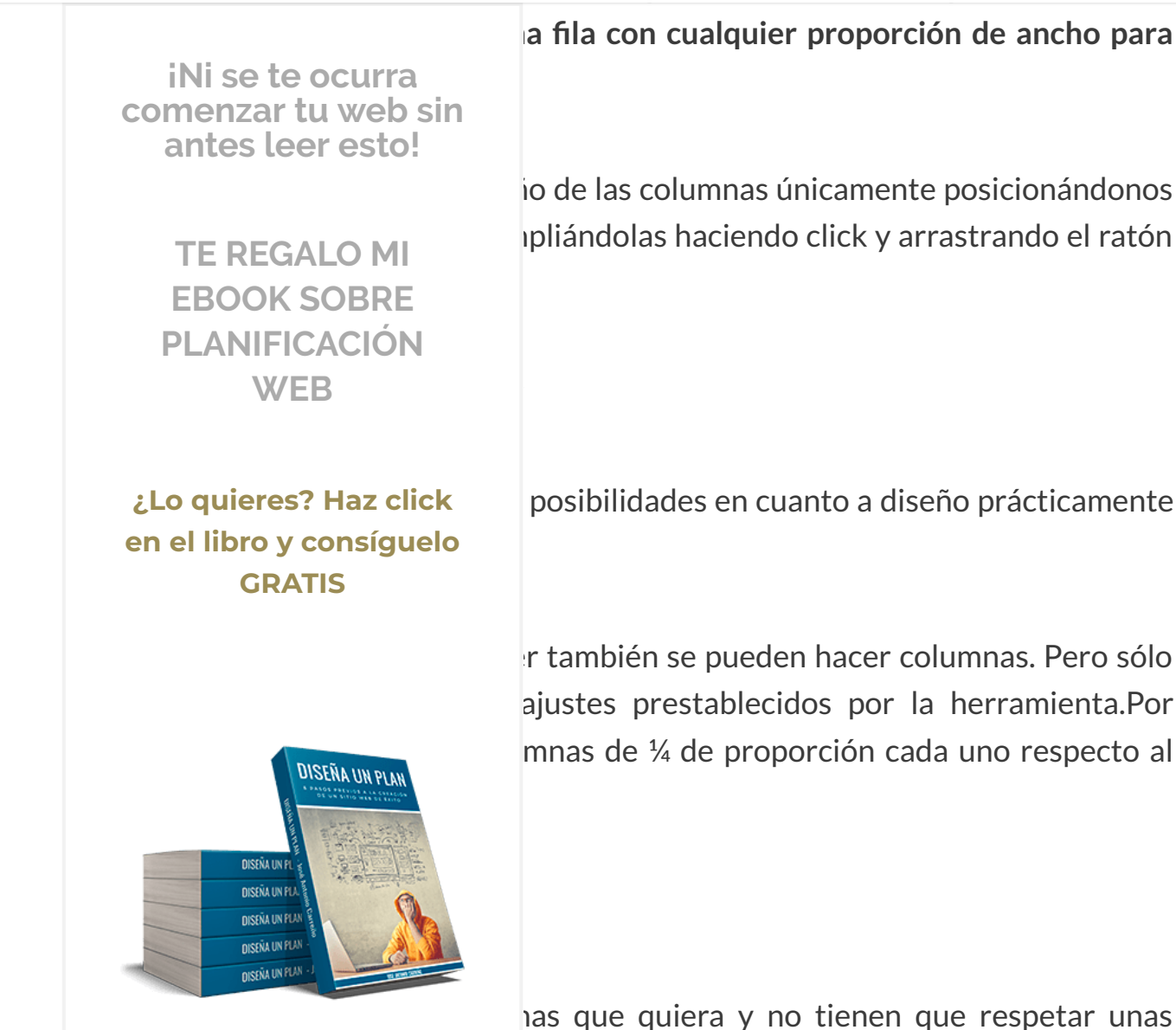

as que quiera y no tienen que respetar unas cer si me place una columna de un 10% de la or poner un ejemplo).

Te puedes imaginar ya que esto sencillamente lo que provoca es que la herramienta no limita para nada tu creatividad a la hora de diseñar.

Recopilamos y procesamos sus datos, de acuerdo con el GDPR y nuestras Políticas, para proporcionar nuestros servicios y perr

correcto funcionamiento de este sitio web. Más información

Aceptar

El título creo que es pastante descriptivo, ¿no:

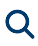

liseño. iNi se te ocurra comenzar tu web sin antes leer esto! **TE REGALO MI EBOOK SOBRE** PLANIFICACIÓN WEB ¿Lo quieres? Haz click rinación. en el libro y consíguelo **GRATIS** DISEÑA UN PLAN **DISEÑA UNE DISEÑA UN PU DISEÑA UN PUA NISEÑA UN PUA DISENA UN PLAN** 

cualquier página que te interese, indicar los zca, establecer imágenes o colores de fondo, dar es alrededor del título con la anchura o forma mismo, establecer sus opciones responsive por viles o tablets...

es también las encuentras en cualquiera de los e una vez más los límites de lo que vayas a crear ginación.

sto desde una herramienta visual? No me digas nentor Page Builder igual que yo... 😛

os lugares que te plazca, pudiendo establecer u tamaño, alineación, opacidad, animaciones al s, fondos etc.

Control total y absoluto también en la parte multimedia. 😀

# Editor de texto

Recopilamos y procesamos sus datos, de acuerdo con el GDPR y nuestras Políticas, para proporcionar nuestros servicios y perr correcto funcionamiento de este sitio web. Más información Aceptar

WordPress que aparece en la parte lateral.

#### **∃** MENU

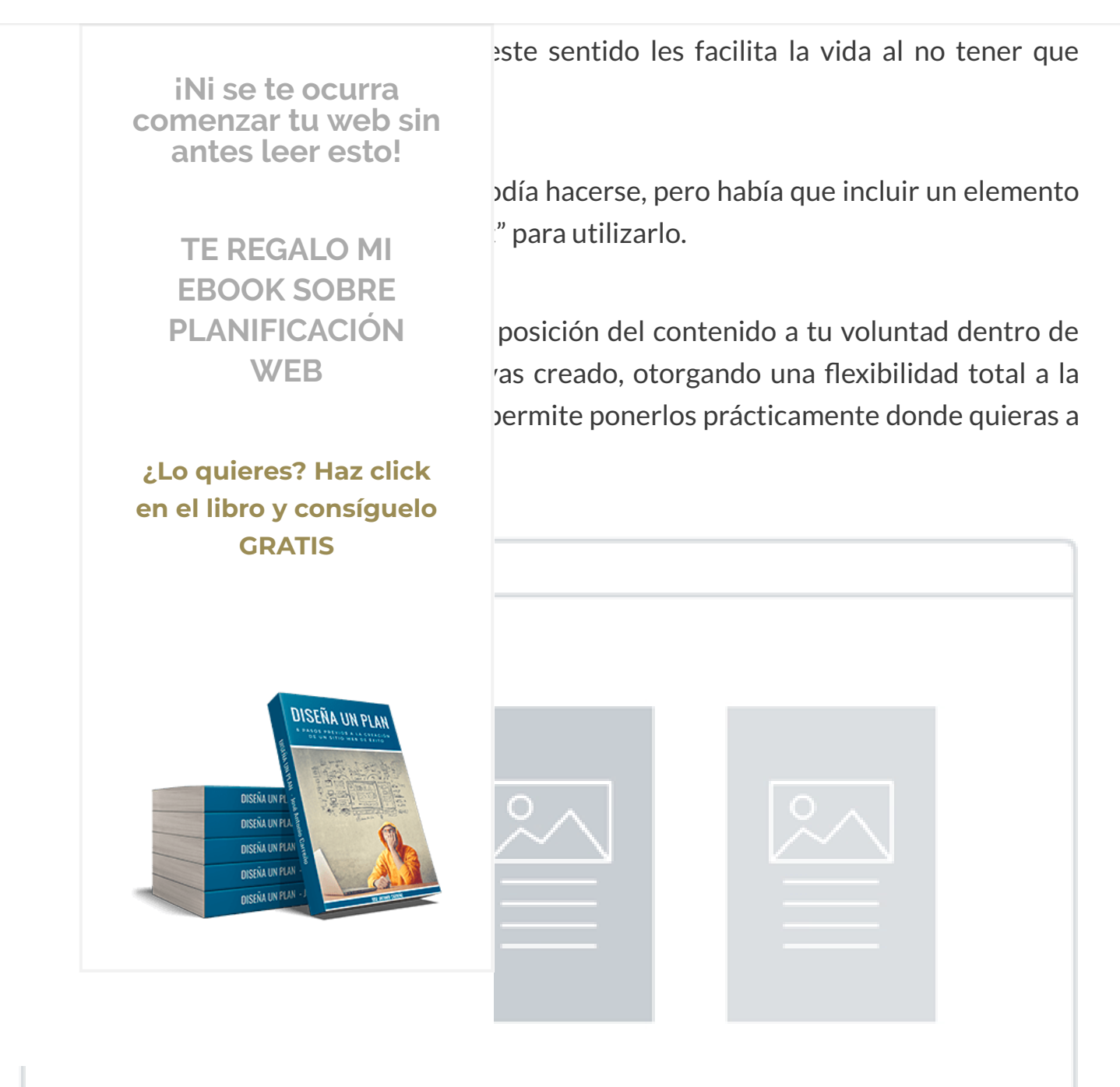

## Vídeo

Recopilamos y procesamos sus datos, de acuerdo con el GDPR y nuestras Políticas, para proporcionar nuestros servicios y perr

correcto funcionamiento de este sitio web. Más información

Aceptar

## encuentre subido en Youtube o Vimeo.

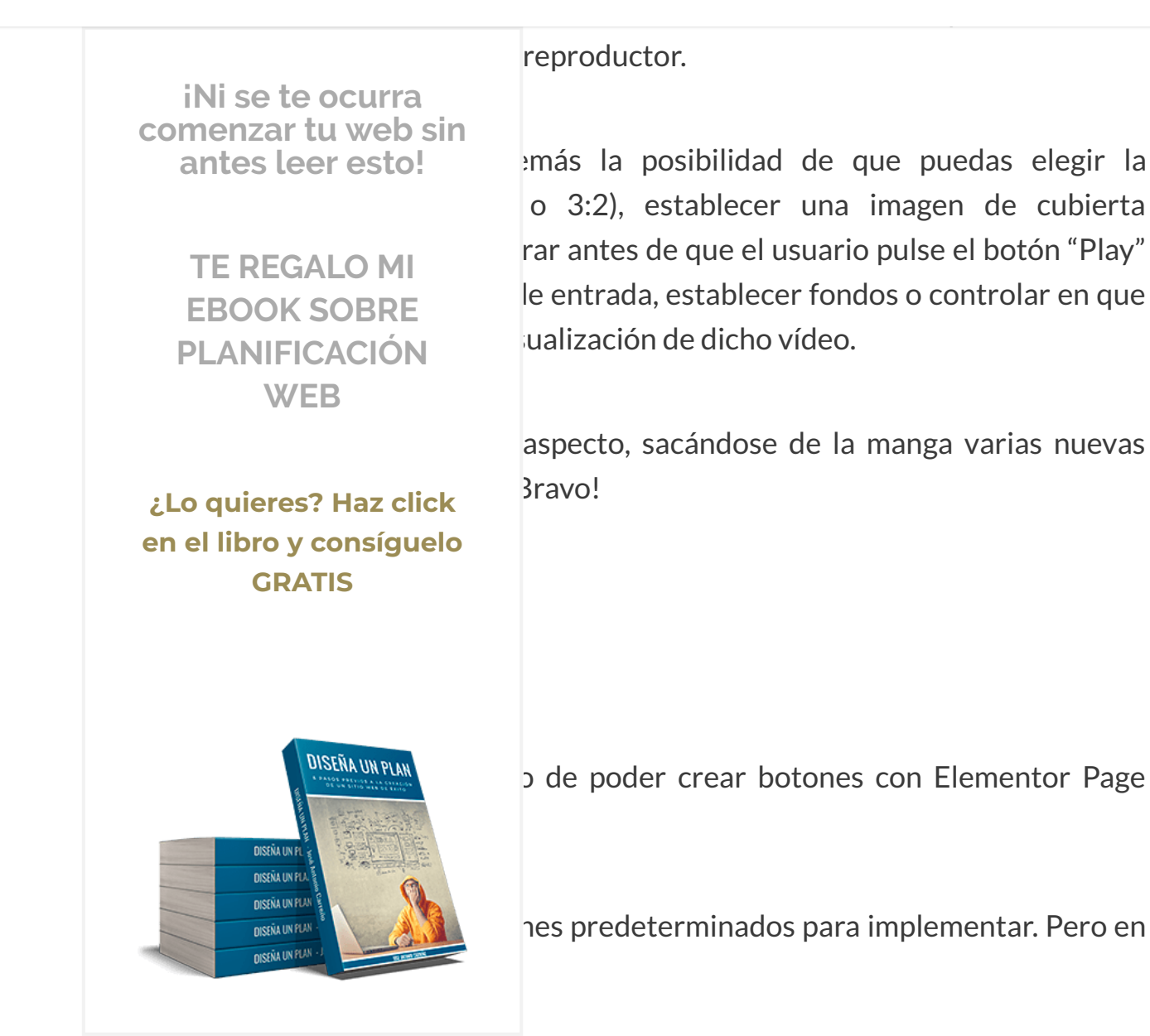

vilidades también en este sentido que se puede que te plazca gracias a sus personalizaciones.

Han mejorado también a Thrive Content Buider en este aspecto, ofreciendo una amplia variedad de iconos para botones que pueden posicionarse antes o después del texto y también a la distancia que tu desees.

Sin contar que. como ocurre con otros elementos. puedes elegir también fondos de Recopilamos y procesamos sus datos, de acuerdo con el GDPR y nuestras Políticas, para proporcionar nuestros servicios y perr correcto funcionamiento de este sitio web. Más información Aceptar

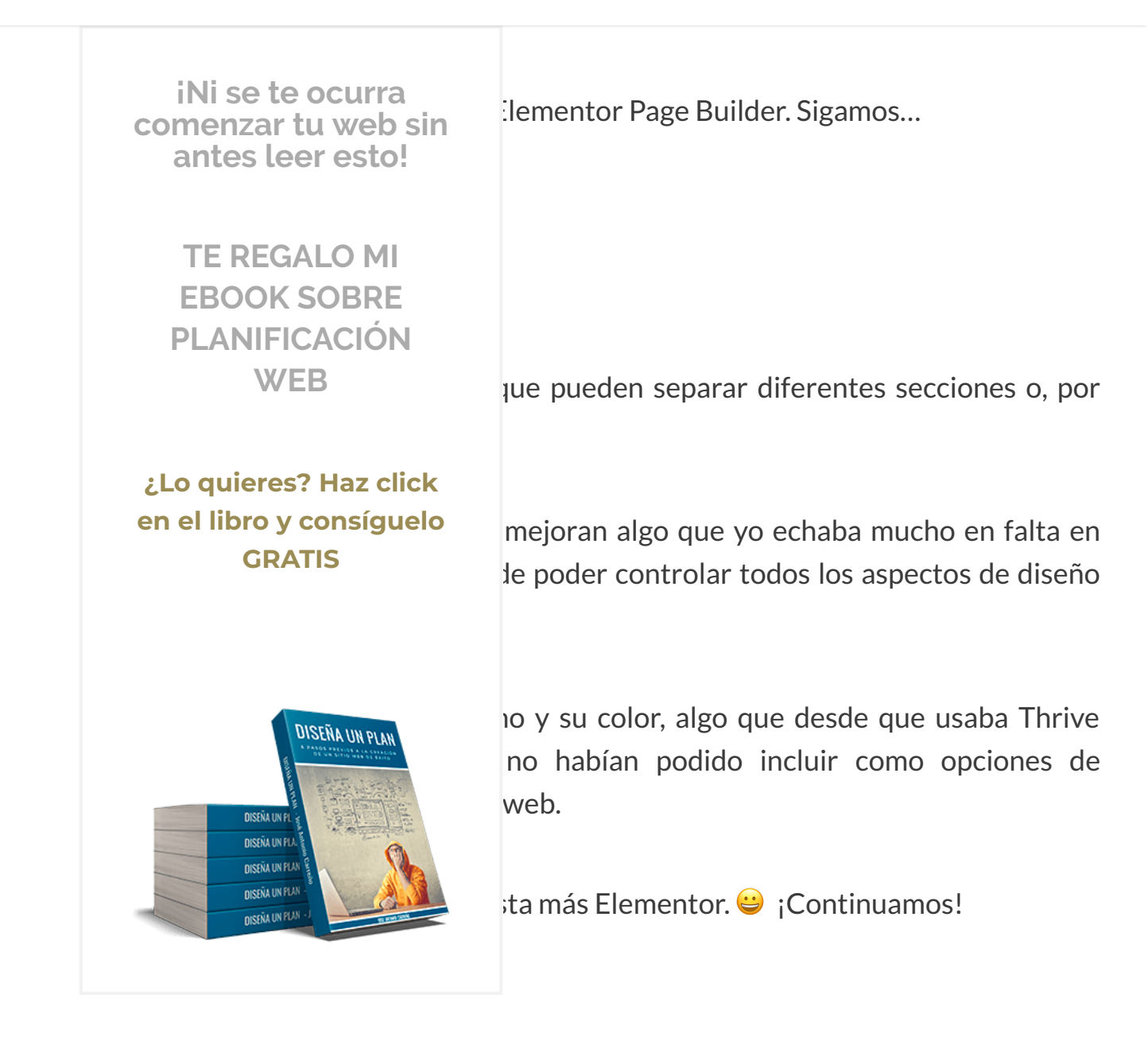

## Espaciador

Este es un elemento que puede parecer una chorrada a simple vista... pero que te quitará muchos quebraderos de cabeza.

Al incluirlo, lo que podrás generar es espacios en blanco del tamaño que tú decidas para senarar otros elementos del diseño

Recopilamos y procesamos sus datos, de acuerdo con el GDPR y nuestras Políticas, para proporcionar nuestros servicios y perr

correcto funcionamiento de este sitio web. Más información

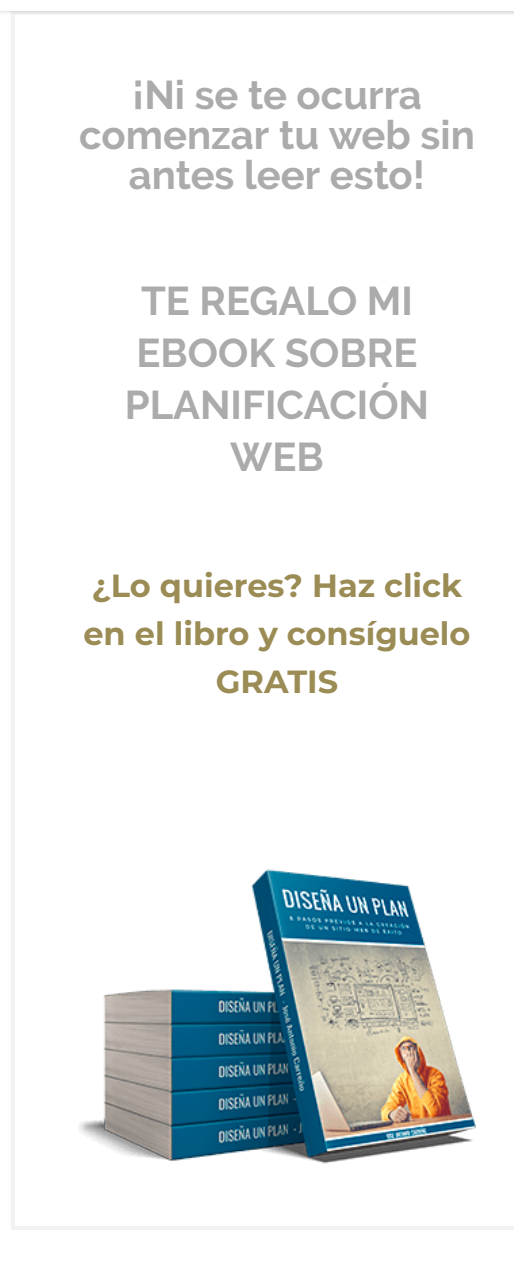

r con respecto a Thrive Content Builder es que e Google Maps en tus diseños estableciendo , su tamaño, el nivel de zoom de dicho mapa o m a voluntad del visitante de tu blog o tu web.

luía ya esta posibilidad en su editor visual... pero begar el código. Elementor, una vez más, ha ntuitivo y fácil de hacer. Ya no es necesario que digo que te da Google Maps para dejar tu mapa

ecciones de "Contacto" de empresas o negocios sitantes encuentren su sede física, con lo que el cluir algo tan común se agradece y mucho.

## Icono

También puedes incluir iconos de Font Awesome en cualquier parte del diseño que se te antoje.

Sí, esto es algo que también podías hacer con Thrive Content Builder. Peeeero....

Recopilamos y procesamos sus datos, de acuerdo con el GDPR y nuestras Políticas, para proporcionar nuestros servicios y perr correcto funcionamiento de este sitio web. Más información Aceptar

pudiendo establecer un fondo cuadrado o en círculo para el icono, determinar lo grande

Q

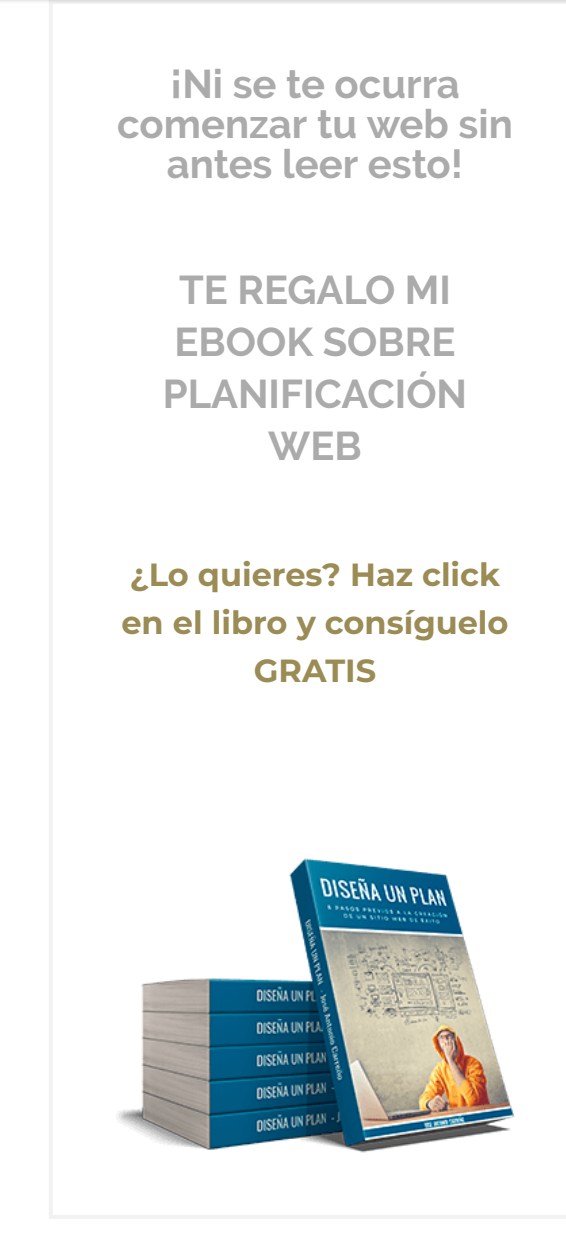

se muestren siempre totalmente en posición stos denotan mucho interés por hacer el mejor

para de dejarnos tanto a ti como a mi con la boca a que sí? 😀

da y sencilla de incluir una imagen que cuente descripción de la misma.

o en Elementor, puedes controlar todos los olores, fondos, etiquetas de título, márgenes cabezado o el texto.

#### Caja น<del>น</del> เบบเ เบ

Similar a la herramienta anterior de "Cuadro de imagen", pero en esta ocasión se cambia la imagen por un icono de Font Awesome en la parte superior.

Es una funcionalidad muy útil, por ejemplo, para crear esas cajas de destacados que tan habitualmente se encuentran en las páginas de inicio de los sitios web.

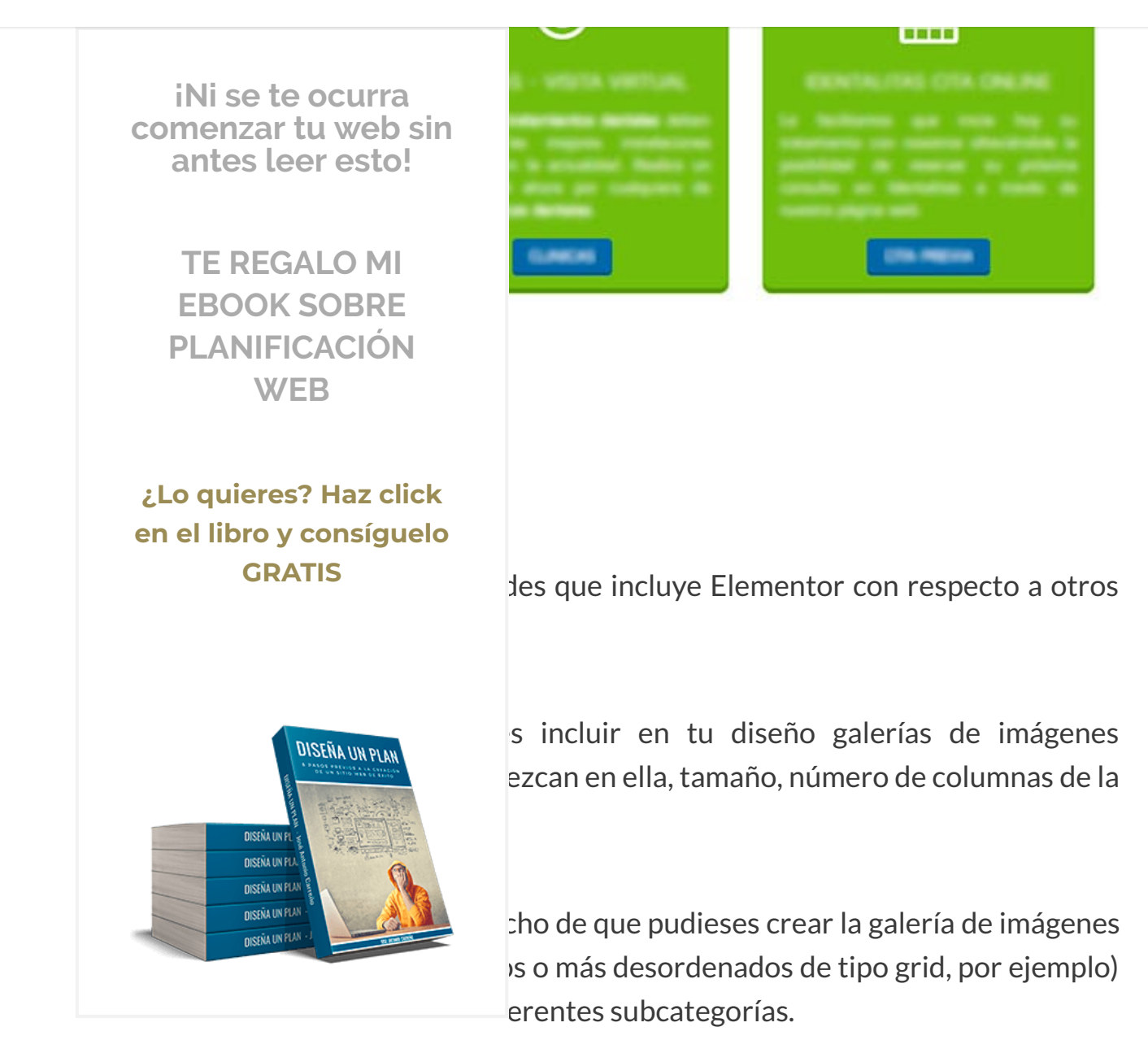

un enlace pudieras ver únicamente las imágenes de una determinada categoría de dicho portfolio.

Pero vamos, viendo todo lo que ha hecho Elementor en tan poco tiempo... no descarto que lo acaben implementando. 😉

#### **∃** MENU

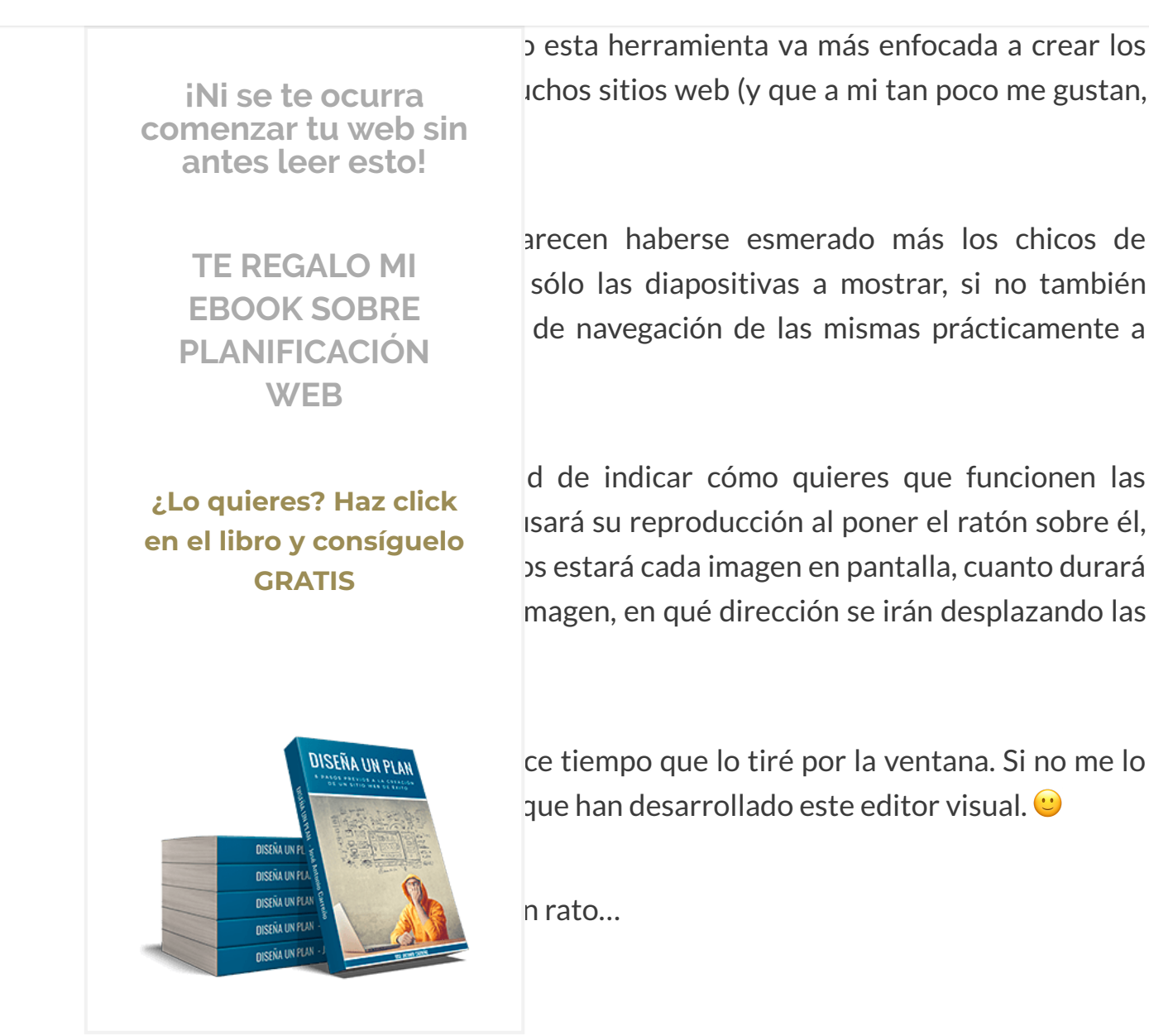

O lo que es lo mismo: listas cuyas viñetas son iconos.

Aquí también las opciones de personalización son mucho mayores que en Thrive Content Builder, ya que en él apenas encontrabamos 6 estilos diferentes de lista configurables desde el editor y con sólo 8 colores predeterminados a establecer en

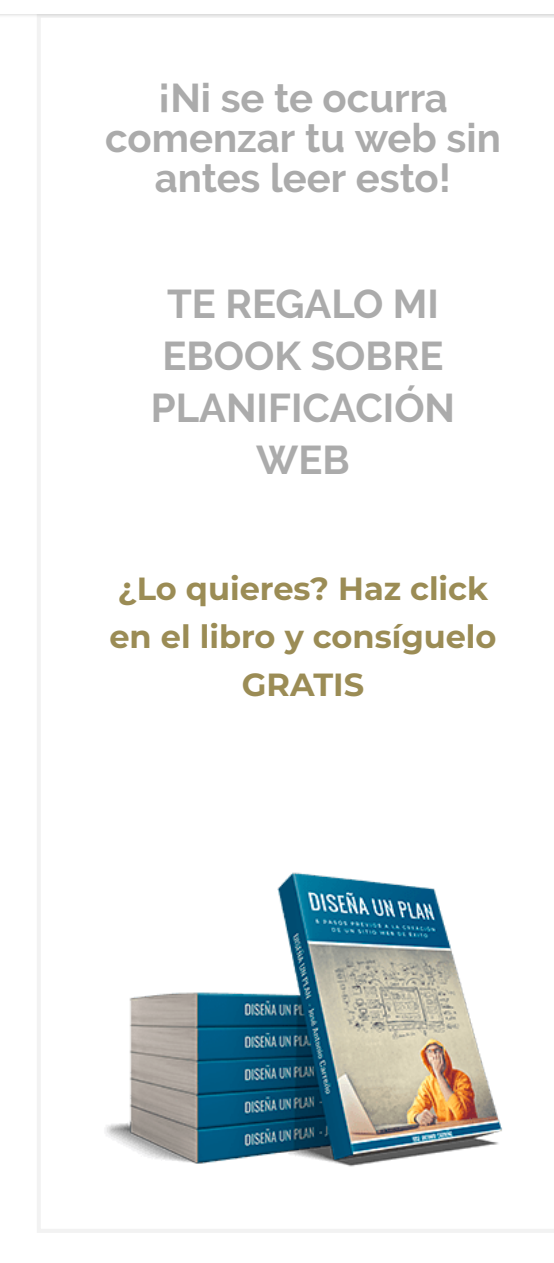

sonalización es aún mayor si tenemos en cuenta cada elemento de la lista, no teniendo que ser i misma lista iguales.

a de los diseñadores cuando os digo de corazón tor. 😀

 respecto a otros constructores web es esta odemos crear esas animaciones con las que en tos.

te elemento una vez más son sensacionales, ecerá debajo del contador, el número de inicio y ro y duración de la animación en su proceso de

## Barra de progreso

Otro elemento muy interesante añadido por este editor visual es este de las barras de progreso.

iNi se te ocurra comenzar tu web sin antes leer esto! TE REGALO MI EBOOK SOBRE PLANIFICACIÓN WEB

pién desde su editor todo lo referente a estas 5, texto que aparecerá en el interior o si quieres el exterior de la misma.

¿Lo quieres? Haz click en el libro y consíguelo GRATIS emasiado descriptivo en realidad, ya que hace de personas y clientes acerca de tu marca o

que Elementor ha dado menos opciones 3uilder para que cueste menos esfuerzo diseñar

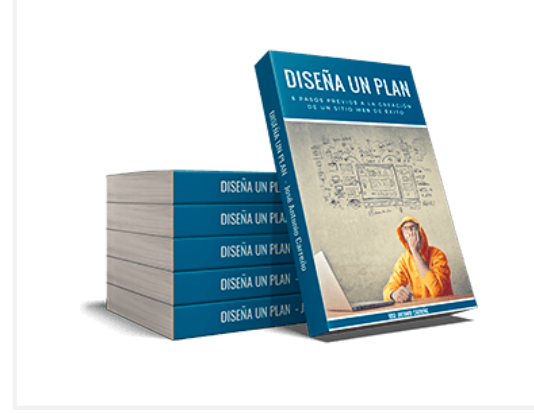

ando esto con otros elementos o con las propias (fondos, bordes, márgenes etc.) se puede hacer ocurra en este sentido. Así que tampoco lo veo

# Pestañas

En esta ocasión sí que creo que no hace falta explicar mucho más: esta herramienta te facilita la posibilidad de que puedas crear contenido dividido en diferentes pestañas de una manera cómoda y fácil.

Recopilamos y procesamos sus datos, de acuerdo con el GDPR y nuestras Políticas, para proporcionar nuestros servicios y perr correcto funcionamiento de este sitio web. Más información Aceptar

tienes la posiblidad de configurar el diseño de las mismas a voluntad en cuanto a

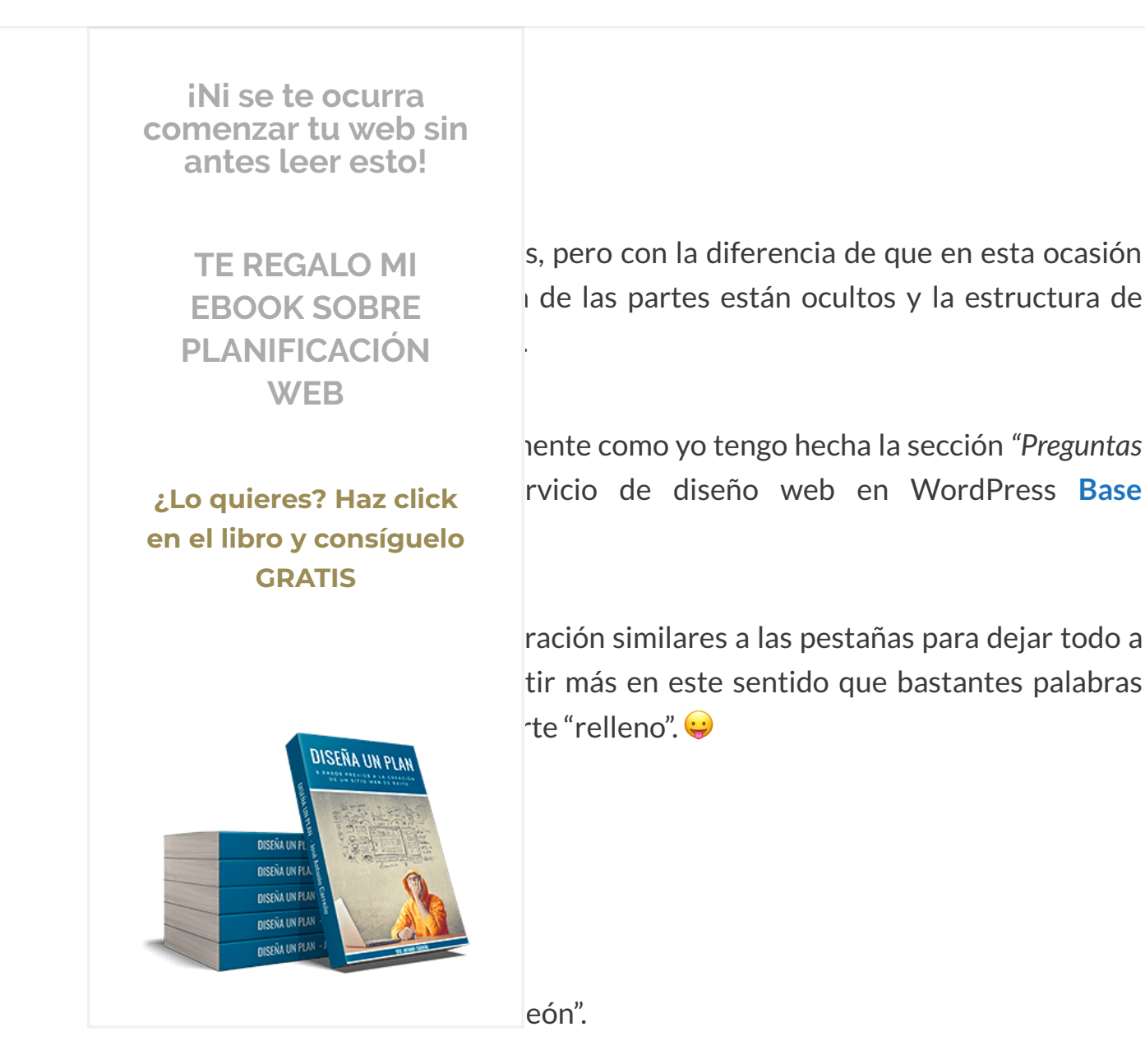

izquierda de cada uno de los cuadros que lo conforman es una flechita en vez de un simbolo de suma (+).

#### Iconne concialae

Recopilamos y procesamos sus datos, de acuerdo con el GDPR y nuestras Políticas, para proporcionar nuestros servicios y perr correcto funcionamiento de este sitio web. Más información Aceptar

pudiendo ser utilizados para enlazar los mismos desde tu sitio web.

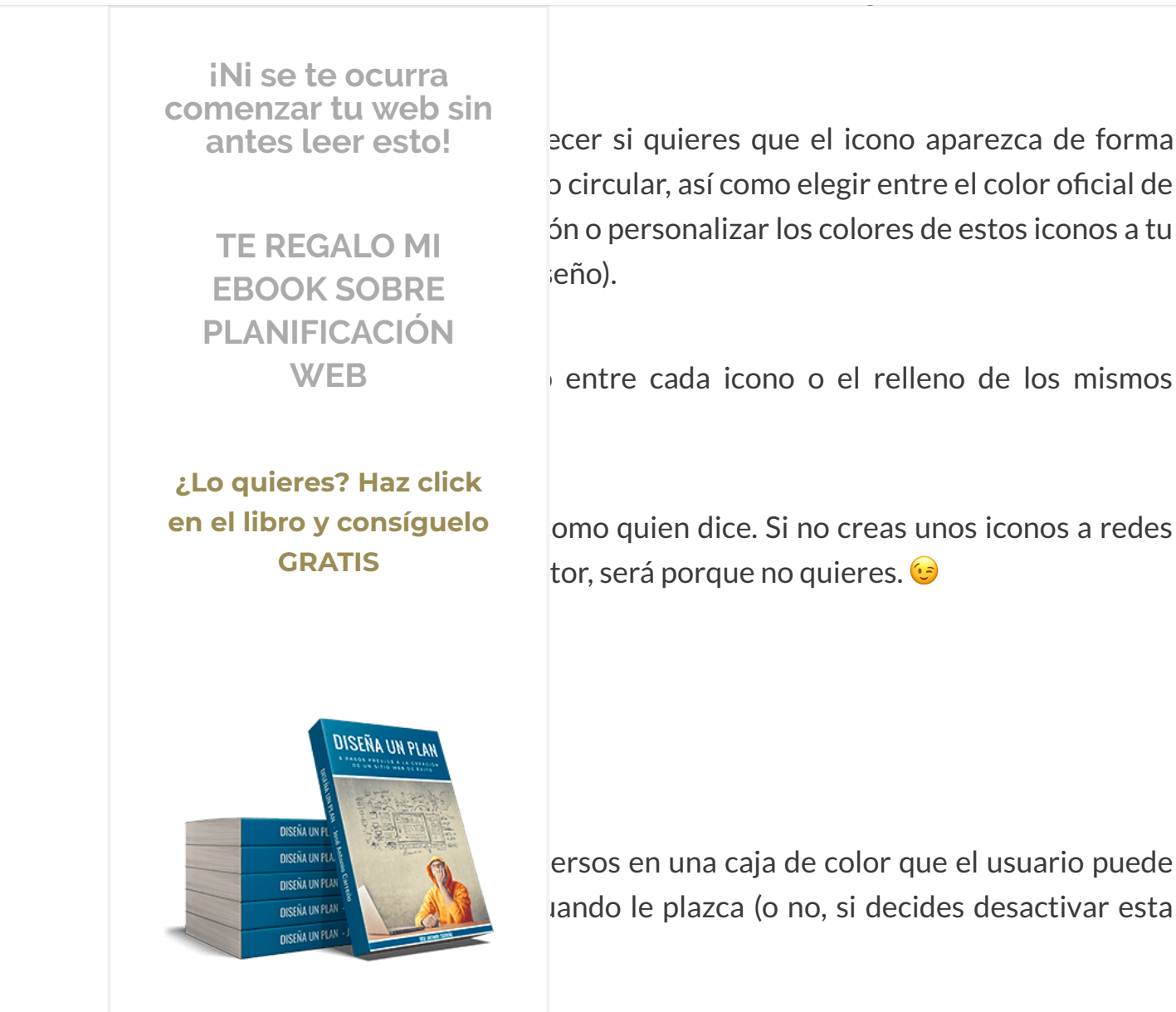

ño comunes a otros elementos, puedes también un borde en la parte izquierda de la misma

(concretando tu también su ancho, color, etc. que más te interese).

# SoundCloud

Recopilamos y procesamos sus datos, de acuerdo con el GDPR y nuestras Políticas, para proporcionar nuestros servicios y perr correcto funcionamiento de este sitio web. Más información Aceptar

posibliidades que desean ofrecer los desarrolladores de Elementor Page Builder.

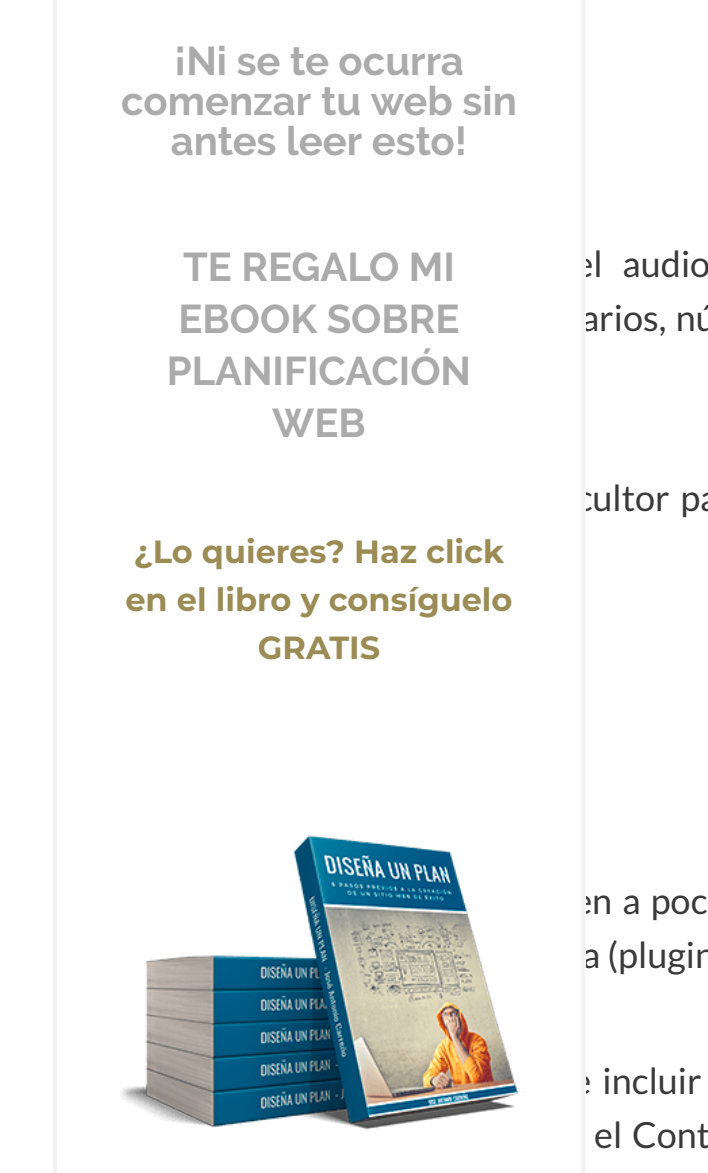

el audio, mostrar (o no) botones de compra, arios, número de reproducciones, colores de los

ultor para que les haga un monumento a estos

en a poco, ahora vamos a ver ya las opciones de a (plugin, widget o lo que sea) que se te ocurra.

e incluir shortcodes (esos fragmentos de código el Contact Form 7 o el Thrive Leads para crear

colocar multitud de funcionalidades directamente en tu diseño creado con Elementor Page Builder, ya que es una muy buena vía para poder utilizar dentro de él plugins externos que nada tienen que ver con él.

#### $\equiv$ MENU

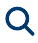

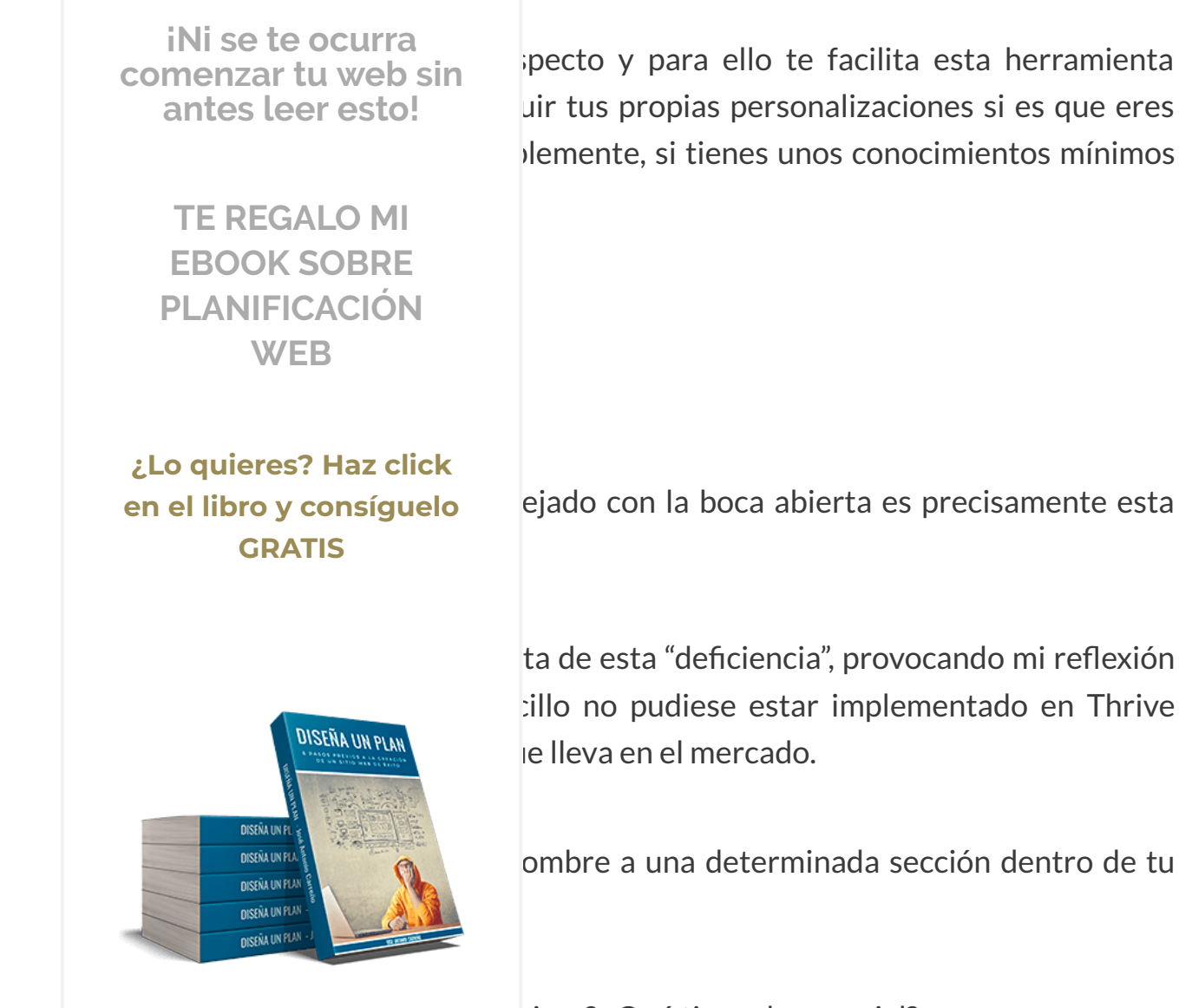

tillo no pudiese estar implementado en Thrive

ombre a una determinada sección dentro de tu

sirve? ¿Qué tiene de especial?

Dien, pues tiene de maravinoso que estas anclas son la base para poder crear diseños de una sola página (One Page Design), de tal forma que puedas indicar en tu menú principal hacia que sección de dicha página se debe dirigir al pulsar el enlace haciendo ese efecto de "scroll" hacia abajo o hacia arriba que es tan molón.

Vaya por delante que no soy amigo de estos diseños One Page porque creo que periudican al SEO de tu página, pero está bien que incluyan esta posibilidad a la hora de

Recopilamos y procesamos sus datos, de acuerdo con el GDPR y nuestras Políticas, para proporcionar nuestros servicios y perr

correcto funcionamiento de este sitio web. Más información

Aceptar

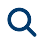

iNi se te ocurra comenzar tu web sin antes leer esto!

> TE REGALO MI EBOOK SOBRE PLANIFICACIÓN WEB

## ¿Lo quieres? Haz click en el libro y consíguelo GRATIS

DISEÑA UN FRANCI

Page Builder de cara a la personalización de tu na barra lateral en el lugar que te plazca de tu todo el alto de la pantalla.

ualquier posición de widgets que se antoje y

ess puedes incluir donde quieras y como quieras eral derecha, la barra lateral izquierda, cabecera tienes disponibles en el pie de página a modo de

ncluir un único widget sólamente?

bién ha pensado Elementor. Échale un ojo a la

## WordPress

En esta zona cuya cabecera ocupa el nombre de nuestro querido gestor de contenidos, podrás encontrar de manera individual todos los widgets que puedes colocar y que los plugins que tengas instalados te permitan implementar.

#### **E MENU**

Q

**TE REGALO MI EBOOK SOBRE PLANIFICACIÓN** 

iNi se te ocurra comenzar tu web sin antes leer esto!

esto.

WEB

¿Lo quieres? Haz click en el libro y consíguelo **GRATIS** 

> **DISEÑA UN E DISEÑA UN PU NISEÑA UN PUA NISENA UN PUA DISENA UN PLAN**

DISEÑA UN PLAN

ncionado anteriormente era accesible desde el ementor?

: izquierda hay otro icono?

mentor Page Builder

Si lo pulsas, verás que a través de él podrás establecer opciones generales para tu diseño sin tener que repetirte como si fueses una sopa de ajo.

Esto es, puedes establecer los parámetros por defecto que se te antojen para tu diseño:

Recopilamos y procesamos sus datos, de acuerdo con el GDPR y nuestras Políticas, para proporcionar nuestros servicios y perr correcto funcionamiento de este sitio web. Más información Aceptar

αατα πημααό γας εις παπάτιοι μότις ατα αισμορισιότη.

#### **∃** MENU

iNi se te ocurra comenzar tu web sin antes leer esto!

> **TE REGALO MI EBOOK SOBRE PLANIFICACIÓN** WEB

¿Lo quieres? Haz click en el libro y consíguelo **GRATIS** 

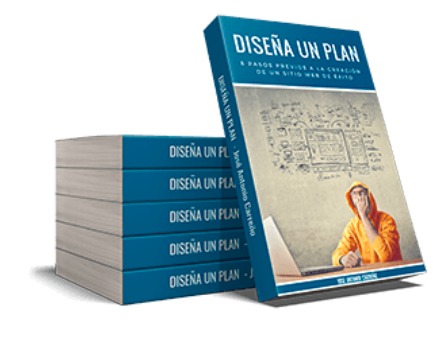

elegir previamente tu paleta de colores y sean las opciones de Elementor a la hora de estar b. Más personalizado imposible. 😅

es un enlace hacia la página de configuración del

s tipos de entradas donde vas a querer o poder tipo de usuarios tendrán permitido utilizarlo, e color o tipografías establecidas por defecto en el contenido que mostrará los contenidos que no leto de la pantalla.

|                                                                                 |                                                                                                    | 53, dit -                                                                                                    |
|---------------------------------------------------------------------------------|----------------------------------------------------------------------------------------------------|----------------------------------------------------------------------------------------------------|
| DISEÑA UNFLA<br>DISEÑA UNFLA<br>DISEÑA UNFLAN<br>DISEÑA UNFLAN<br>DISEÑA UNFLAN |                                                                                                    |                                                                                                    |
|                                                                                 |                                                                                                    | ur los colores predeterminados que aparecen en los diversos widgets. Si prefieres heredar los colores de fui tema puedes |
|                                                                                 |                                                                                                    | rmiten cambiar las fuentes que aparecen en Elementor. Si prefieres heredar las fuentes de tu tema puedes desactivar esta |
|                                                                                 |                                                                                                    |                                                                                                    |
|                                                                                 |                                                                                                    |                                                                                                    |
|                                                                                 |                                                                                                    | ne selectionado no esta aligonical.                                                                                      |
| Ancho del contenido                                                             | 1140 px                                                                                                    |                                                                                                    |
|                                                                                 | Establece el ancho predeterminado                                                                                                    | o del área de contenido (por defecto: 1140)                                                                              |
| Extender hasta ajustar sección                                                  | body                                                                                                    |                                                                                                    |
|                                                                                 | Introduzca selector de elementos matriz para estender las secciones que encajarán a (e.g. #primary / .wrapper / main etc). Dejor en blanco para adaptarse al ancho<br>de página. |                                                                                                    |
| Improve Elementor                                                               |                                                                                                    |                                                                                                    |
| Seguimiento de datos de uso                                                     | Suscribete a nuestra recolección anónima de datos y actualizaciones. Te garantizamos que no se guardan datos sensibles. Anrender más.                                            |                                                                                                    |
| Guardar cambios                                                                 |                                                                                                    |                                                                                                    |

#### **E MENU**

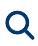

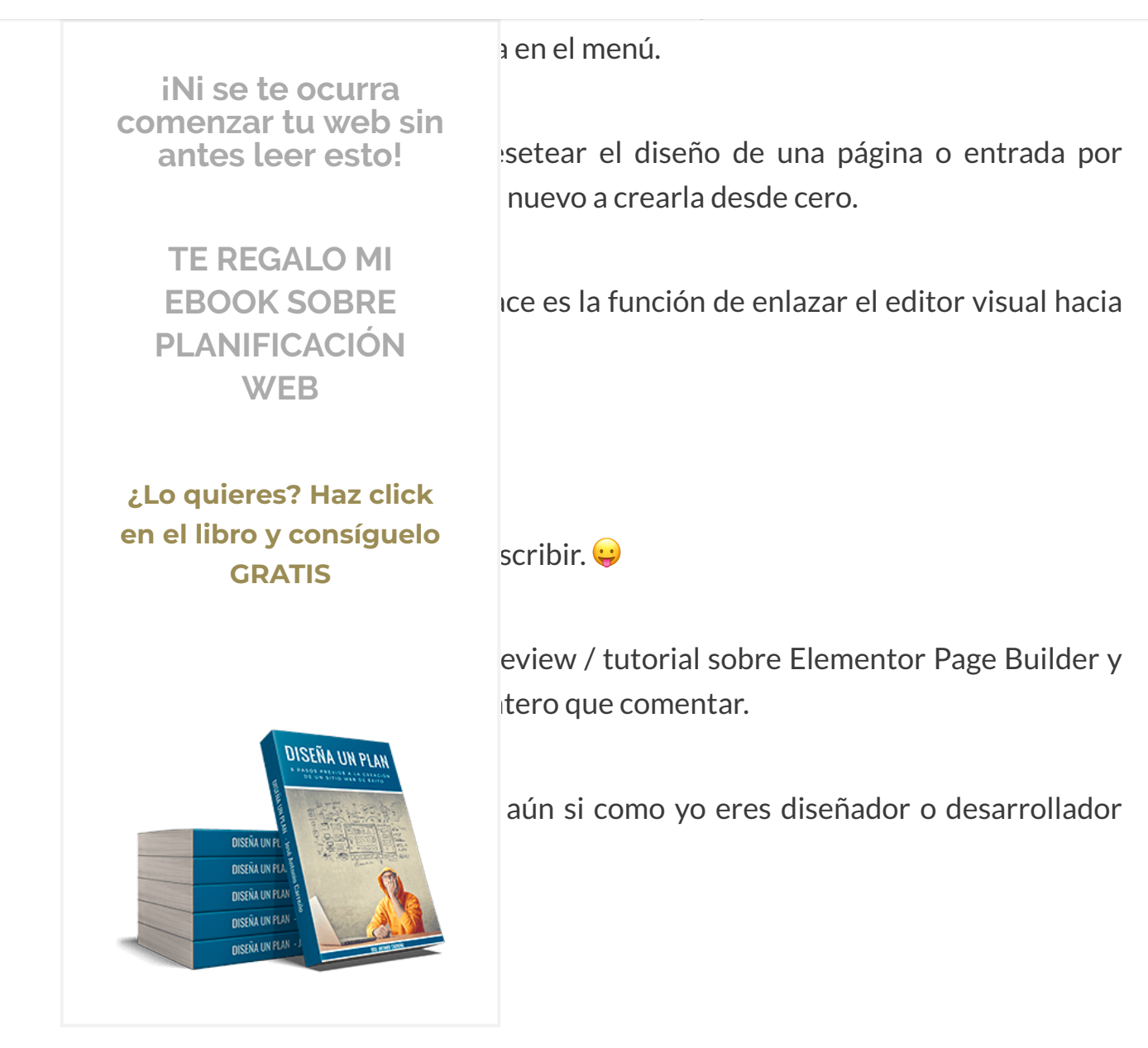

# plantillas

Vamos a irnos a la última sección del Elementor Page Builder, que es la que se encuentra justamente en la parte inferior del mismo en una barra pequeña gris que contiene 4 iconos.

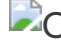

Opciones de diseño web responsive en Elementor Page Builder

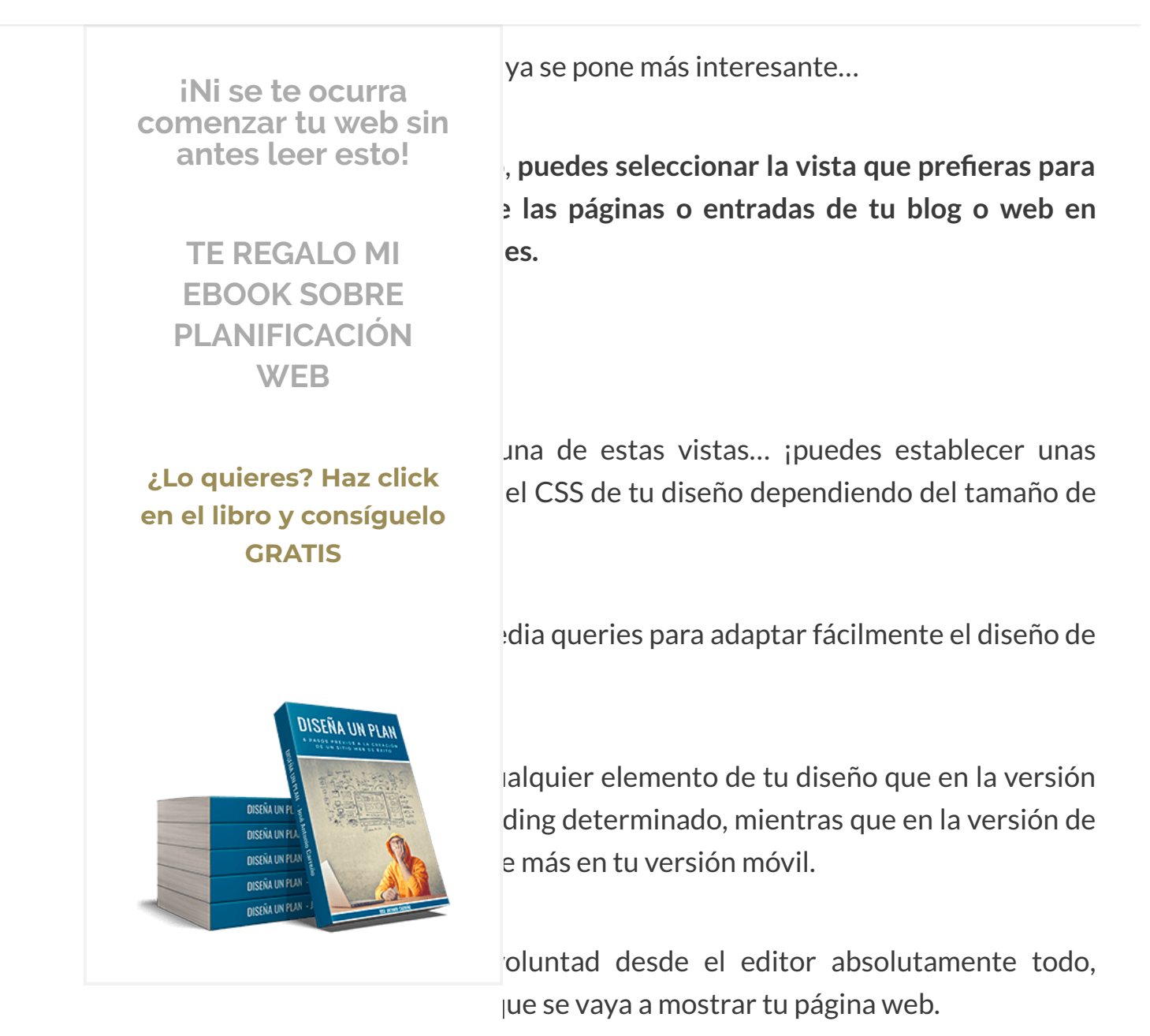

De verdad, esto para mi ha sido ya la guinda del pastel.

Ningún otro plugin o herramienta de este tipo que yo conozca te permite controlar a través de ellos el diseño de las versiones de tablets y smartphones, con lo que esto me parece un adelantamiento a la velocidad de la luz en toda regla por parte de Elementor Page Builder con respecto a otros constructores web o editores visuales.

Recopilamos y procesamos sus datos, de acuerdo con el GDPR y nuestras Políticas, para proporcionar nuestros servicios y perr correcto funcionamiento de este sitio web. Más información Aceptar

## documentación oficial publicada sobre Elementor.
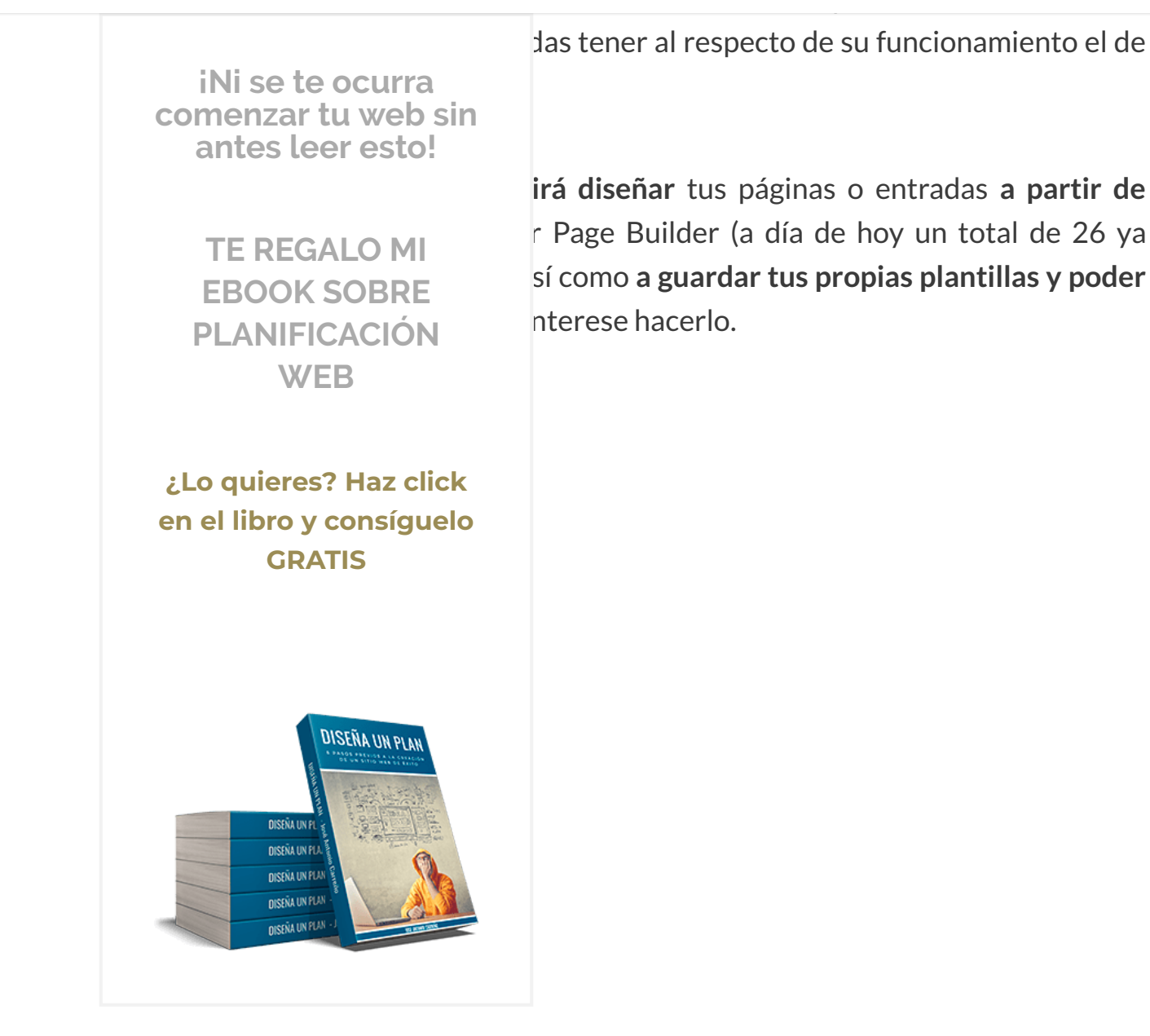

Recopilamos y procesamos sus datos, de acuerdo con el GDPR y nuestras Políticas, para proporcionar nuestros servicios y perr

correcto funcionamiento de este sitio web. Más información

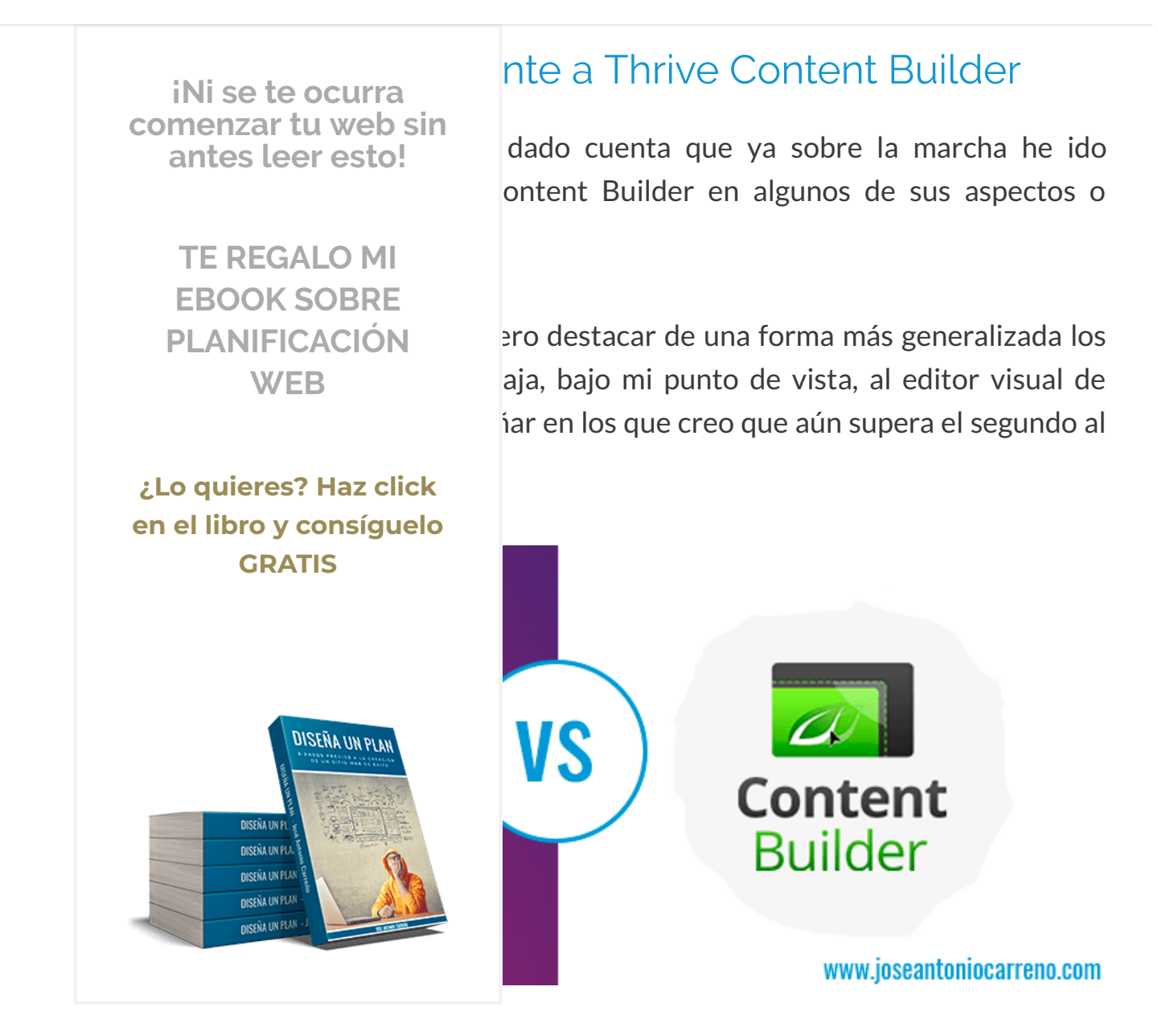

# Secciones a ancho completo de pantalla

Aquí creo que Elementor ha pegado una "barrida" importante a Thrive Content Builder, ya que en este la única manera de crear secciones a ancho completo era o bien utilizando una plantilla de landing page que ya las tuviera, o bien adquiriendo algún

#### tomo do Thrivo Thomas

#### ■ MENU

sta funcionalidad como, por ejemplo, lo es iNi se te ocurra comenzar tu web sin antes leer esto! bo de secciones, también tienes una solución a tu r Page Templater, el cual añadirá un par de **TE REGALO MI** tirán crear estas secciones a ancho completo sin **EBOOK SOBRE** PLANIFICACIÓN WEB ongo es que no han creado una opción para que edan diseñarse bajo el efecto conocido como ¿Lo quieres? Haz click en el libro y consíguelo **GRATIS** n problema demasiado grave, ya que si usas hes a ancho completo para realizar dicho efecto SS por tu parte se puede llevar a cabo esto sin DISEÑA UN PLAN DISEÑA UN **DISEÑA UN PU NISEÑA UN PU NISENA UN PUA DISEÑA UN PLAI** 

ósito tipografías específicas o

o tedioso en Thrive Content Builder el hecho de

que, para utilizar frecuentemente una tipografía concreta dentro del editor o unos determinados iconos, primero tuviera que cargarlos en la parte correspondiente de la herramienta que se encontraba fuera de la pantalla de maquetación.

Con Elementor Page Builder esta incomodidad también desaparece, ya que puedes utilizar directamente todas las tipografías de Google Fonts y los más de 400 iconos

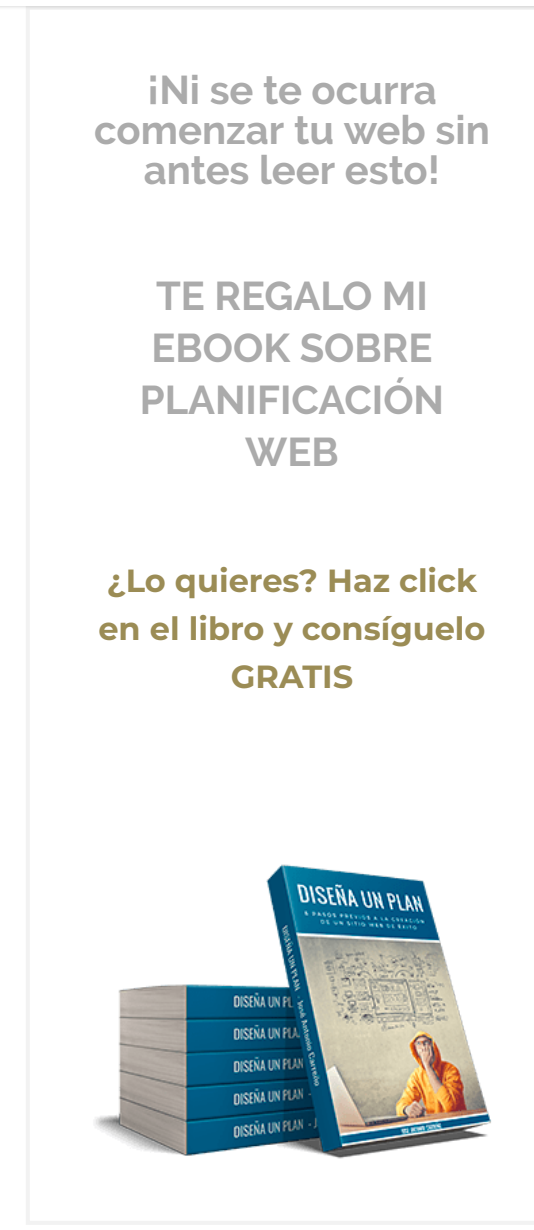

# SS avanzadas sin tocar código es

 e he enseñado antes en Elementor, las opciones
> mayores y más avanzadas en su editor que las ontent Builder.

es infinitamente superior en este sentido, que mente cualquier cosa se pueda hacer de manera rreras independientemente de que sepas más o

guía esto, pero es cierto que es más limitado y que conozcas un poco de CSS o HTML para dar parezca a simple vista que tus páginas están

# dos personalizados en cualquier

entor Page Builder ha dado una buena vuelta de

tuerca con una pequeña pero muy útil modificación como es la de poder aplicar bordes y fondos a cualquier elemento de diseño que construyas con el editor.

Es una manera muy simple y sencilla de crear títulos más llamativos o diferentes, ampliando bastante el horizonte de posibilidades que Thrive Content Builder ofrecía en este sentido.

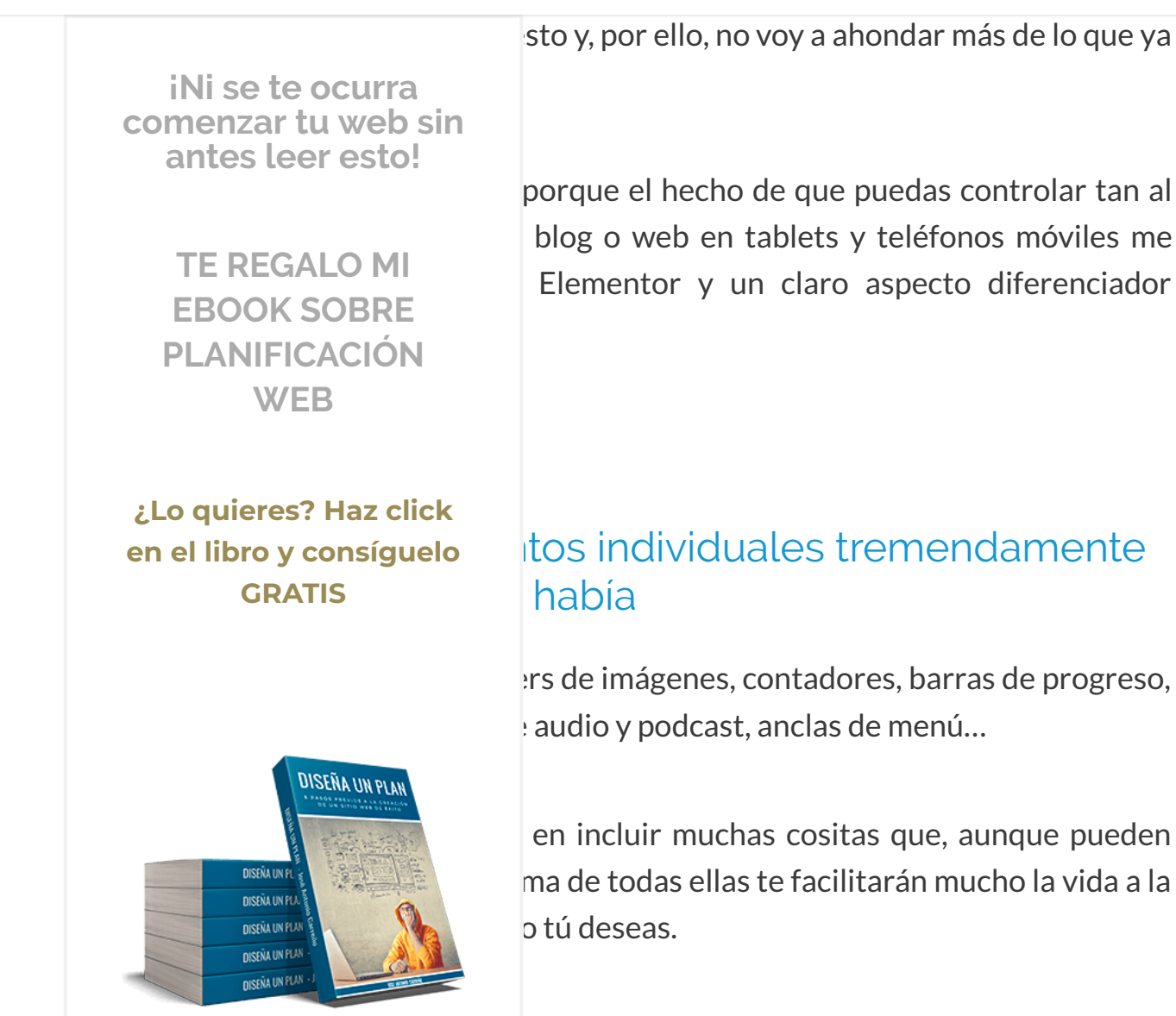

a incluía Thrive Content Builder los ha mejorado n, opciones de estilo u opciones de diseño.

Es lo que he dicho anteriormente: han pensado en diseñadores o desarrolladores pero sin dejar de lado a la gente que no tiene tantos conocimientos técnicos. Y ambos perfiles agradecerán todas estas incursiones.

Lo único que más he echado en falta en este sentido con respecto a Thrive Content Builder ha sido la posibilidad de incluir un "grid" con los últimos artículos del blog o los

#### $\equiv$ MENU

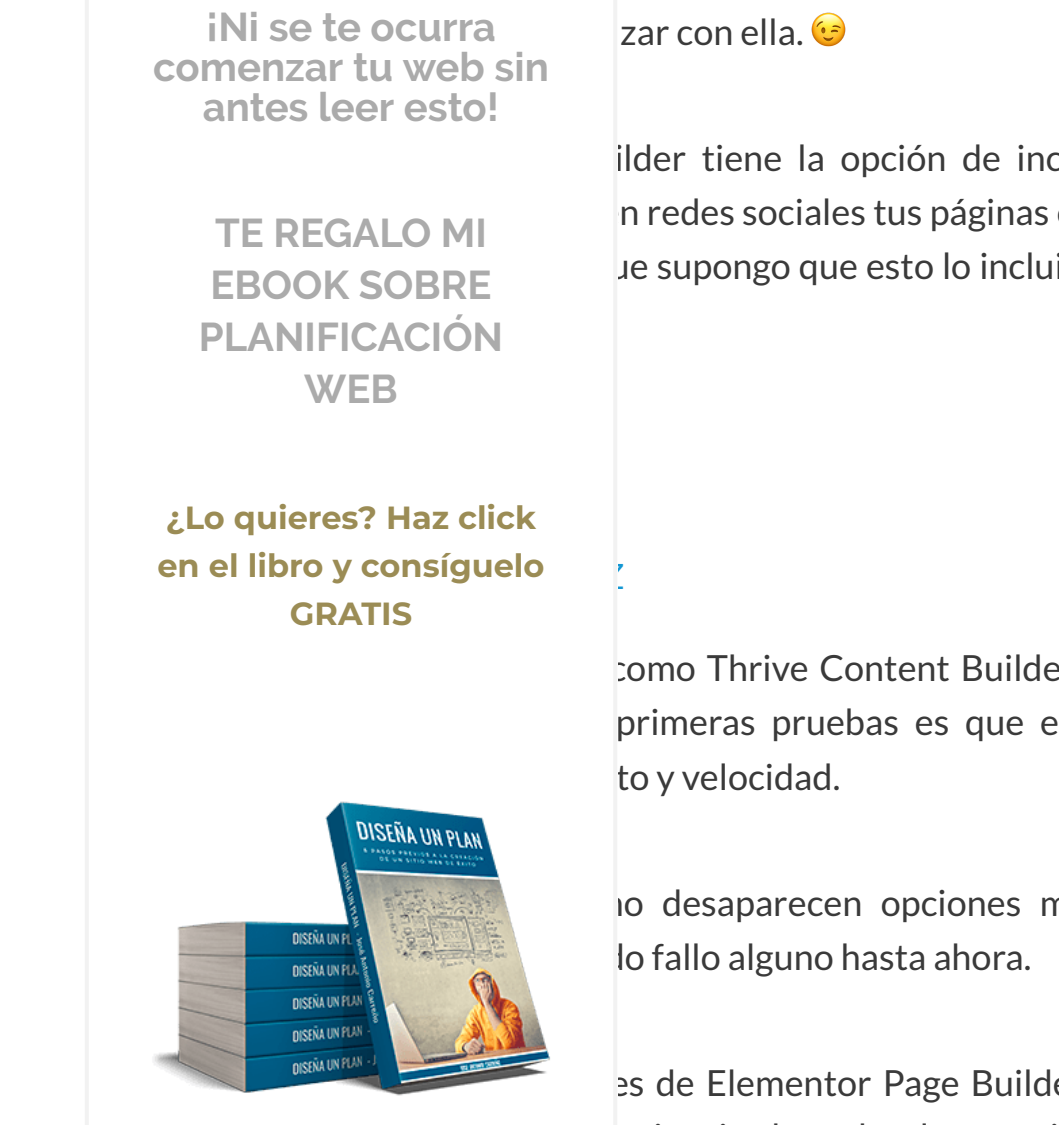

lder. Con lo cual, tampoco es un obstáculo

ilder tiene la opción de incluir en tus diseños n redes sociales tus páginas o artículos, algo que le supongo que esto lo incluirán en la versión de

como Thrive Content Builder, pero la sensación primeras pruebas es que está bastante mejor

o desaparecen opciones misteriosamente sin

es de Elementor Page Builder han trabajado en eriencia de todo el que utilice su editor. Y mi

# El precio

En este punto la goleada por parte de Elementor Page Builder es de escándalo, ya que como te he dicho antes es gratuito.

Recopilamos y procesamos sus datos, de acuerdo con el GDPR y nuestras Políticas, para proporcionar nuestros servicios y perr correcto funcionamiento de este sitio web. Más información Aceptar

Content Builder si valiese lo mismo o un poco más (para mi, solo perdería si el precio

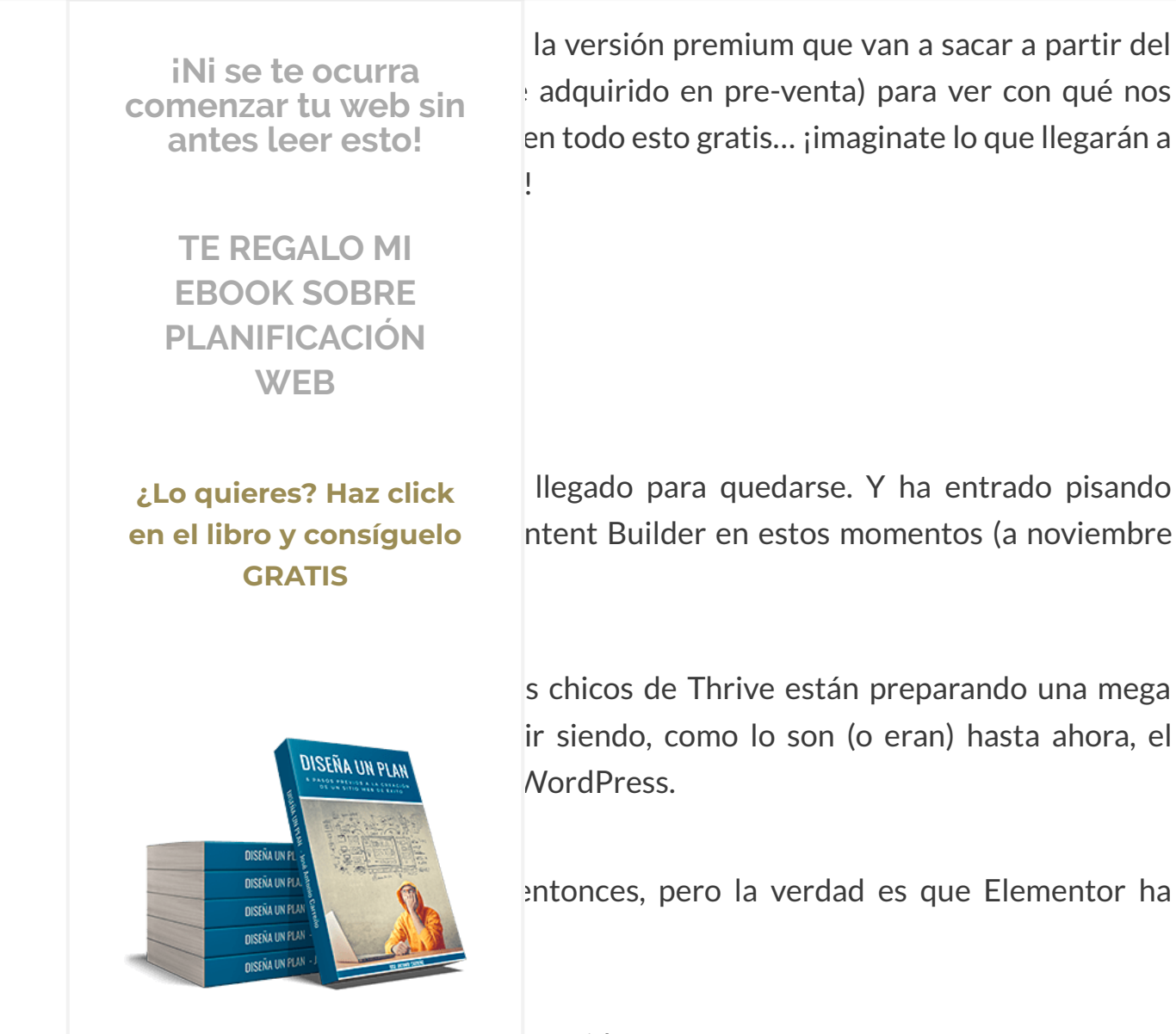

servida. ¡Hagan sus apuestas!

Anora τε τοca a τι. بواame en los comentarios lo que piensas sobre todo lo que te he contado aquí de este nuevo constructor web llamado Elementor Page Builder.

Si lo pruebas, mejor aún. Déjame tus impresiones: lo que más te ha gustado, lo que menos, lo que crees que le falta y tu incluirías... ¡lo que sea! Cualquier cosa para seguir compartiendo opiniones sobre esta pedazo de herramienta un poco más abajo. 69

Q

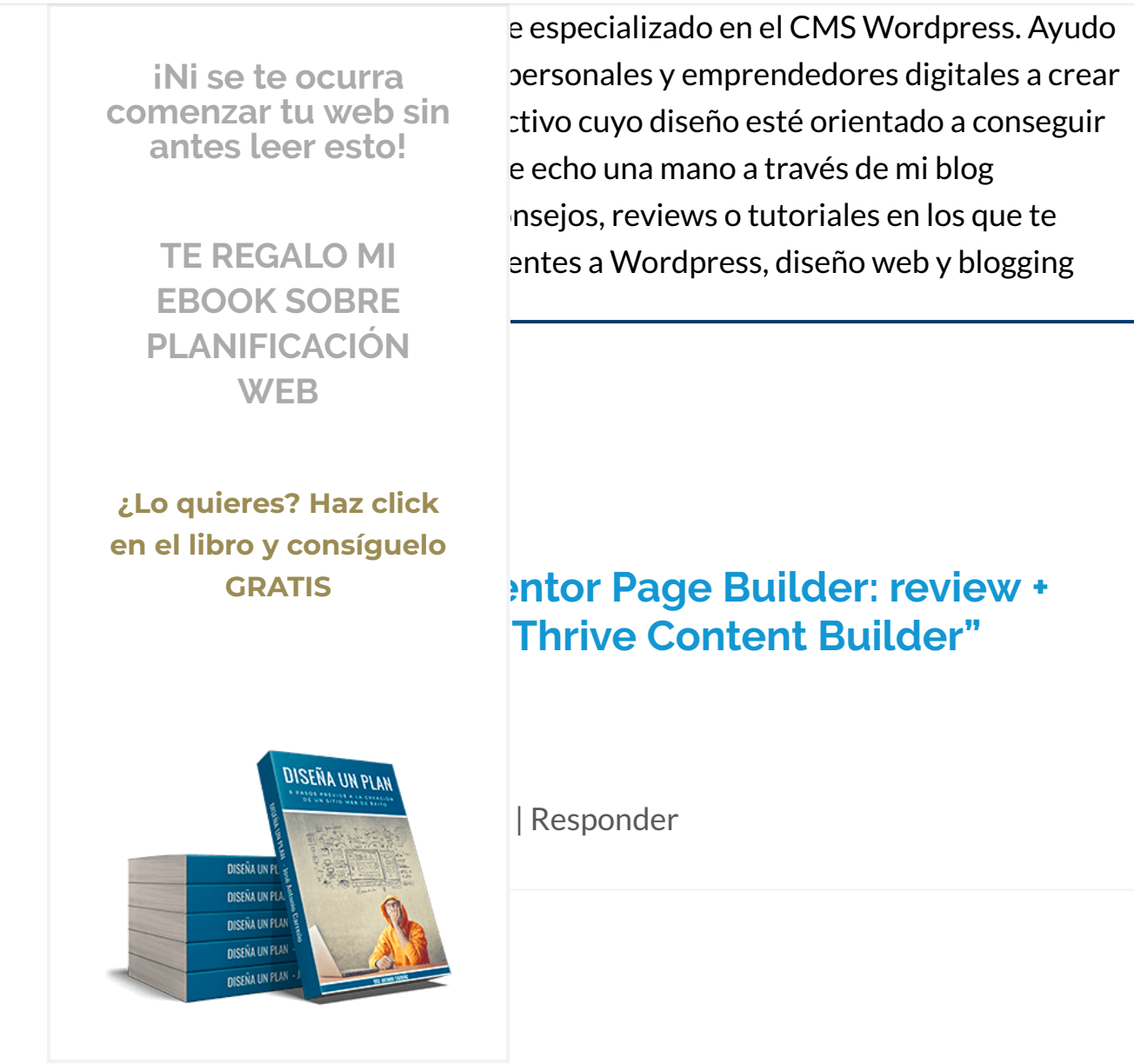

está hablando de elementor y no es para ucha más siendo gratuito.

Muchas gracias por la reseña que has hecho, es muy útil (bueno en general todo lo que escribes). Te has convertido por derecho propio en una referencia para mi.

En breve me pondré con elementor page builder estoy seguro que me va a dar

Recopilamos y procesamos sus datos, de acuerdo con el GDPR y nuestras Políticas, para proporcionar nuestros servicios y perr correcto funcionamiento de este sitio web. Más información Aceptar

Un saludo ;9

 $\equiv$  MENU

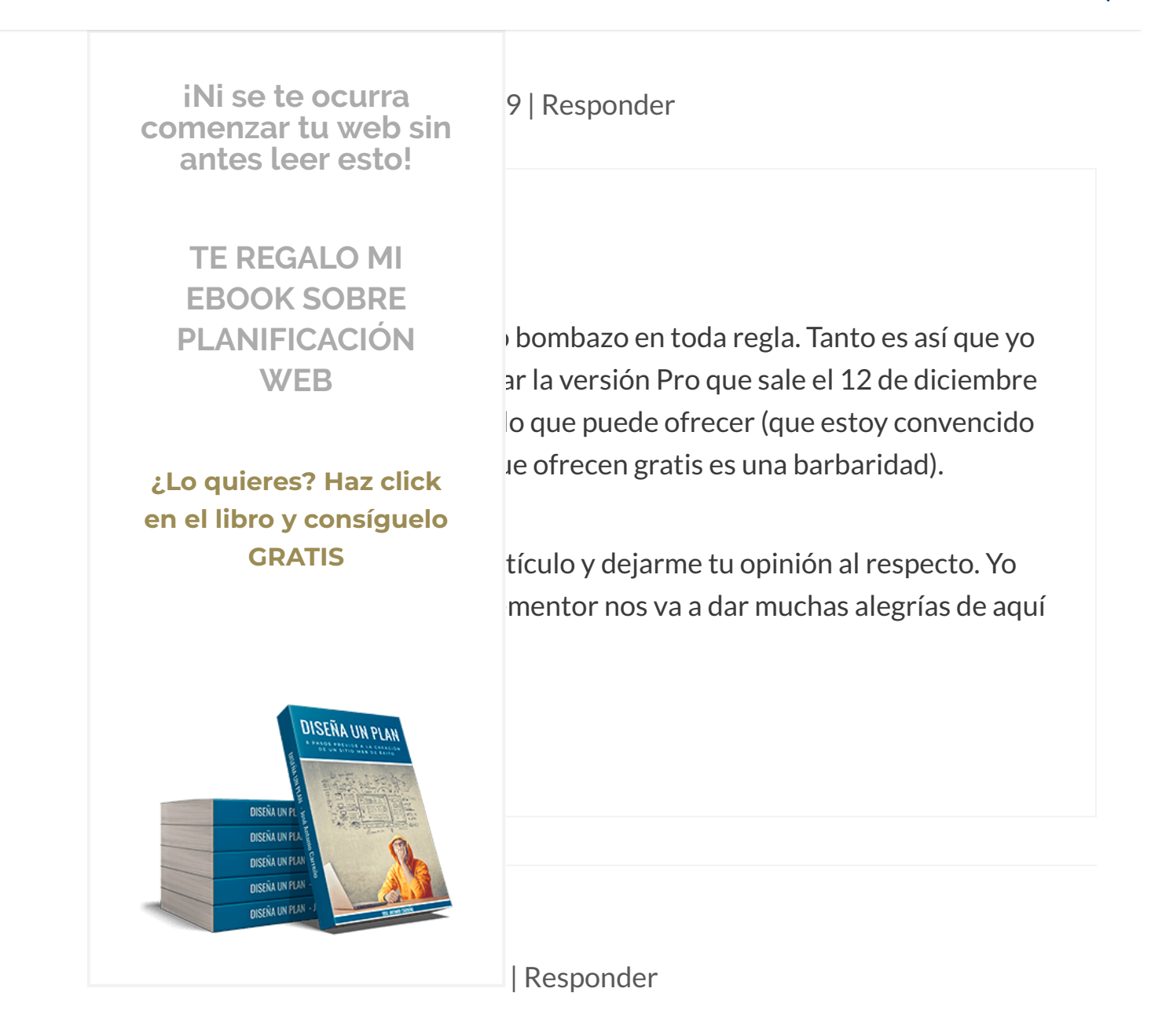

bueno, es genial, solo he podido leerlo a la mitad, ya que estoy priorizando, pero me lo he instalado y lo voy a empezar a utilizar, esta en mi lista de proximas tareas, para no dejar cosas a medias, una vez mas gracias por esta info que nos das de manera tan detallada , lo compartire en mis redes

#### **E MENU**

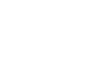

Q

iNi se te ocurra lo la mitad de lo que puedes hacer... ¡verás comenzar tu web sin yo desde que lo he descubierto estoy como antes leer esto! **TE REGALO MI** entar y mil gracias más por compartirlo en **EBOOK SOBRE PLANIFICACIÓN** Un abrazo! WEB ¿Lo quieres? Haz click en el libro y consíguelo **GRATIS** | Responder DISEÑA UN PLAN **DISEÑA UN E DISEÑA UN PU DISEÑA UN PLA** :hoso código. **NISEÑA UN PUA DISENA UN PLAN** 

poco la miré con detalle, esa es la verdad. Mi is, de modo que los post queden más

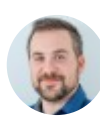

# José Antonio Carreño

30 noviembre, 2016 a las 16:52 | Responder

....

### Hola Adela,

Recopilamos y procesamos sus datos, de acuerdo con el GDPR y nuestras Políticas, para proporcionar nuestros servicios y perr

correcto funcionamiento de este sitio web. Más información

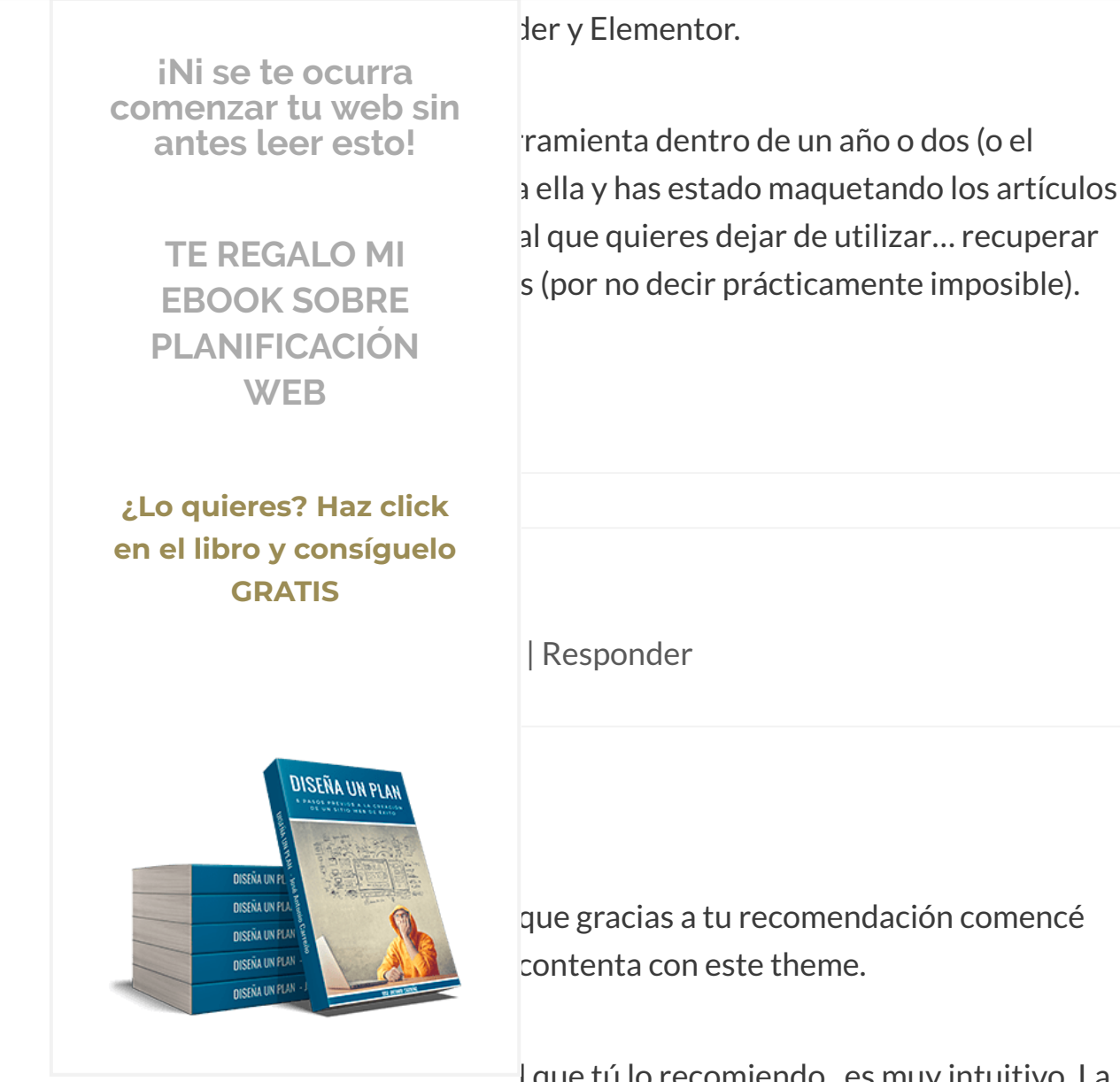

l que tú lo recomiendo , es muy intuitivo. La u versión gratuita, no quiero imaginar cómo

### Me queda una duda.

### ¿ Sabes si es incompatible con algún pluguin?

Responder iNi se te ocurra comenzar tu web sin antes leer esto! **TE REGALO MI EBOOK SOBRE** es que estoy muy expectante ante esa diciembre. Seguramente cuando salga, ya PLANIFICACIÓN acerca de ella para que cualquiera pueda ver WEB ¿Lo quieres? Haz click en el libro y consíguelo n plugin en concreto con el que sea **GRATIS** o me he topado con ningun conflicto de este cantidad de plugins existentes tanto en el remiums, no puedo asegurar al 100% que no como estas que tú mencionas. DISEÑA UN PLAN a, actualizaré la review y la pondré sin **DISEÑA UN** sotros, los lectores del blog: si detectáis **DISEÑA UN PU DISEÑA UN PUA** or aquí en un comentario para que todos **NISENA UN PUA DISENA UN PLAI** 

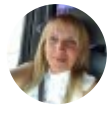

## <mark>María José</mark> 1 diciembre, 2016 a las 13:22 | Responder

Recopilamos y procesamos sus datos, de acuerdo con el GDPR y nuestras Políticas, para proporcionar nuestros servicios y perr correcto funcionamiento de este sitio web. Más información Aceptar

https://www.joseantoniocarreno.com/elementor-page-builder/

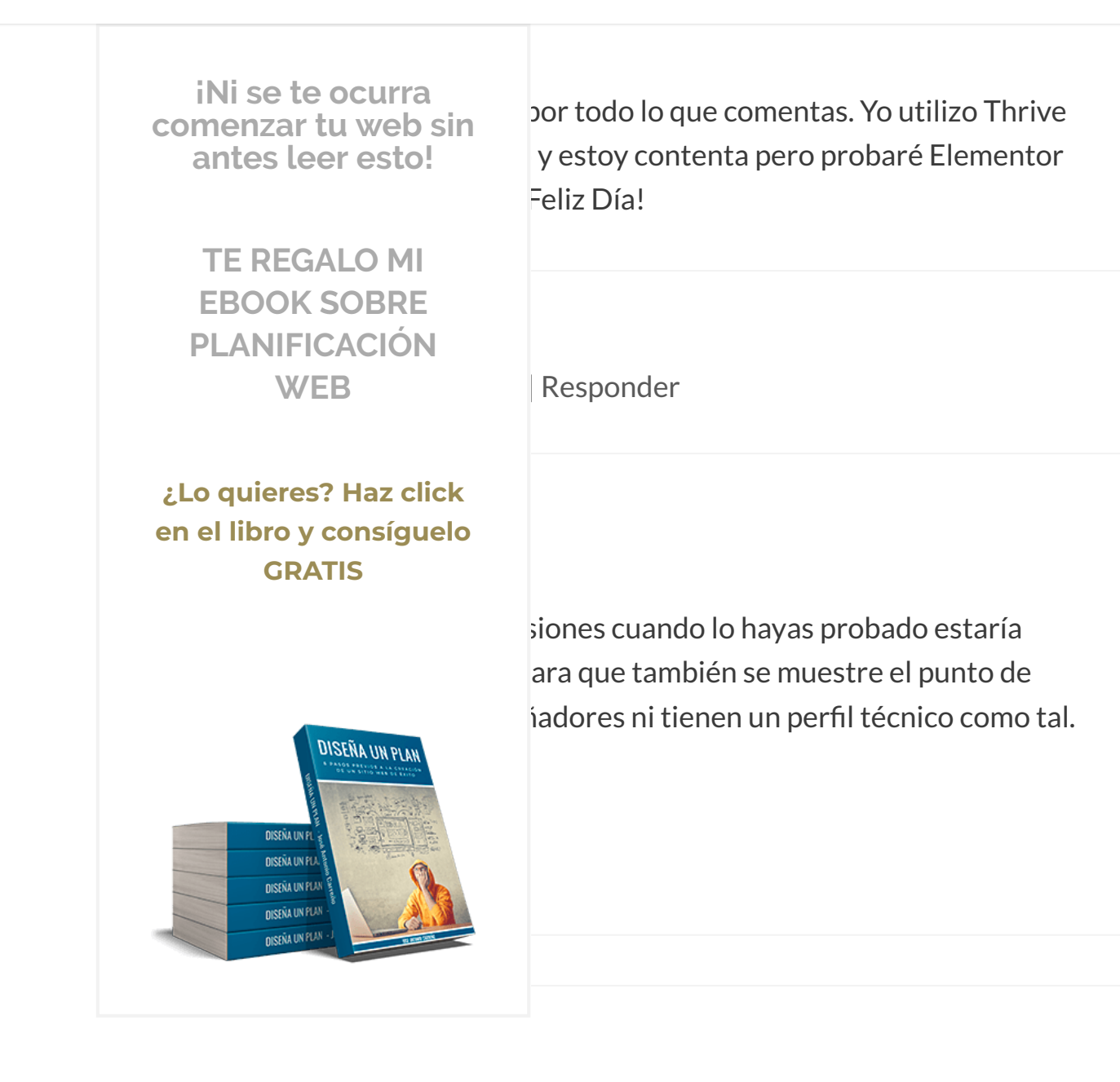

Responder

Muy bueno este tutorial, siendo una potente herramienta de trabajo. Me ha encantado y me la he instalado, pero tengo un problema: Al añadir un nuevo plugin y siguiendo tus instrucciones, a mi se me descarga una version de Elementor Page Builder con el menu de inicio en Ingles.

Recopilamos y procesamos sus datos, de acuerdo con el GDPR y nuestras Políticas, para proporcionar nuestros servicios y perr correcto funcionamiento de este sitio web. Más información Aceptar

correcto funcionamiento de este sitio web. Mas informacion

Por favor, podrías indicarme donde me he equivocado o si hay algún sistema

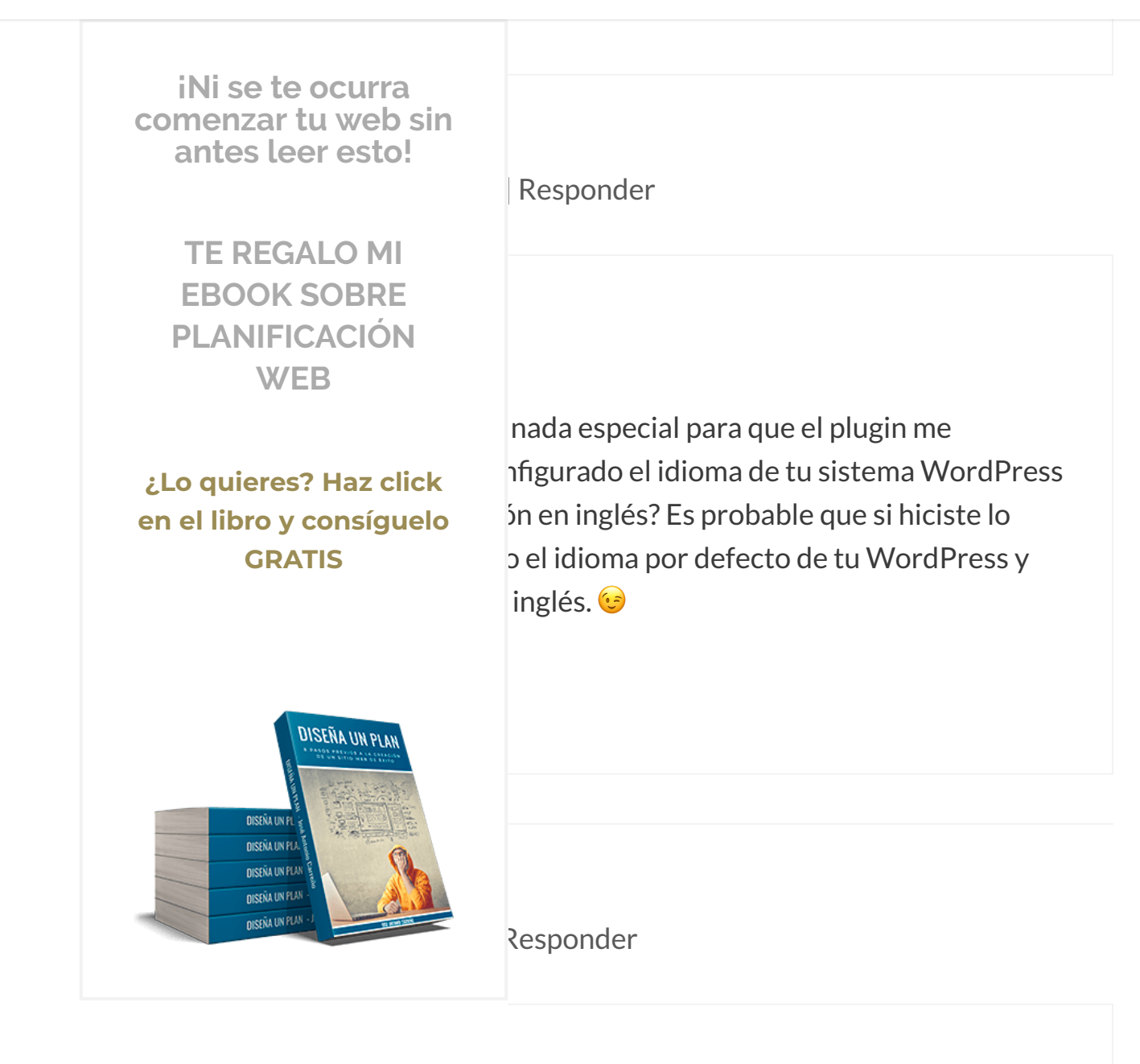

en Español

Muchas gracias Jose Antonio

José Antonio Carreño 5 diciembre, 2016 a las 10:51 | Responder

Recopilamos y procesamos sus datos, de acuerdo con el GDPR y nuestras Políticas, para proporcionar nuestros servicios y perr

correcto funcionamiento de este sitio web. Más información

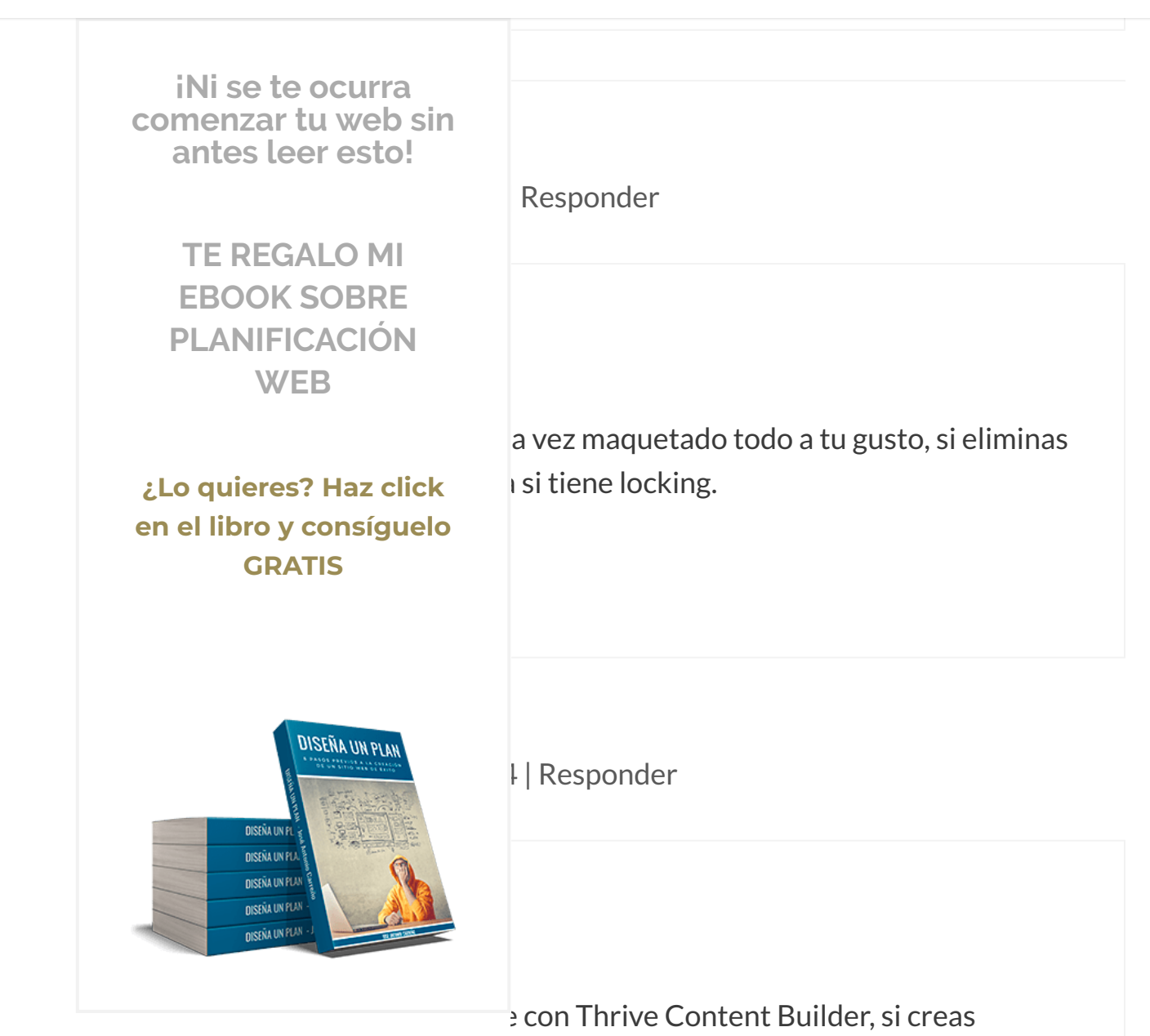

y luego lo desinstalas, lo único que te

Ten en cuenta que cada maquetador visual tiene sus propias estructuras HTML y clases CSS predefinidas que van implícitas en los ficheros del plugin, por lo que es normal perder todo si lo desinstalas.

#### Caludad

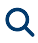

|  | iNi se te ocurra                                             | ponder                                                                                                    |
|--|--------------------------------------------------------------|----------------------------------------------------------------------------------------------------|
|  | comenzar tu web sin<br>antes leer esto!                      |                                                                                                    |
|  | TE REGALO MI<br>EBOOK SOBRE<br>PLANIFICACIÓN<br>WEB          | r habernos dado a conocer esta gran<br>sando comprar Thrive Content Builder y de<br>rar ese dinero).                                                                     |
|  | ¿Lo quieres? Haz click<br>en el libro y consíguelo<br>GRATIS | en la que quiero recabar algunos datos de<br>o tres datos más) para poder enviarles<br>como hacer para incluir el formulario<br>ago editando desde WordPress no me sale. |
|  | DISEÑA UN PLAN-<br>DISEÑA UN PLAN-<br>DISEÑA UN PLAN-        |                                                                                                    |
|  |                                                              | esponder                                                                                                    |

Ya he averiguado: versión Pro, de pago.

**José Antonio Carreño** 19 enero, 2017 a las 12:06 | Responder

Recopilamos y procesamos sus datos, de acuerdo con el GDPR y nuestras Políticas, para proporcionar nuestros servicios y perr

correcto funcionamiento de este sitio web. Más información

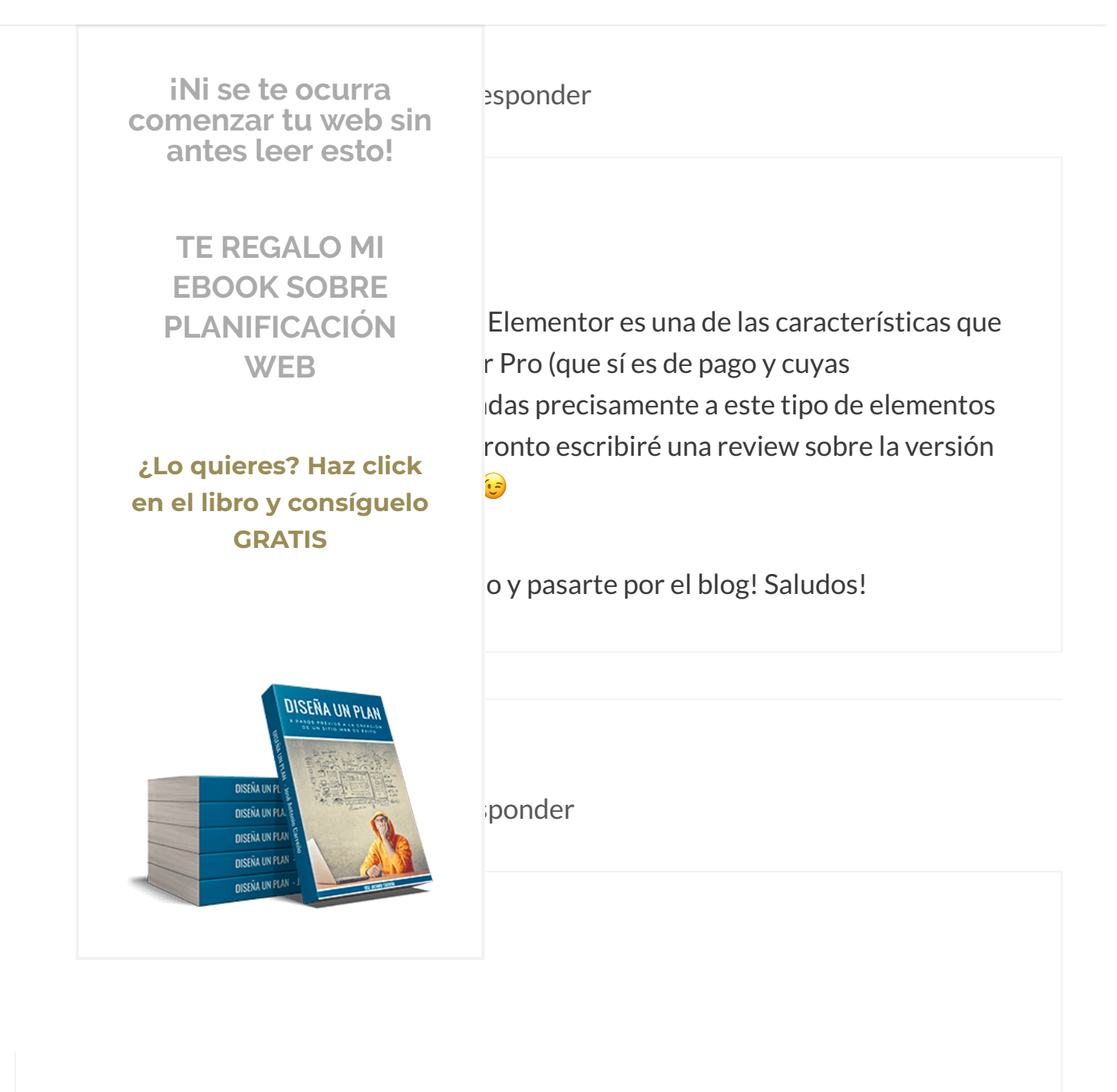

Yo estoy aprendiendo mucho sobre wordpress y ahora genesis...estaba por comprar el famoso Thrieves Builder....pero he encontrado este maravilloso plugin Elementor...

#### Lo he instalado pero me está pasando un pequeño problema....con las entradas

Recopilamos y procesamos sus datos, de acuerdo con el GDPR y nuestras Políticas, para proporcionar nuestros servicios y perr

correcto funcionamiento de este sitio web. Más información

#### **■** MENU

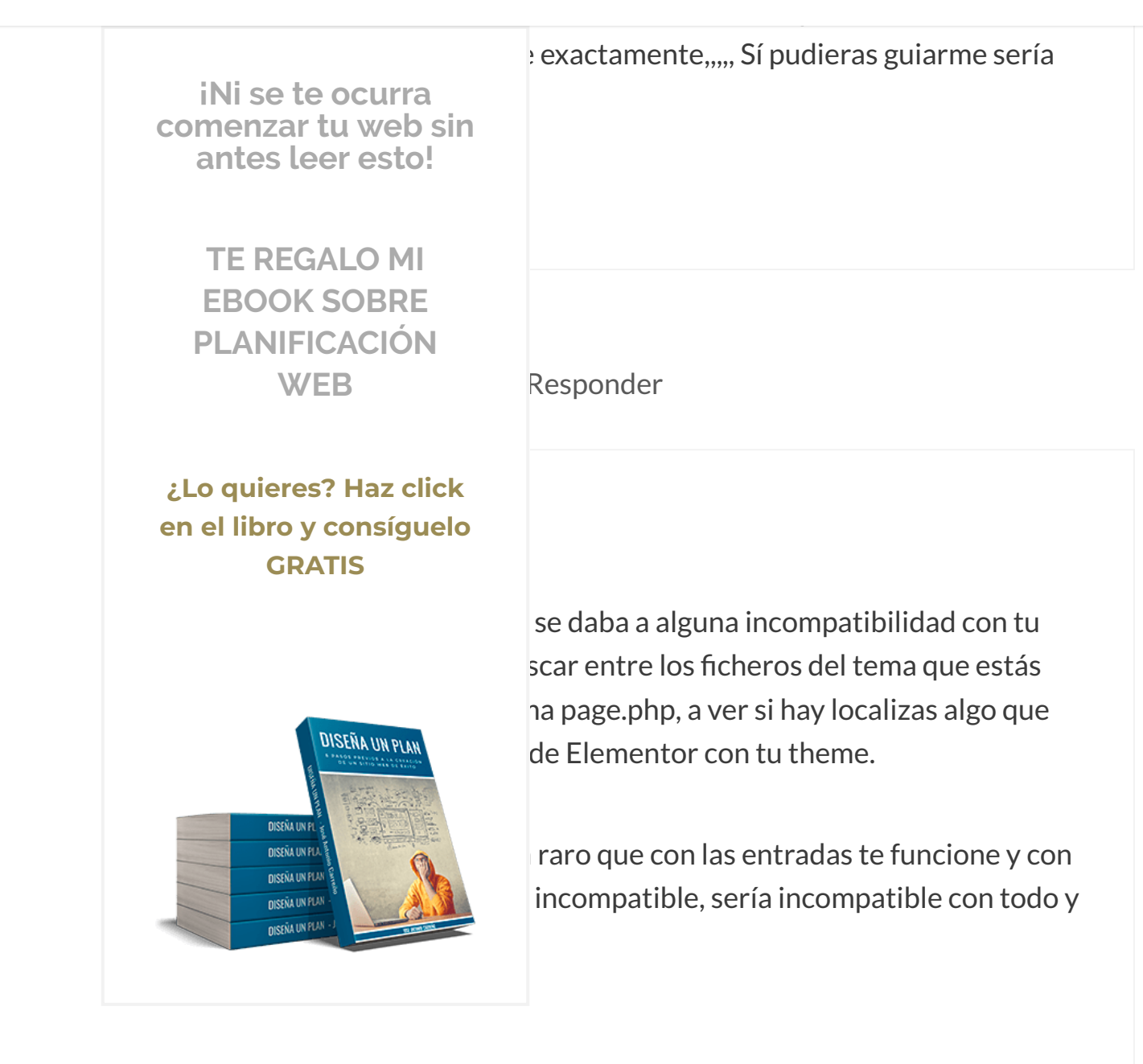

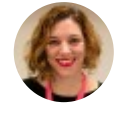

### **cati** 5 febrero, 2017 a las 20:56 | Responder

Recopilamos y procesamos sus datos, de acuerdo con el GDPR y nuestras Políticas, para proporcionar nuestros servicios y perr

correcto funcionamiento de este sitio web. Más información

Aceptar

### Elementor acabo de ver la versión premium y no sé hasta que punto merece la

#### **■** MENU

iNi se te ocurra comenzar tu web sin antes leer esto!

> TE REGALO MI EBOOK SOBRE PLANIFICACIÓN WEB

¿Lo quieres? Haz click en el libro y consíguelo GRATIS

DISEÑA UN

DISEÑA UN PLA DISEÑA UN PLA

**NISENA UN PUA** 

**DISENA UN PLAN** 

DISEÑA UN PLA

ionalidades y ya ah expirado el tiempo ual me parece absurdo. Imagino que tu ya la a inversión o con la versión gratuita es más

esponder

te hacer una review sobre las características tomar la elección que comentas. Esta ionalidades y mejoras interesantes. Para iba esta review que te comento, puedes r Pro en la cual te dicen todo lo que incluye or su canal de Youtube también hay

eo que ya lo sabes por lo que comentas) que

esa licencia es para desarrolladores (es la que yo tengo). Cuesta 199\$ al año, exacto. Pero se supone que si eres diseñador o desarrollador de sitios web, el ahorro de tiempo que te va a suponer utilizar esta herramienta y los ingresos que vas a generar a raíz de ella, compensan lo que vas a invertir en la misma.

### Por tanto, eso tienes que valorarlo tú misma si te compensa o no comprarla.

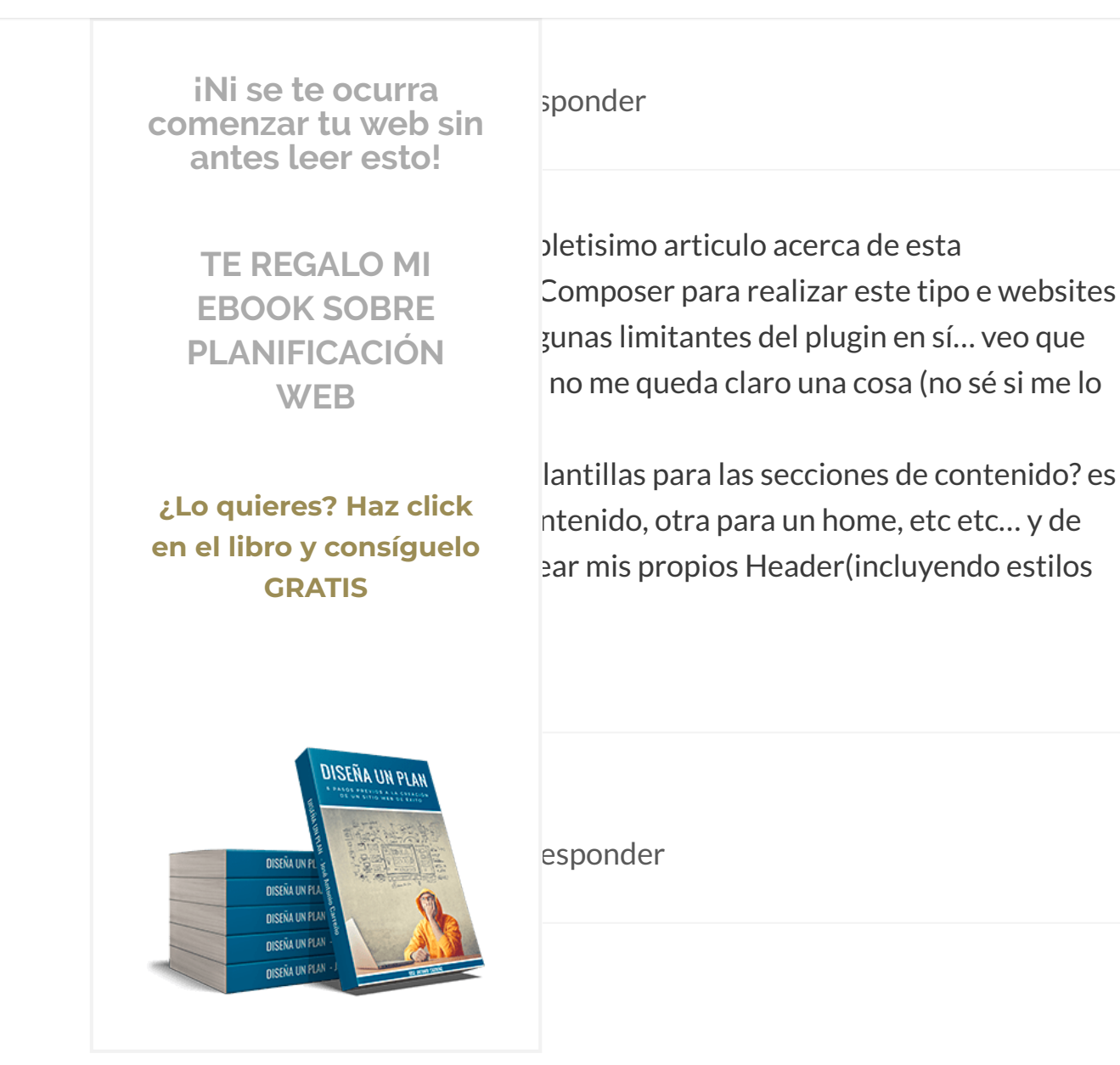

juier tipo de páginas personalizadas y no solo eso. Tampien puedes guardar las como plantillas y reutilizarlas en ese mismo blog o en otro. Es una herramienta pensada para ayudar tanto a personas con pocos conocimientos como a diseñadores y desarrolladores y ahí está su gran fortaleza. Ha pensado en todo tipo de usuarios.

Resumiendo: puedes generar perfectamente tus propios templates. Del mismo modo, tienes varias plantillas predeterminadas que también puedes

Recopilamos y procesamos sus datos, de acuerdo con el GDPR y nuestras Políticas, para proporcionar nuestros servicios y perr

correcto funcionamiento de este sitio web. Más información

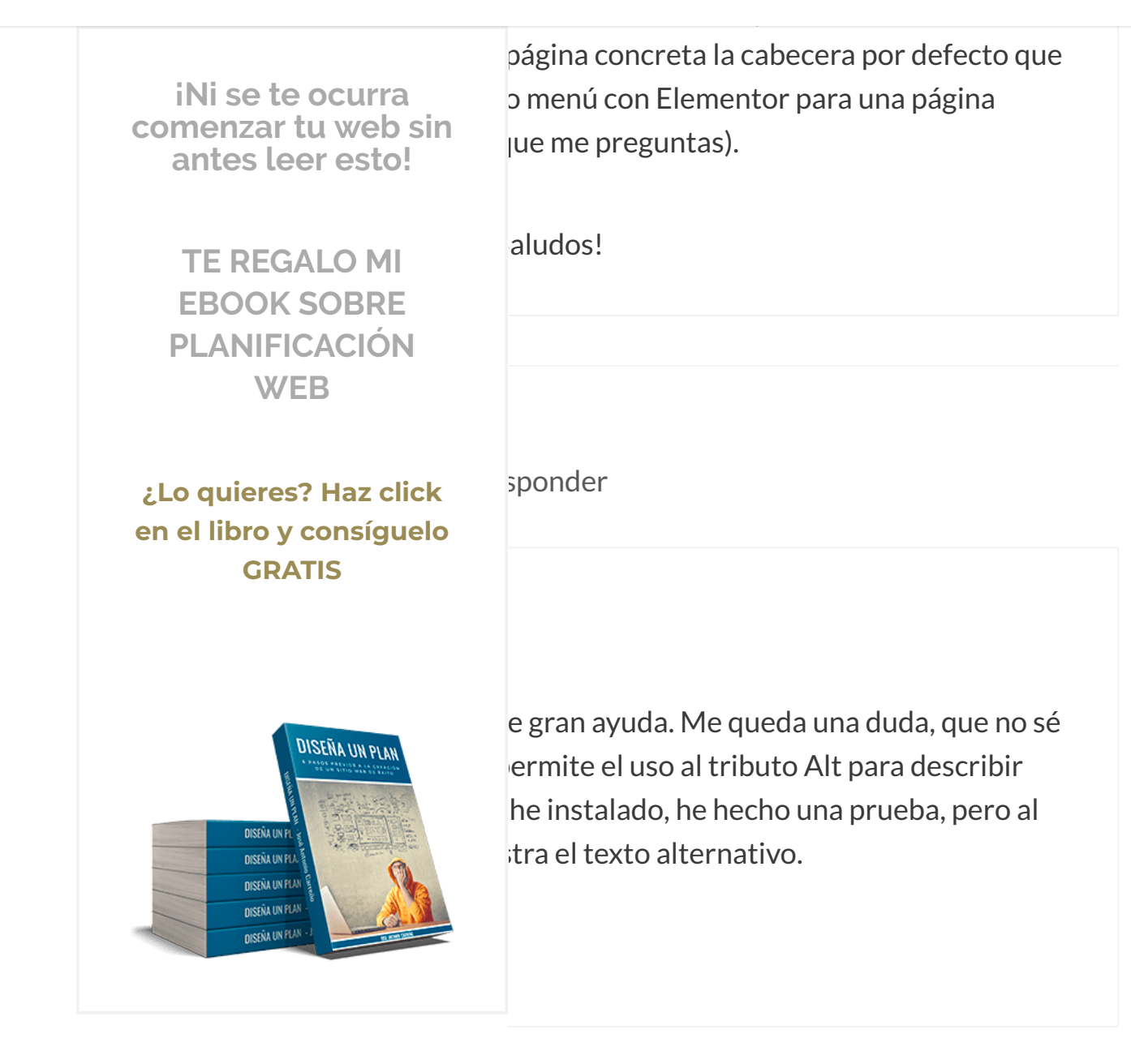

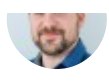

9 febrero, 2017 a las 17:01 | Responder

mis imágenes rellenados y no se muestran.

### Hola Miguel,

### Sí, Elementor te permite configurar la etiqueta Alt de las imágenes. ¡Pero ojo!

Recopilamos y procesamos sus datos, de acuerdo con el GDPR y nuestras Políticas, para proporcionar nuestros servicios y perr

correcto funcionamiento de este sitio web. Más información

Aceptar

# Q

### https://www.joseantoniocarreno.com/elementor-page-builder/

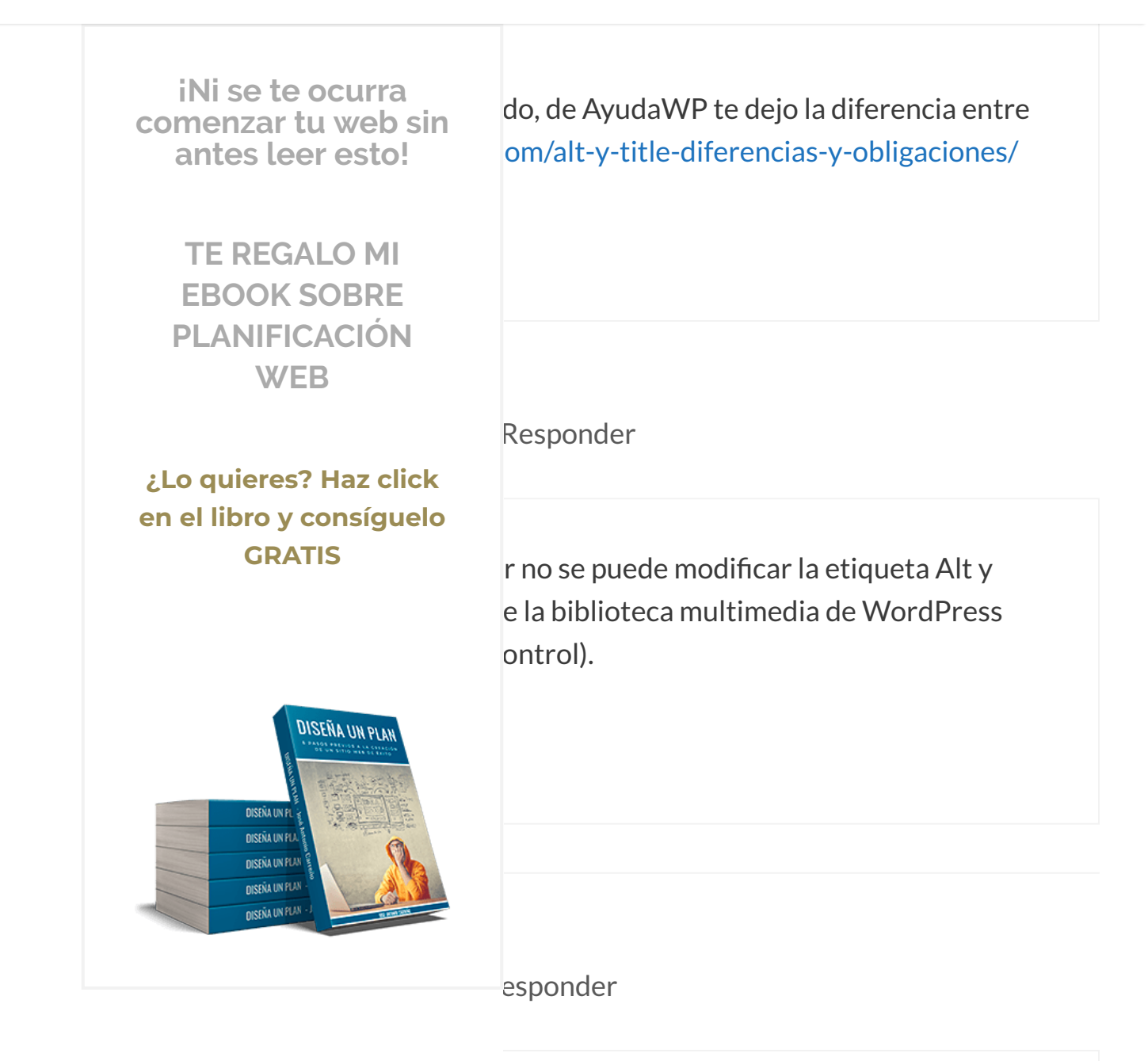

José Antonio:

Aclarado. Muchas gracias por tu ayuda.

### Salu2,

Recopilamos y procesamos sus datos, de acuerdo con el GDPR y nuestras Políticas, para proporcionar nuestros servicios y perr

correcto funcionamiento de este sitio web. Más información

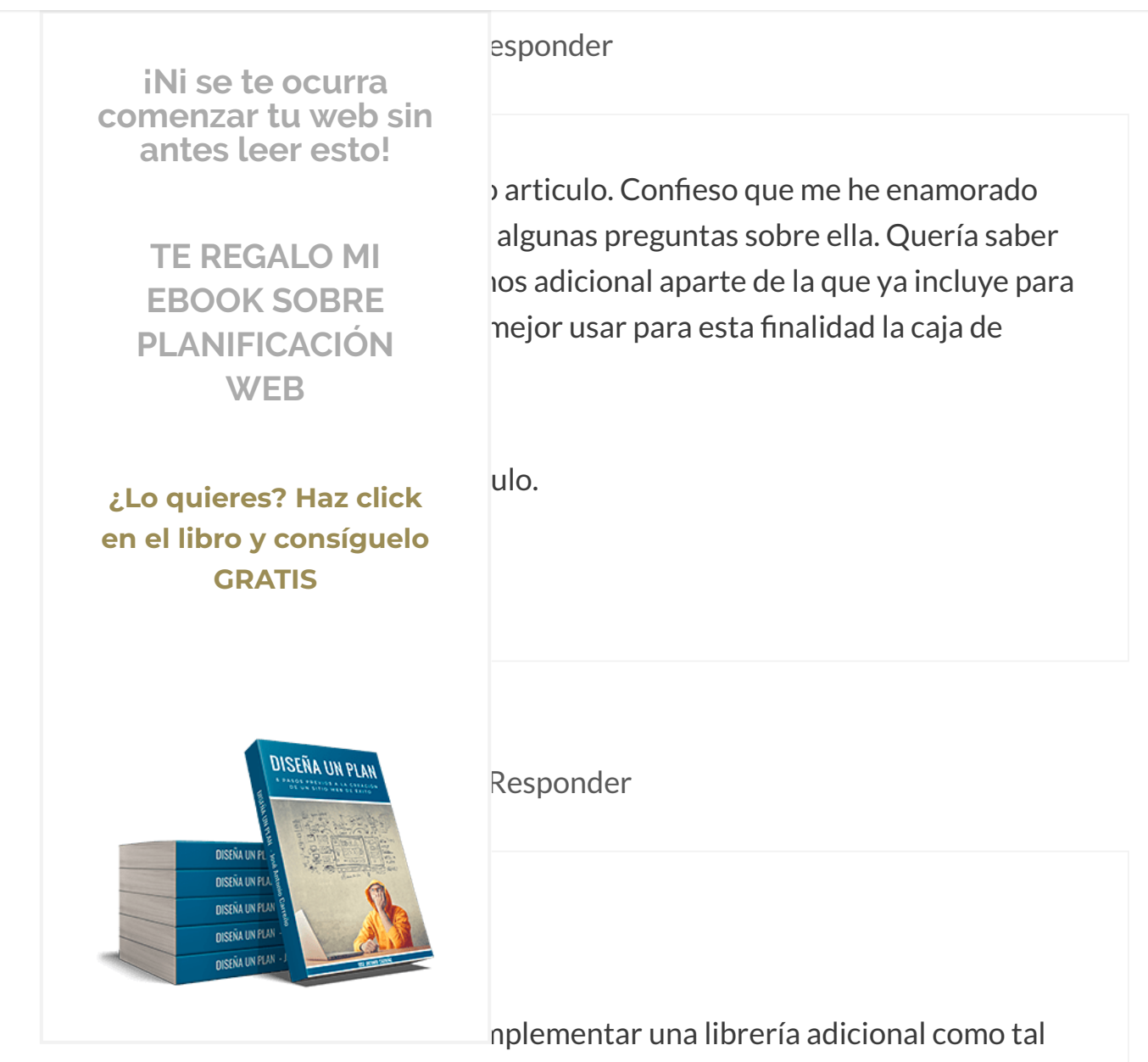

in cualquier caso, tienes una cantidad ro de él.

Si necesitas o quieres poner diferentes iconos, siempre te queda la posibilidad de incluirlos directamente como imágenes en tus diseño. 😉

### ¡Saludos!

#### **■** MENU

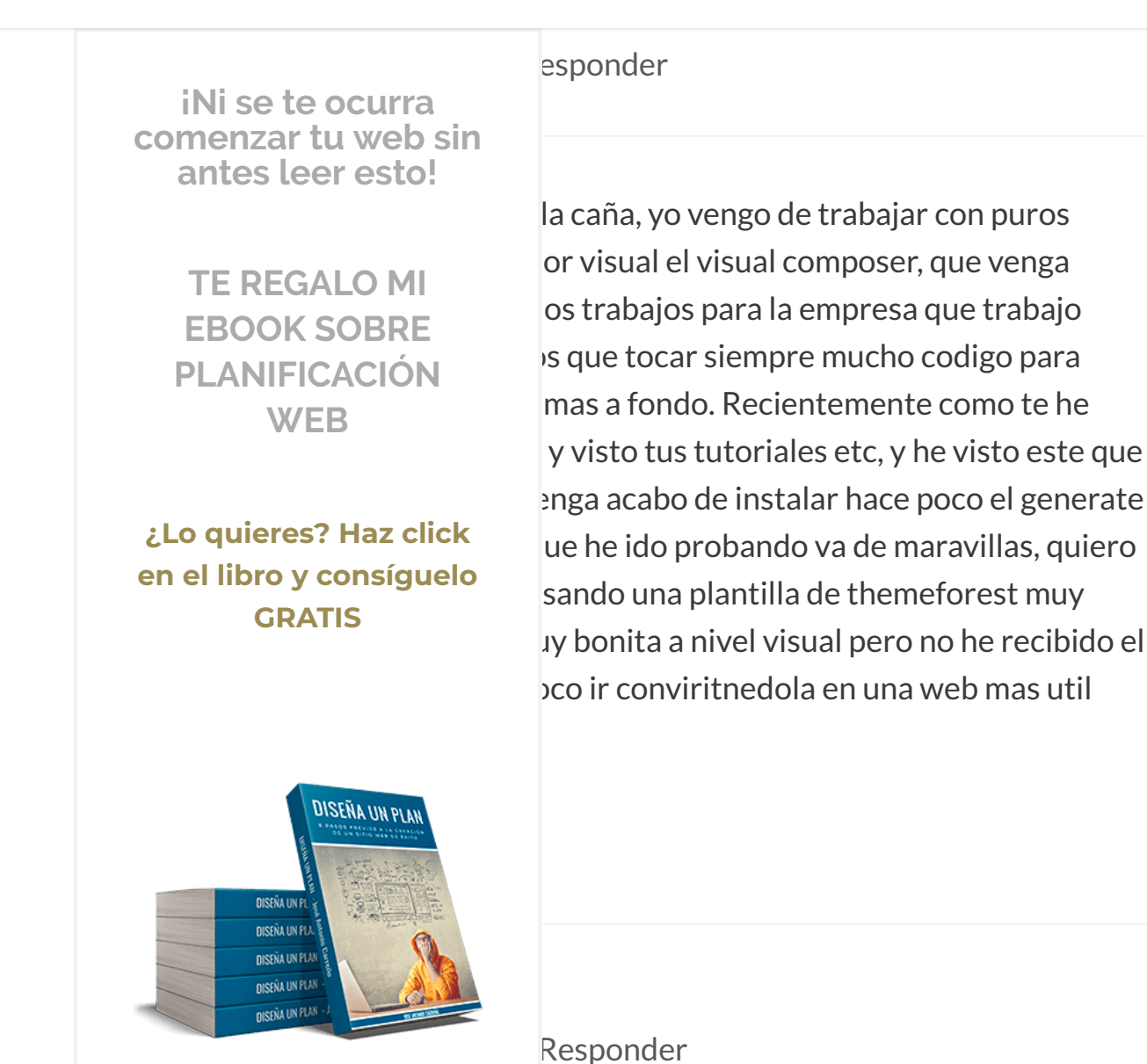

ющ коза,

La combinación Generatepress + Elementor, incluso la de Generatepress + Thrive Content Builder, es infinitamente superior a la mayoría de temas que puedes encontrar en Themeforest. O, al menos, esa es mi humilde opinión y lo que me dice mi experiencia. La flexibilidad en cuanto a opciones y diseño y la facilidad de uso de cualquiera de estas combinaciones no es ni comparable.

Recopilamos y procesamos sus datos, de acuerdo con el GDPR y nuestras Políticas, para proporcionar nuestros servicios y perr

correcto funcionamiento de este sitio web. Más información

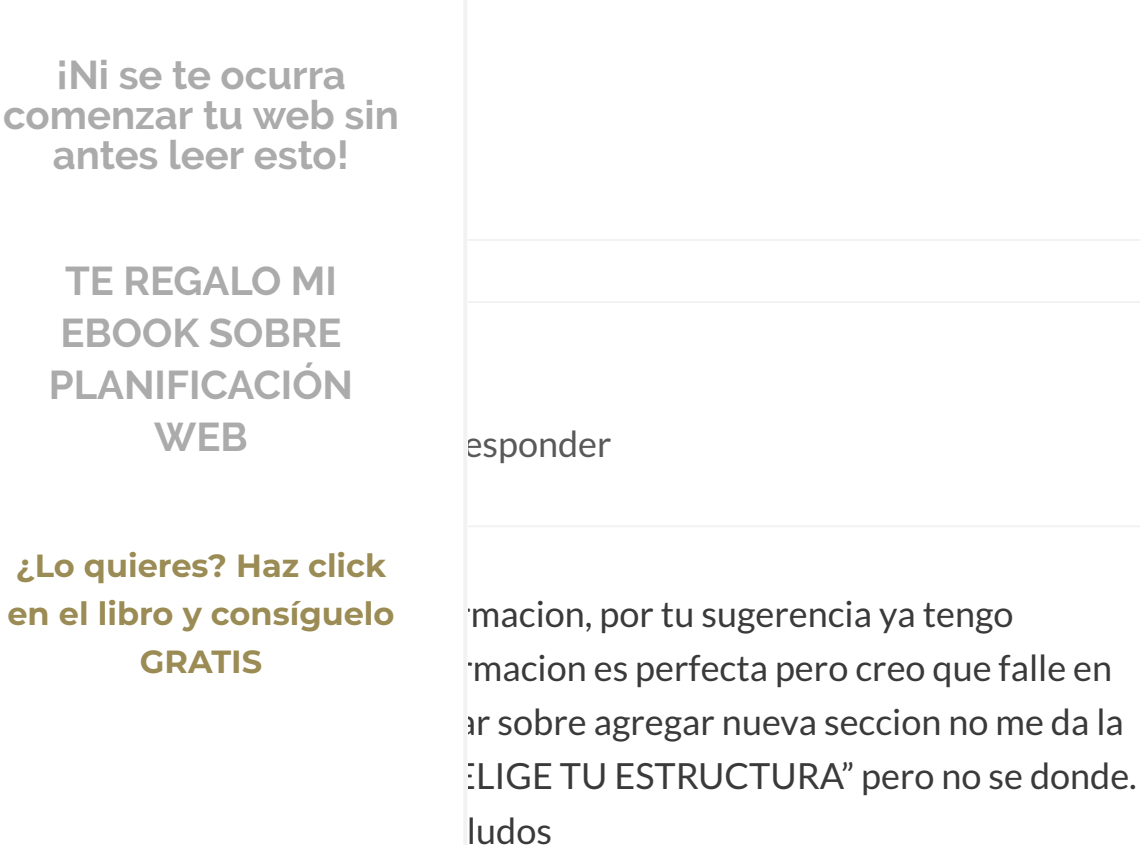

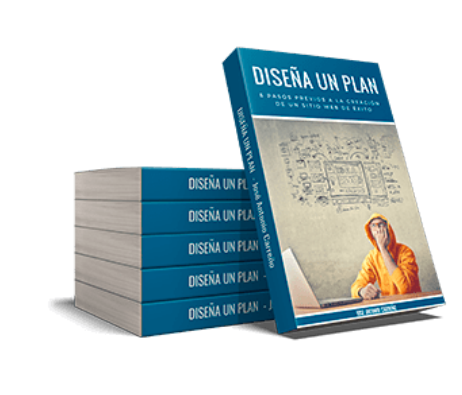

Responder

En el minuto 28 del vídeo con mi tutorial se explica esta parte que comentas. Al pulsar en "Nueva sección", efectivamente, te aparece un mensaje en el que te pide elegir la estructura que quieres para esa sección (ancho completo, en 2 columnas, en tres, etc.). Simplemente tendrías que seleccionar una de estas estructuras y empezar a trabajar con los elementos que quieras insertar en la

Recopilamos y procesamos sus datos, de acuerdo con el GDPR y nuestras Políticas, para proporcionar nuestros servicios y perr correcto funcionamiento de este sitio web. Más información Aceptar

Q

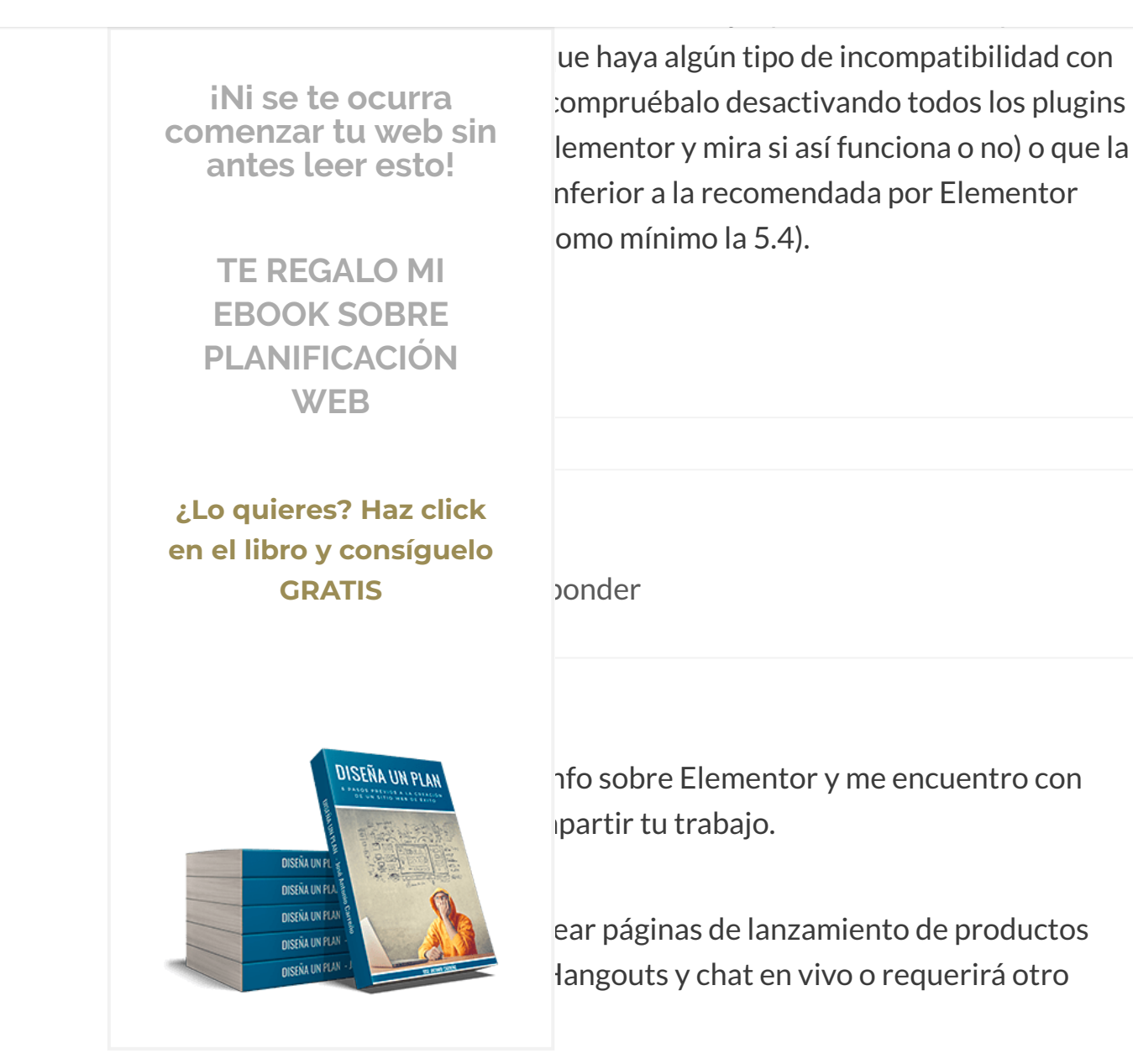

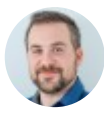

José Antonio Carreño 2 marzo, 2017 a las 12:04 | Responder

Recopilamos y procesamos sus datos, de acuerdo con el GDPR y nuestras Políticas, para proporcionar nuestros servicios y perr correcto funcionamiento de este sitio web. Más información

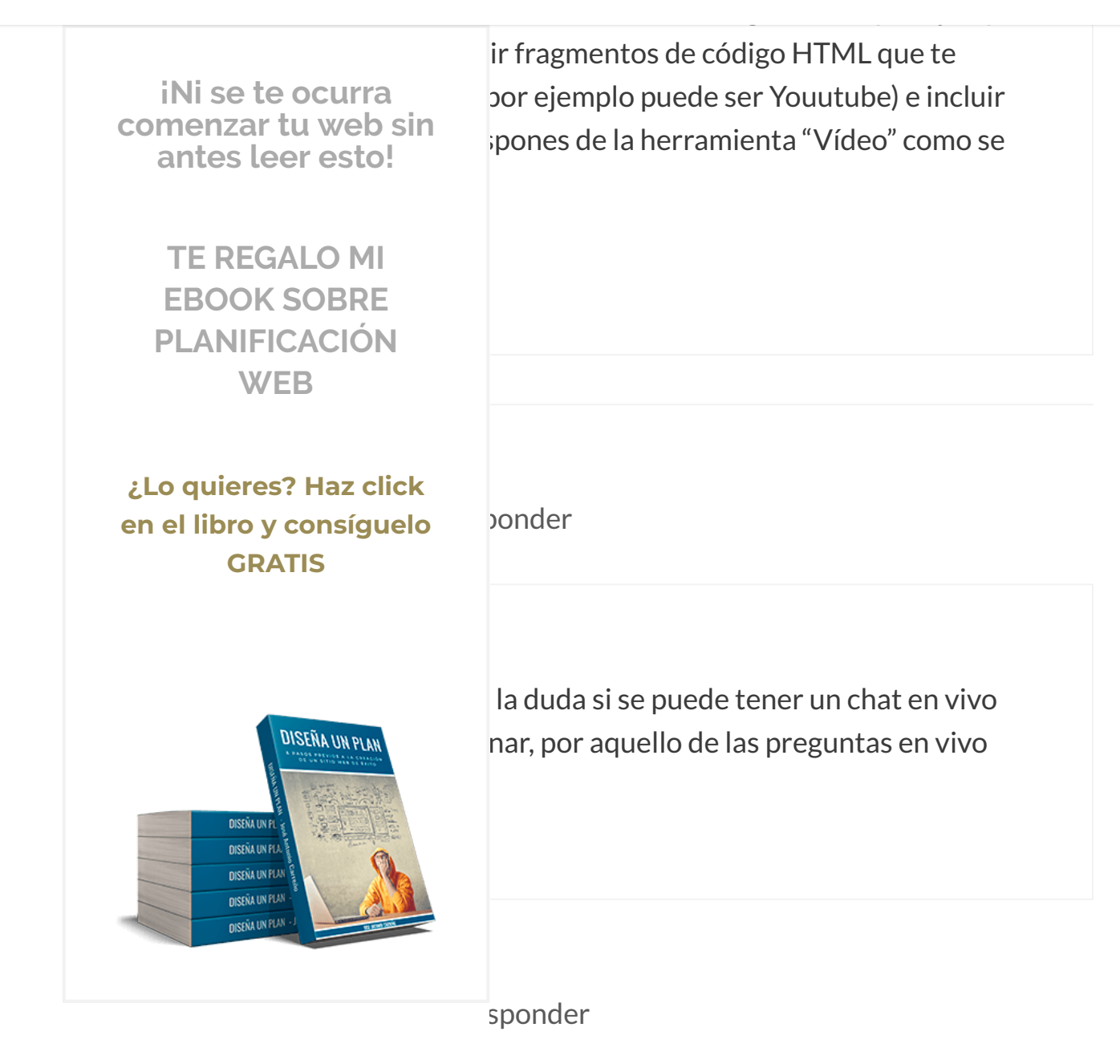

Perdona, se me había pasado.

Para chat en vivo si que tendrías que utilizar algún plugin externo, ya que Elementor no tiene ninguna herramienta para este cometido. 😉

Recopilamos y procesamos sus datos, de acuerdo con el GDPR y nuestras Políticas, para proporcionar nuestros servicios y perr correcto funcionamiento de este sitio web. Más información Aceptar

https://www.joseantoniocarreno.com/elementor-page-builder/

#### **■** MENU

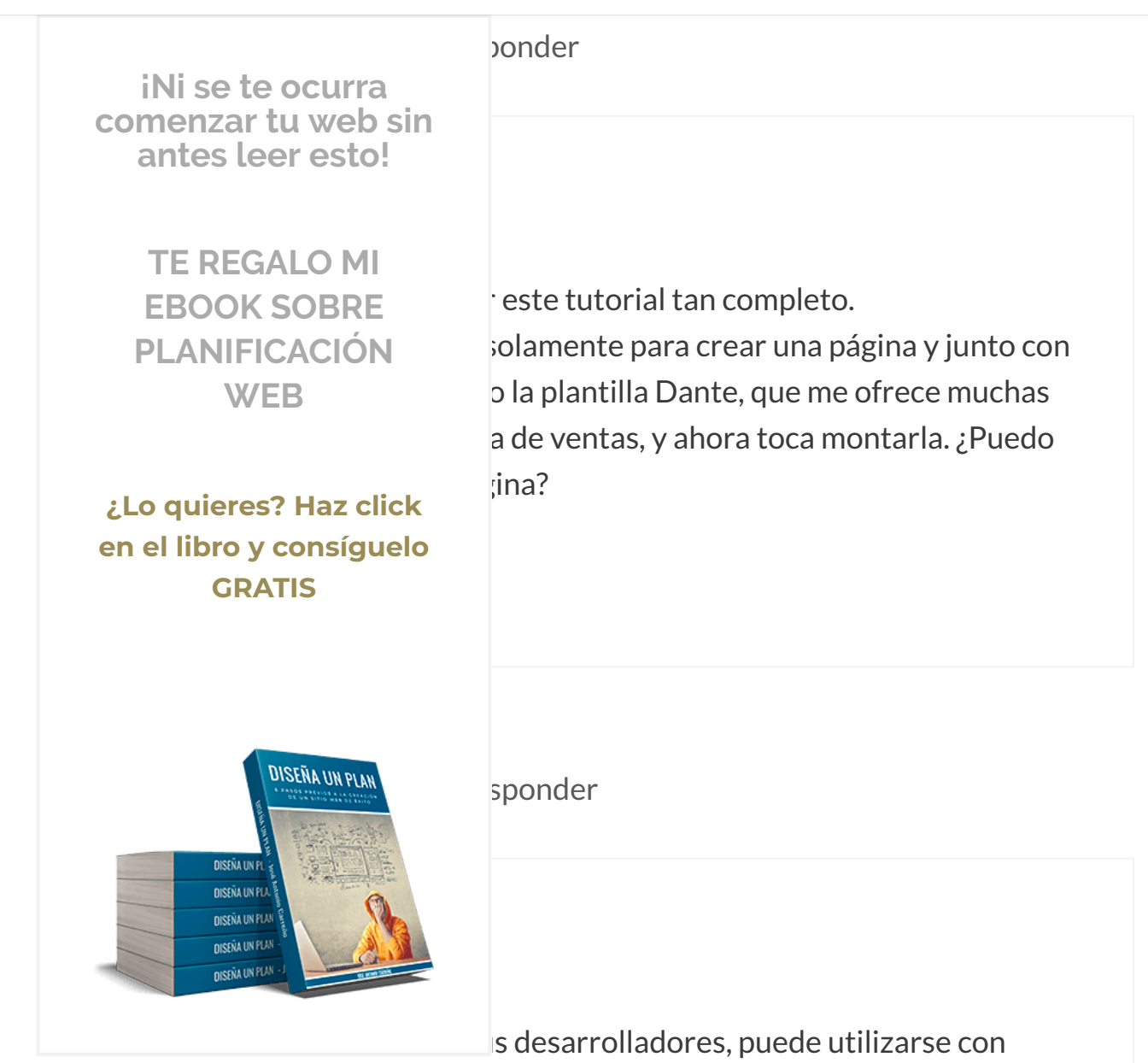

ogan reza lo siguiente: "Any Theme. Any oágina). 😔

Sin embargo, sí que te digo que dependiendo de la plantilla que tengas, podrás desactivar por ejemplo en una página concreta la cabecera o el menú de navegación principal que uses normalmente para hacer un diseño tipo landing sin distracciones. Por ejemplo, con Generatepress, que es la plantilla que utilizo yo, esto es posible gracias a sus addons, con lo que hacer una landing

Recopilamos y procesamos sus datos, de acuerdo con el GDPR y nuestras Políticas, para proporcionar nuestros servicios y perr correcto funcionamiento de este sitio web. Más información Aceptar

Saludos!

#### **E MENU**

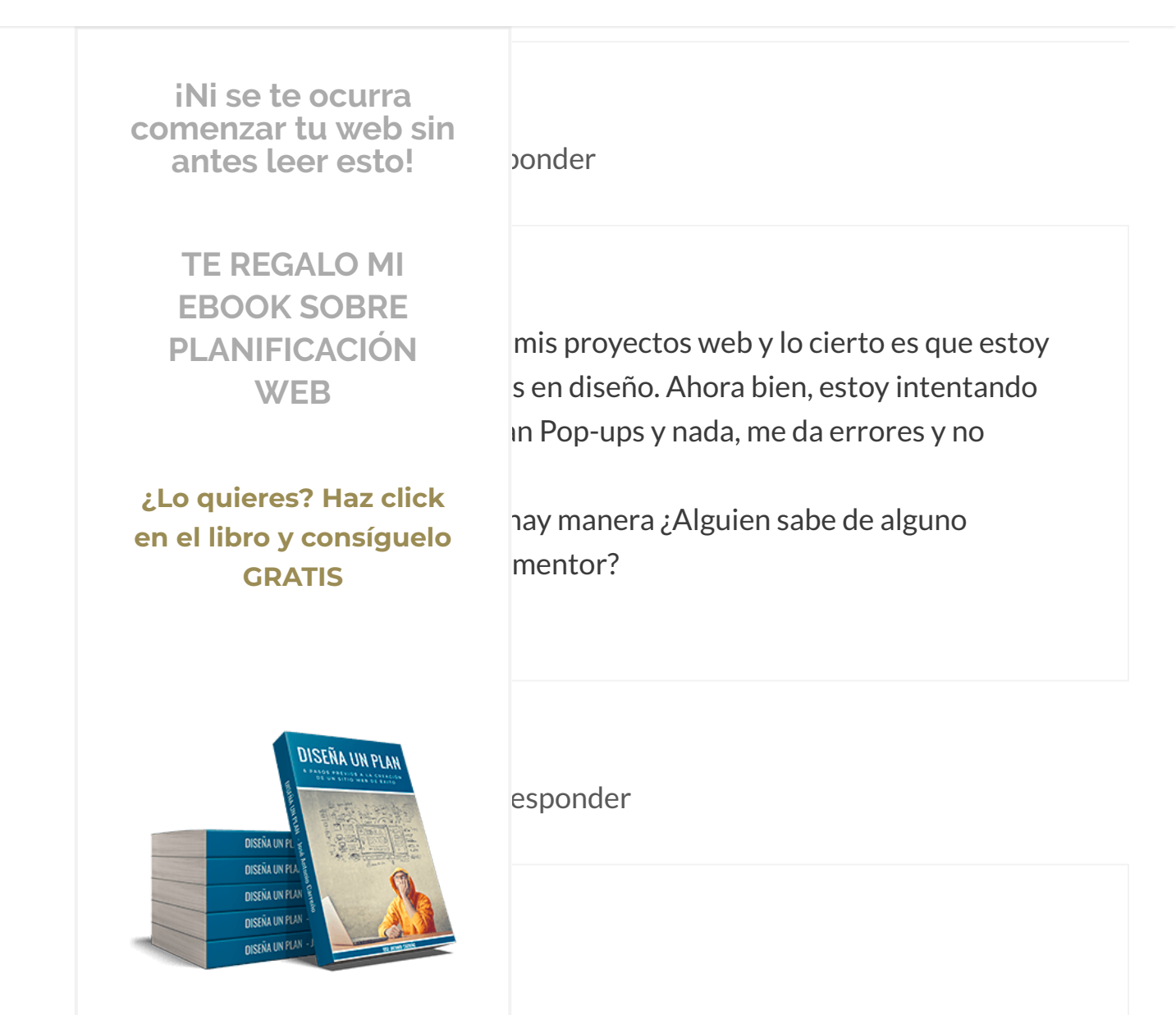

yo hace tiempo que el que utilizo para todo ción y demás es Thrive Leads, que es de pago.

Eso si, para mi a dia de noy es el mejor del mercado para esta tarea y no me ha dado ni un solo problema de compatibilidad con Elementor como los que cuentas tú.

Te dejo aquí una guía sobre el plugin que te comento por si no lo conoces y te interesa: https://www.joseantoniocarreno.com/thrive-leads/

Recopilamos y procesamos sus datos, de acuerdo con el GDPR y nuestras Políticas, para proporcionar nuestros servicios y perr correcto funcionamiento de este sitio web. Más información Aceptar

con Elementor. Por ejemplo, si vas a implementar un shortcode, utiliza la

st y dejar tu comentario. ¡Un abrazo! iNi se te ocurra comenzar tu web sin antes leer esto! **TE REGALO MI EBOOK SOBRE** sponder PLANIFICACIÓN WEB ¿Lo quieres? Haz click en el libro y consíguelo nabía oído buenas referencias de este **GRATIS** usarlo. No sabía por dónde empezar. ha ido genial. He ido probando uno a uno ntras leía tu post, y ahora finalmente tengo DISEÑA UN PLAN **IPRESIONANTE.** Las posibilidades creativas **DISEÑA UN E DISEÑA UN PU** s sin tener que tocar nada de código. El **DISEÑA UN PUA** on un editor parecido había sido el Visual **NISEÑA UN PUA DISENA UN PLAN** ás de un año), que en su momento me Elementor es infinitamente mejor!

# José Antonio Carreño

15 marzo, 2017 a las 17:33 | Responder

#### 

iNi se te ocurra comenzar tu web sin antes leer esto!

> TE REGALO MI EBOOK SOBRE PLANIFICACIÓN WEB

¿Lo quieres? Haz click en el libro y consíguelo GRATIS

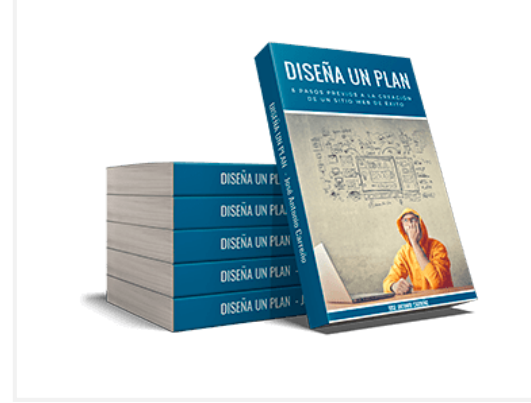

s desarrolladores, los cuales han pensado ramienta sencilla de utilizar de cara I fin de que estos puedan explotar al máximo de todo es que lo han hecho sin renunciar a r para usuarios con conocimientos normales matrícula de honor lo que han conseguido

brazo!

sponder

gracias por tu tiempo al exponer tus stro proposito recien he estado viendo tu er y por sugerencias tuya (y porque me or \$ 39.95. Hace algun tiempo tome un ratando de montar un sitio. Encontre dos El de Arturo y el tuyo y me quede a leer el eneratepress y he bajado Elementor, los he ncionar no me trabaja. Pongo editar con

Elementor y me da dos opciones agregar nueva seccion o añadir plantilla. pongo agregar nueva seccion y no me da NADA solo se queda buscando. Que puede ser? Compre los add-ons, he desintalado y vuelta a instalar, y me quede quieto porque no encontre el camino. Sera porque estoy trabajando en mi Pc como local host?. Ya hice lo que me sugeriste en tu respuesta del 20 de Febrero pero sigue igual al punto que lo habia dejado olvidado. En tu email enviado dices que

Recopilamos y procesamos sus datos, de acuerdo con el GDPR y nuestras Políticas, para proporcionar nuestros servicios y perr correcto funcionamiento de este sitio web. Más información Aceptar

travez de un adjunto. Y aquí no se puede, seria a travez de tu correo.

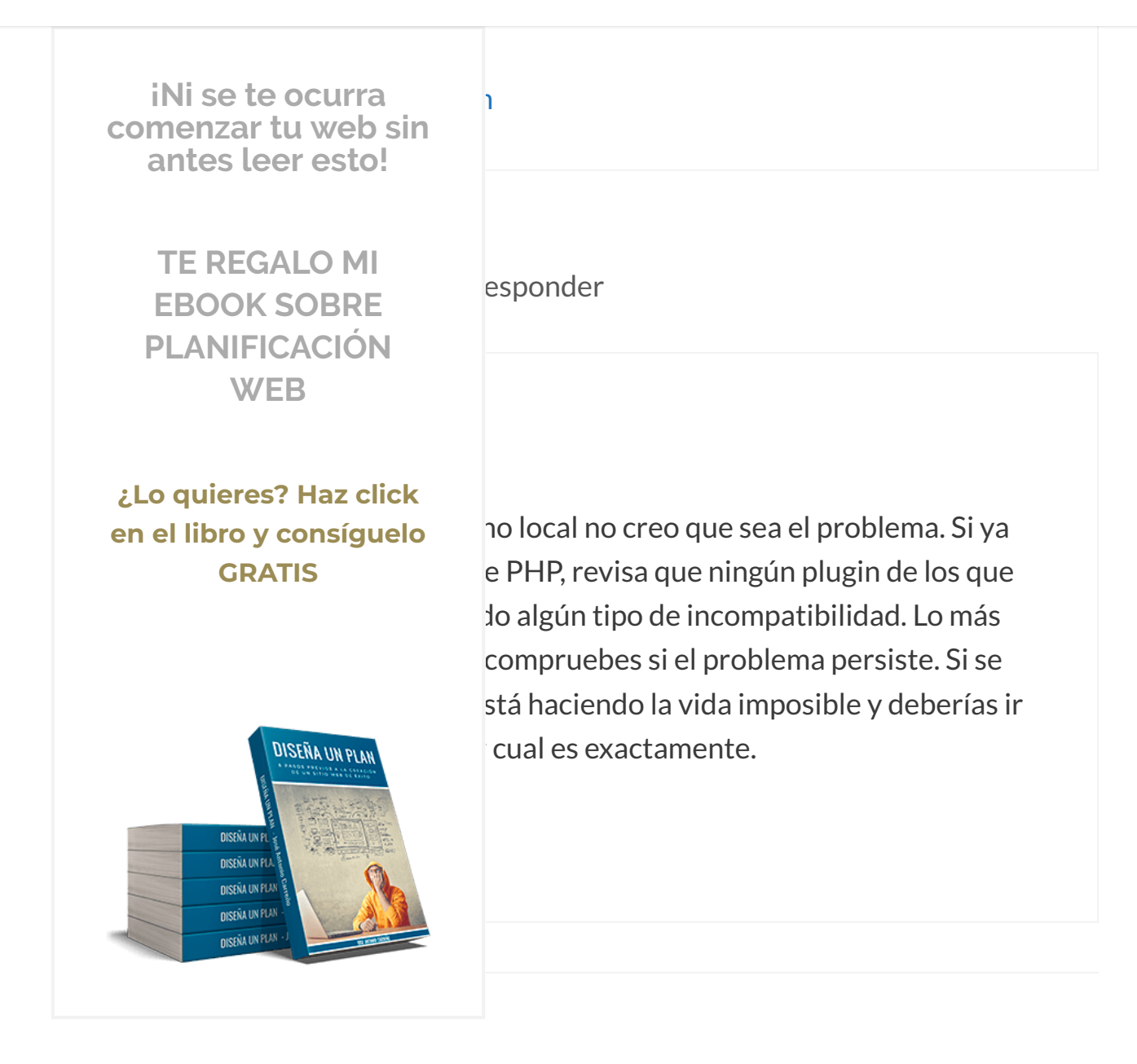

sponder

Hola de nueva José Antonio,

Te quería enviar un mensaje mediante tu formulario de contacto, en respuesta a la primera lección de tu curso, pero cuando clico ENVIAR me aparece este

Recopilamos y procesamos sus datos, de acuerdo con el GDPR y nuestras Políticas, para proporcionar nuestros servicios y perr correcto funcionamiento de este sitio web. Más información Aceptar

https://www.joseantoniocarreno.com/elementor-page-builder/

#### **∃** MENU

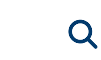

iNi se te ocurra comenzar tu web sin antes leer esto! **TE REGALO MI EBOOK SOBRE PLANIFICACIÓN** WEB esponder ¿Lo quieres? Haz click en el libro y consíguelo **GRATIS** DISEÑA UN PLAN **DISEÑA UN E DISEÑA UN PU DISEÑA UN PUA NISENA UN PUA DISENA UN PLAN** 

dría enviar el mensaje?

sección de comentarios de esta entrada, ha ponerme en contacto contigo. 😉

e al correo desde que se envía el curso, no e el formulario.

bir desde el formulario puedes probar a hrome te está dando problemas. Lo que te ienes que tener Javascript y las cookies oder enviar el mensaje, nada más.

# AI 21 marzo, 2017 a las 07:01 | Responder

Recopilamos y procesamos sus datos, de acuerdo con el GDPR y nuestras Políticas, para proporcionar nuestros servicios y perr

correcto funcionamiento de este sitio web. Más información

tengo o piugin mistalauos, Liementor, akismet y or i remium, ne desmistalauo

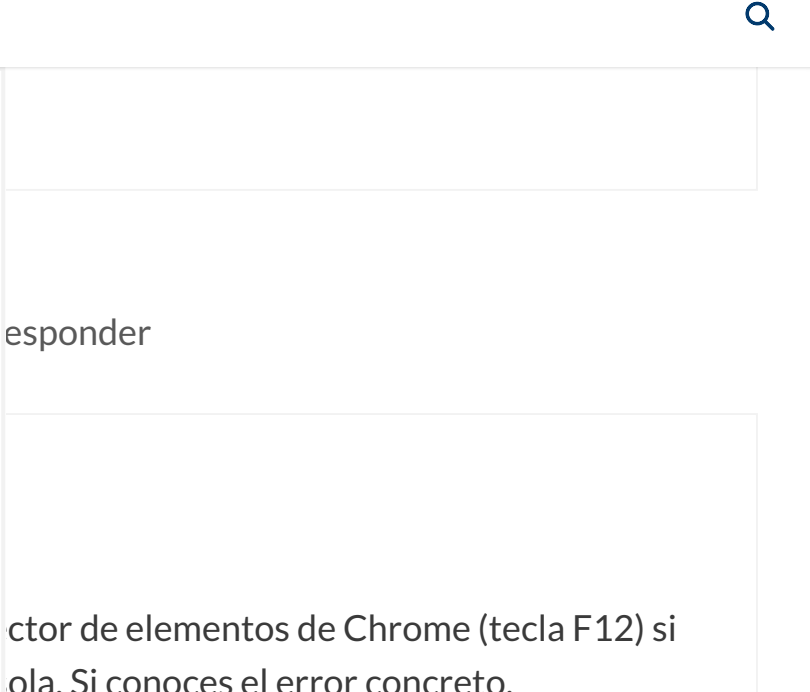

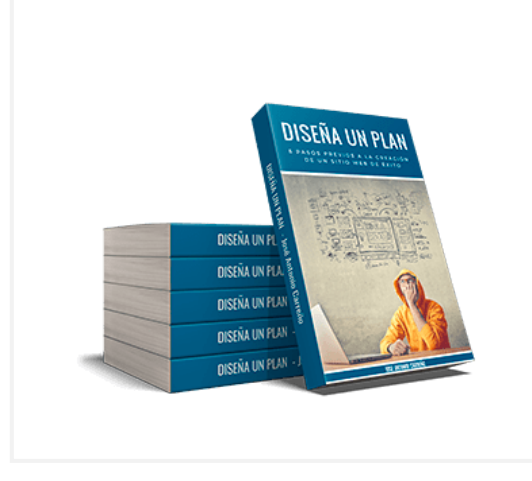

iNi se te ocurra comenzar tu web sin antes leer esto!

> TE REGALO MI EBOOK SOBRE PLANIFICACIÓN WEB

¿Lo quieres? Haz click

en el libro y consíguelo

**GRATIS** 

ola. Si conoces el error concreto, ar la solución.

nder

He leído tu manual y el ebook que me has enviado, primero gracias por el esfuerzo

segundo, no tengo ni idea de programación web y voy a intentar construir un sitio web

con wordpress . Tengo que decirte que tu manual ha sido de lo más claro que he encontrado

Recopilamos y procesamos sus datos, de acuerdo con el GDPR y nuestras Políticas, para proporcionar nuestros servicios y perr correcto funcionamiento de este sitio web. Más información Aceptar

https://www.joseantoniocarreno.com/elementor-page-builder/

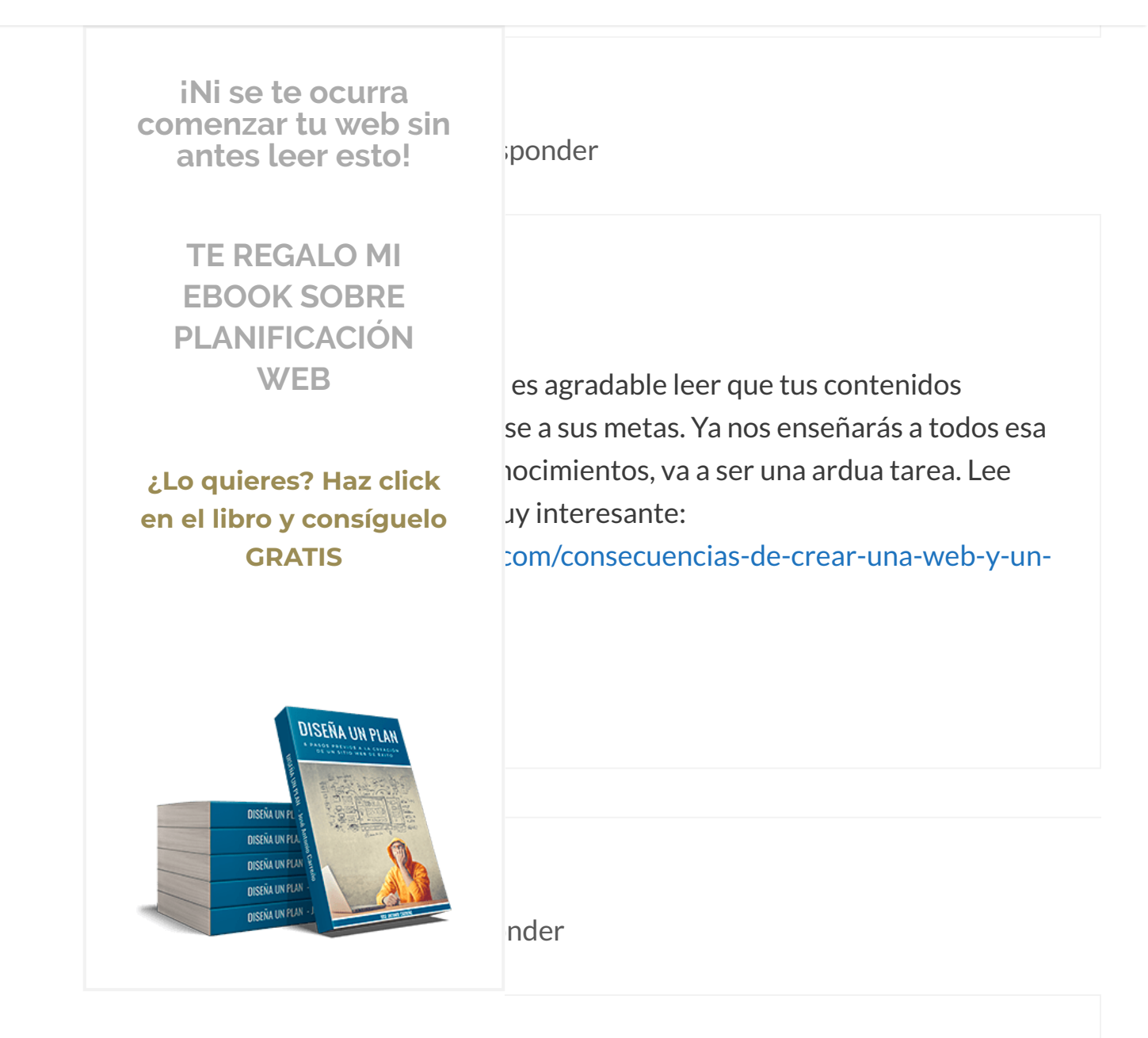

lo a utilizar elementor junto con thrive leads, estoy pez con ambos plugins. Veo que existe la posibilidad de insertar un shortcode en elementor con facilidad, pero como puedo insertarlo directamente en un boton? He creado un formulario de estos en dos pasos y me estoy volviendo loca para ponerlo en un boton de elementor. Gracias

#### **E MENU**

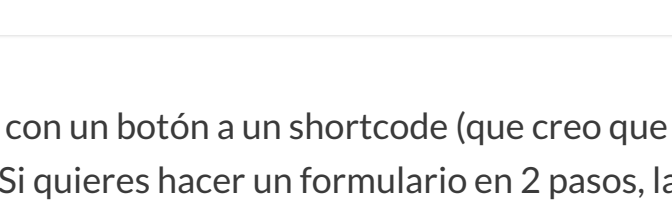

Q

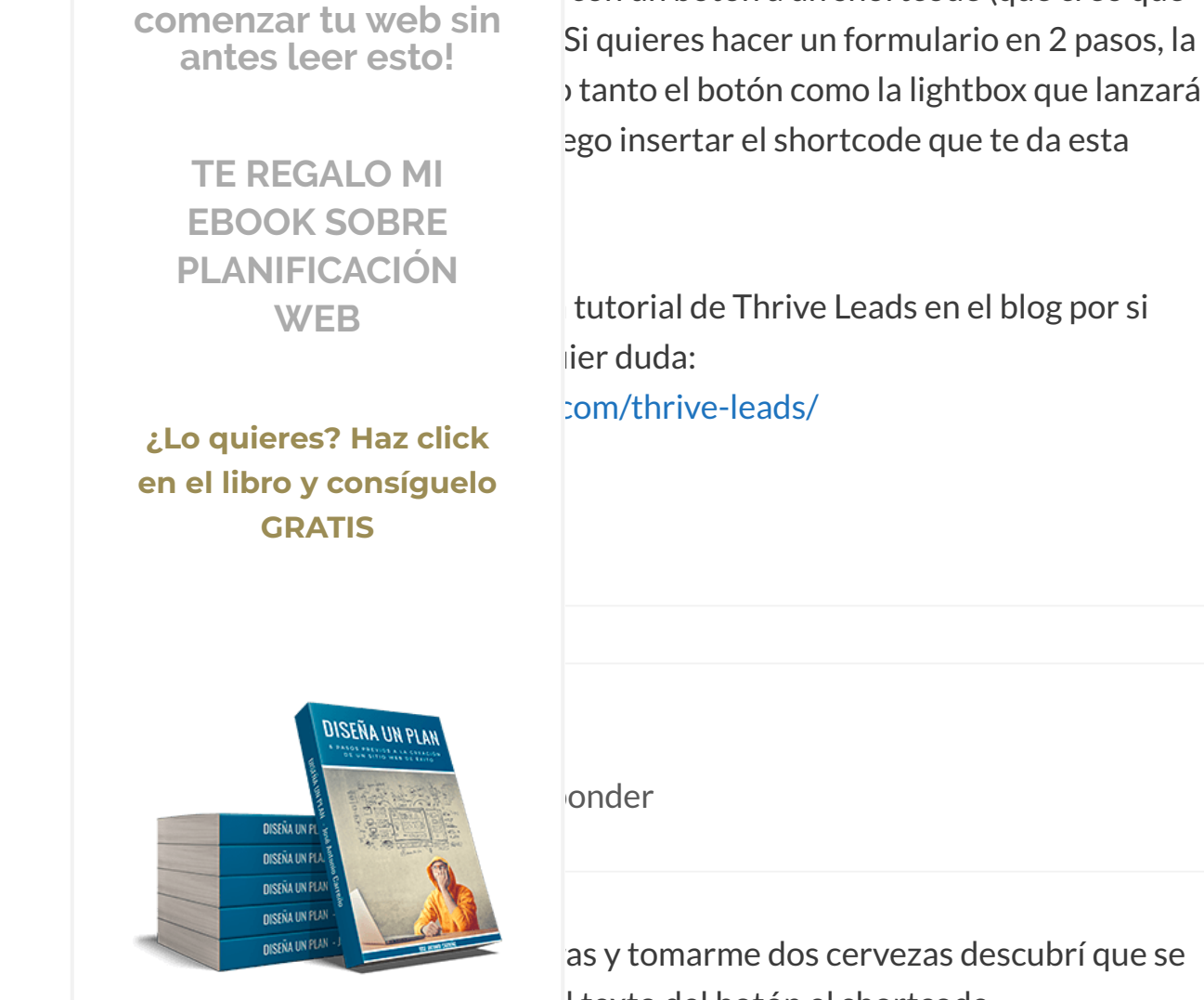

as y tomarme dos cervezas descubrí que se l texto del botón el shortcode

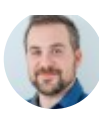

### José Antonio Carreño

iNi se te ocurra

10 abril, 2017 a las 16:53 | Responder

### Hola Natalia,

Recopilamos y procesamos sus datos, de acuerdo con el GDPR y nuestras Políticas, para proporcionar nuestros servicios y perr

correcto funcionamiento de este sitio web. Más información

Aceptar

que tu comentas puesto que, como te decía en mi respuesta anterior, yo lo
### $\equiv$ MENU

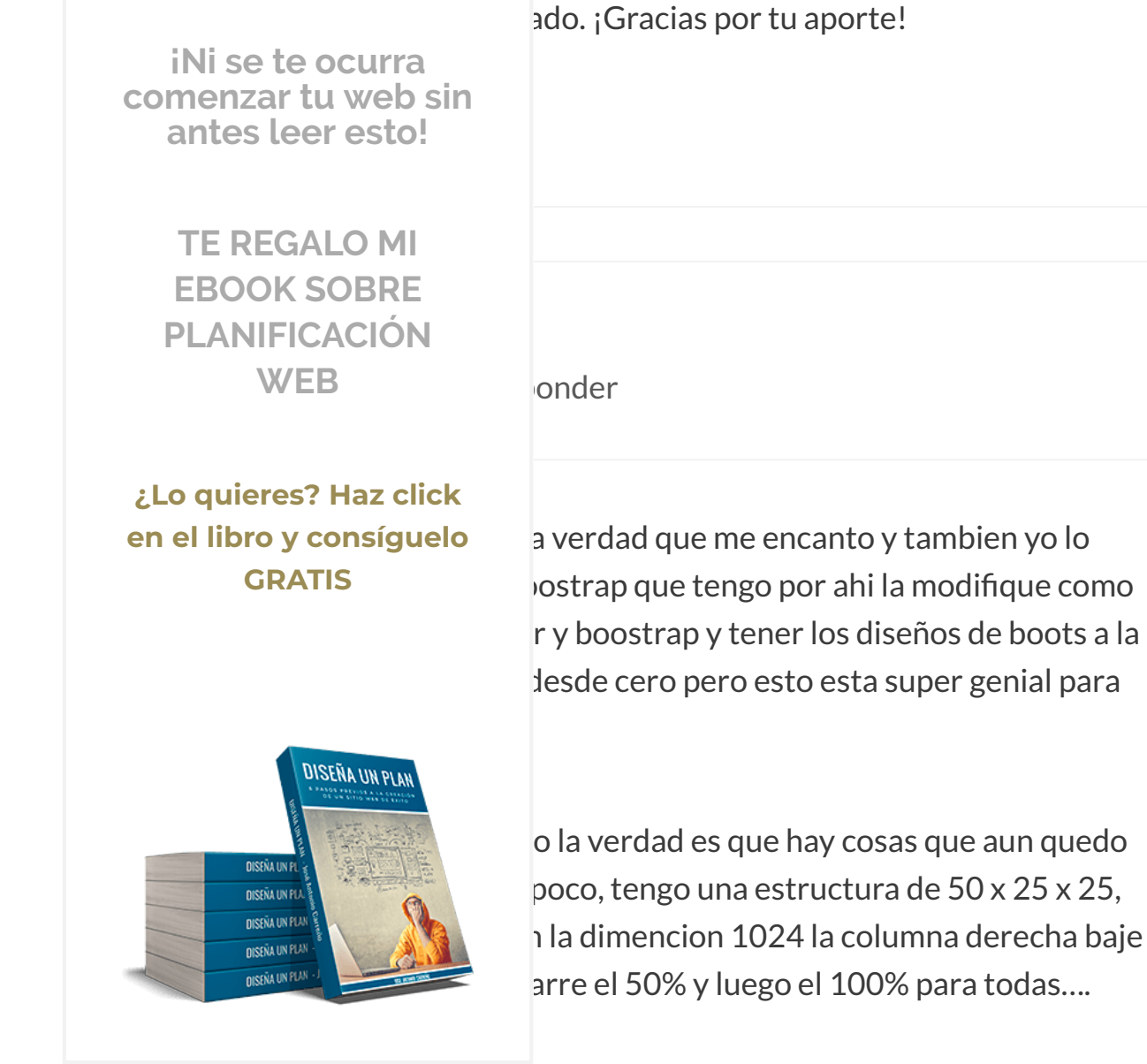

es decir donde esta esa opcion, no quiero juiero saber primero si lo trae elementor y

asi es menos pesada la web.

### Gracias!

# José Antonio Carreño

Recopilamos y procesamos sus datos, de acuerdo con el GDPR y nuestras Políticas, para proporcionar nuestros servicios y perr correcto funcionamiento de este sitio web. Más información Aceptar

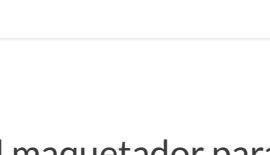

Q

iNi se te ocurra trae opciones en el maquetador para comenzar tu web sin antes leer esto! Responsive desde su editor, pero no sé si as buscando. Si no puedes hacer lo que e tamaño concreto de ancho de pantalla **TE REGALO MI** un media guerie en CSS irremediablemente. **EBOOK SOBRE PLANIFICACIÓN** WEB ¿Lo quieres? Haz click en el libro y consíguelo **GRATIS** onder DISEÑA UN PLAN una duda respecto a utilizarlo en un blog. **DISEÑA UN E** ) me permite crear un blog; en cambio **DISEÑA UN PU DISEÑA UN PLA** ue uses. **NISEÑA UN PUA DISENA UN PLAN** de Argentina.

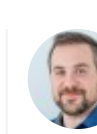

## José Antonio Carreño

18 abril, 2017 a las 17:23 | Responder

# Hola Ramallog,

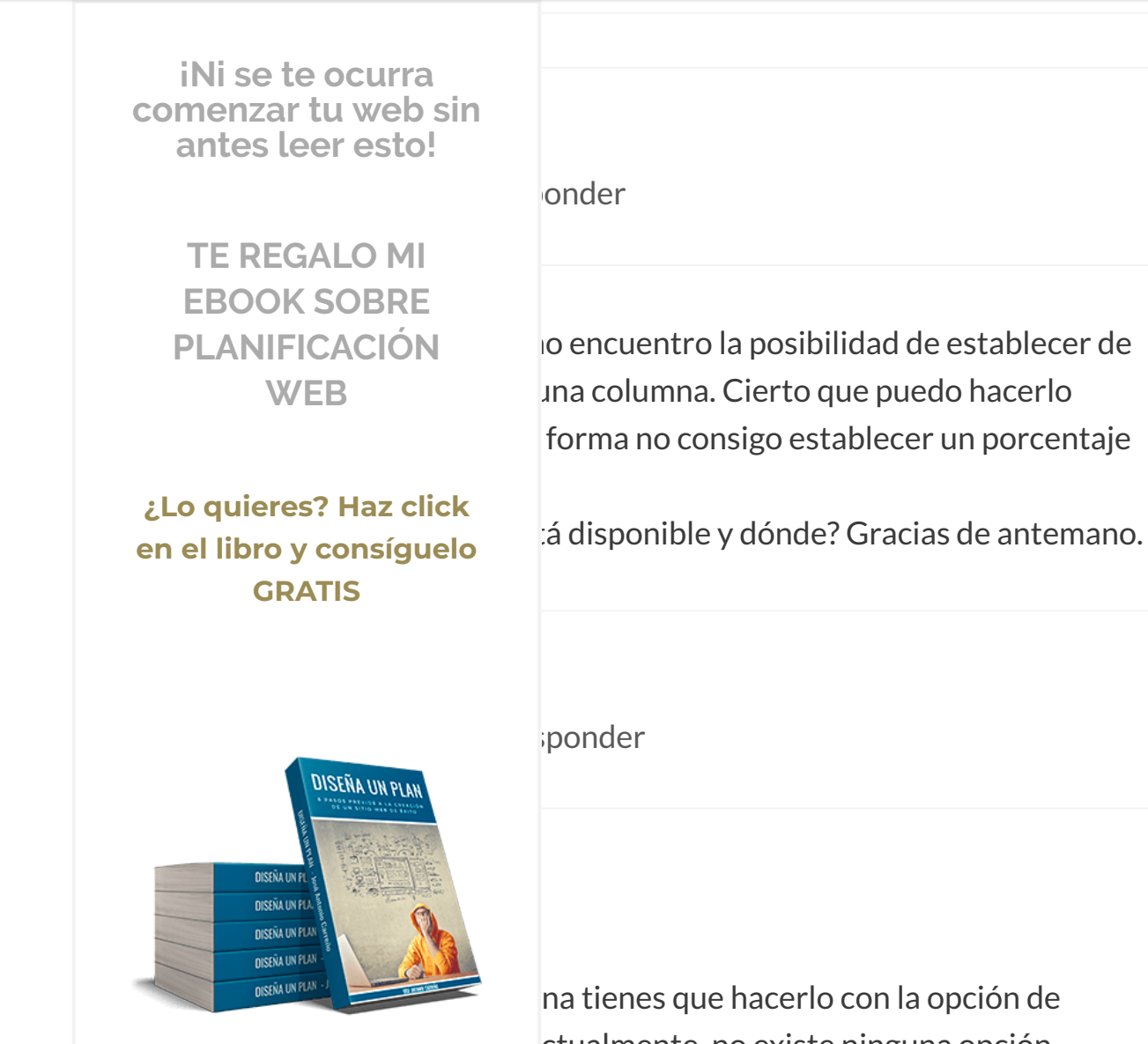

na tienes que hacerlo con la opción de ctualmente, no existe ninguna opción las" para dar el porcentaje exacto y no hay tú has dicho.

Sí que tienes en "Disposición – Más estructuras" algunas estructuras predeterminadas (normalmente las más utilizadas en diseño web) con porcentajes concretos para poder utilizarlas directamente sin tener que andar cambiando el deslizador en cuestión.

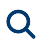

esponder iNi se te ocurra comenzar tu web sin antes leer esto! **TE REGALO MI EBOOK SOBRE PLANIFICACIÓN** WEB onder ¿Lo quieres? Haz click en el libro y consíguelo **GRATIS** odo funcionaba excelente pero esta semana er) y ahora cuando le doy editar con itrada en blanco, había leído que tal vez era sistale varios plugins pero no, aun sigue sin DISEÑA UN PLAN colaborar con ese tema, o si saben donde **DISEÑA UN E DISEÑA UN PU DISEÑA UN PUA NISEÑA UN PUA DISENA UN PLAN** ponder

Hola Karen,

¿Que tema estás utilizando? Prueba a cambiar a uno de los temas por defecto y ver si el problema se mantiene. Si con un tema por defecto de los que trae WordPress te funciona, probablemente se deba a una incompatibilidad con la plantilla que estás utilizando

Recopilamos y procesamos sus datos, de acuerdo con el GDPR y nuestras Políticas, para proporcionar nuestros servicios y perr

correcto funcionamiento de este sitio web. Más información

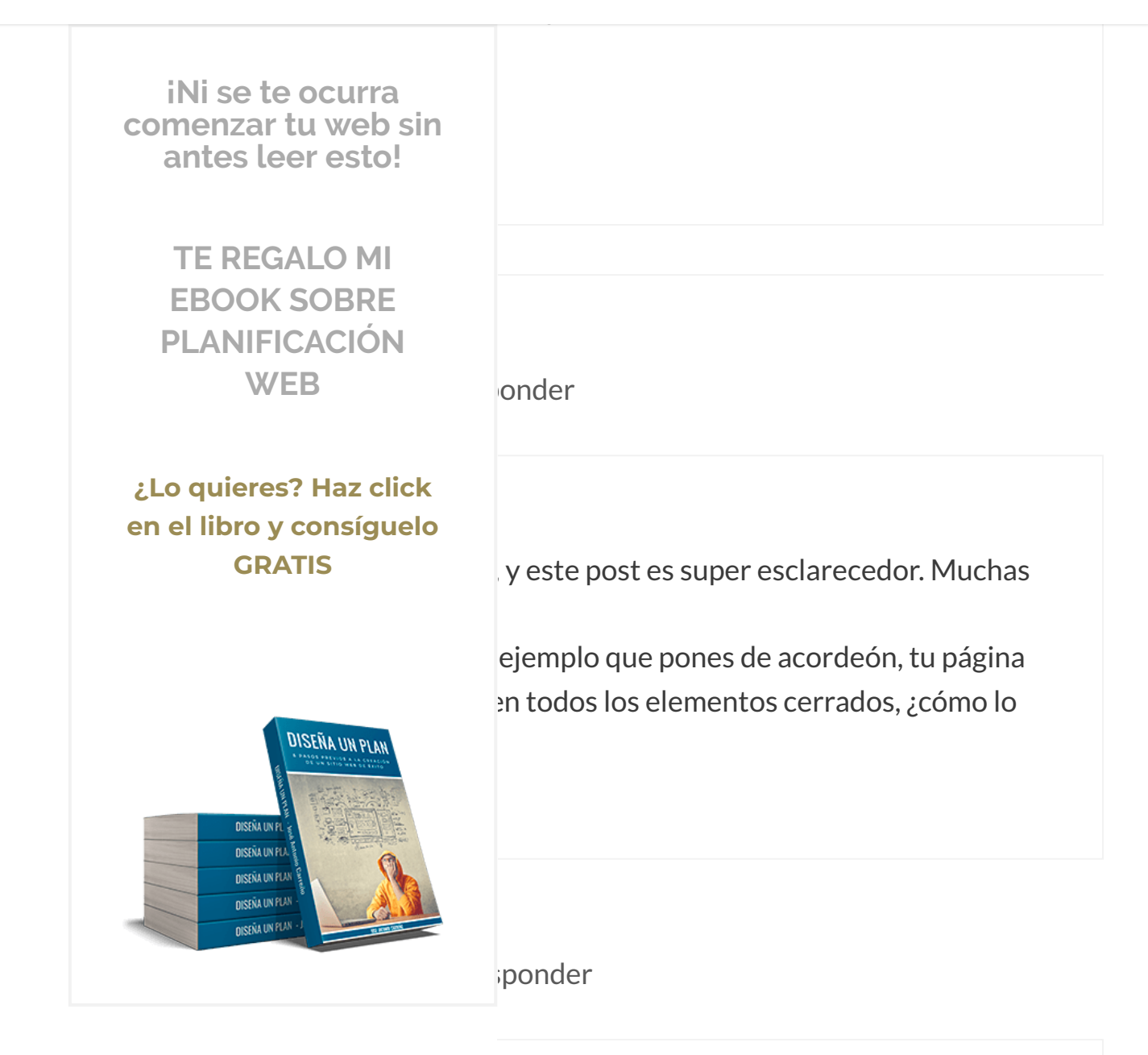

Hola Benjamin,

Actualmente, mi página del Plan Blog Brazos Cruzados está hecha con Thrive Content Builder. Por eso los elementos del acordeón aparecen todos cerrados. Tengo pendiente ir pasando poco a poco todo mi diseño a Elementor y quitar de una vez por todas el maquetador de Thrive Themes.

Recopilamos y procesamos sus datos, de acuerdo con el GDPR y nuestras Políticas, para proporcionar nuestros servicios y perr correcto funcionamiento de este sitio web. Más información Aceptar

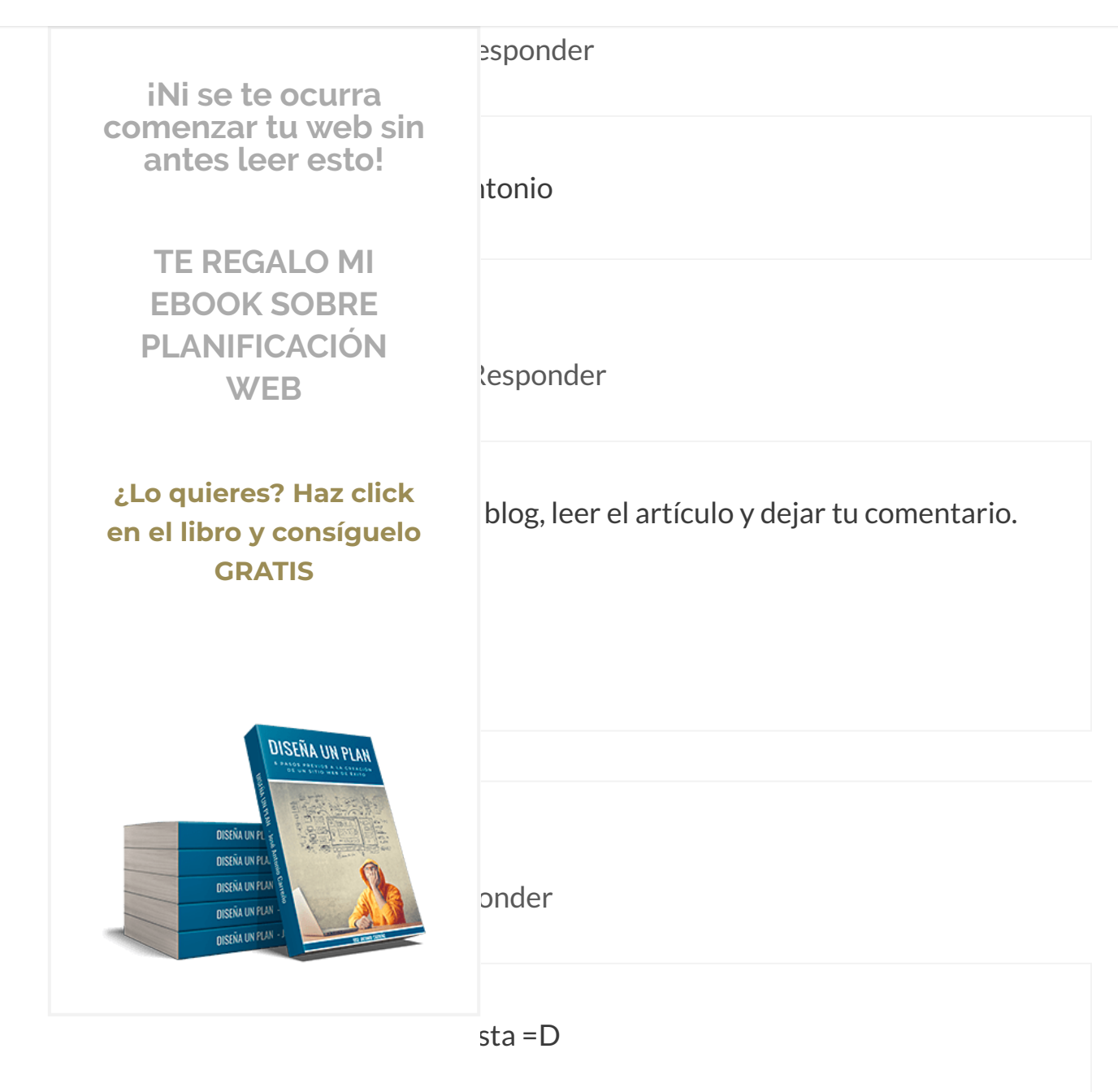

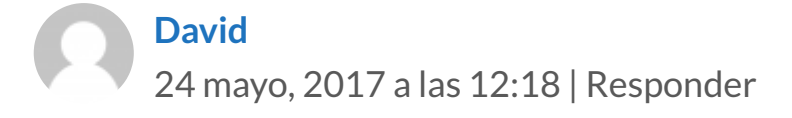

### $\equiv$ MENU

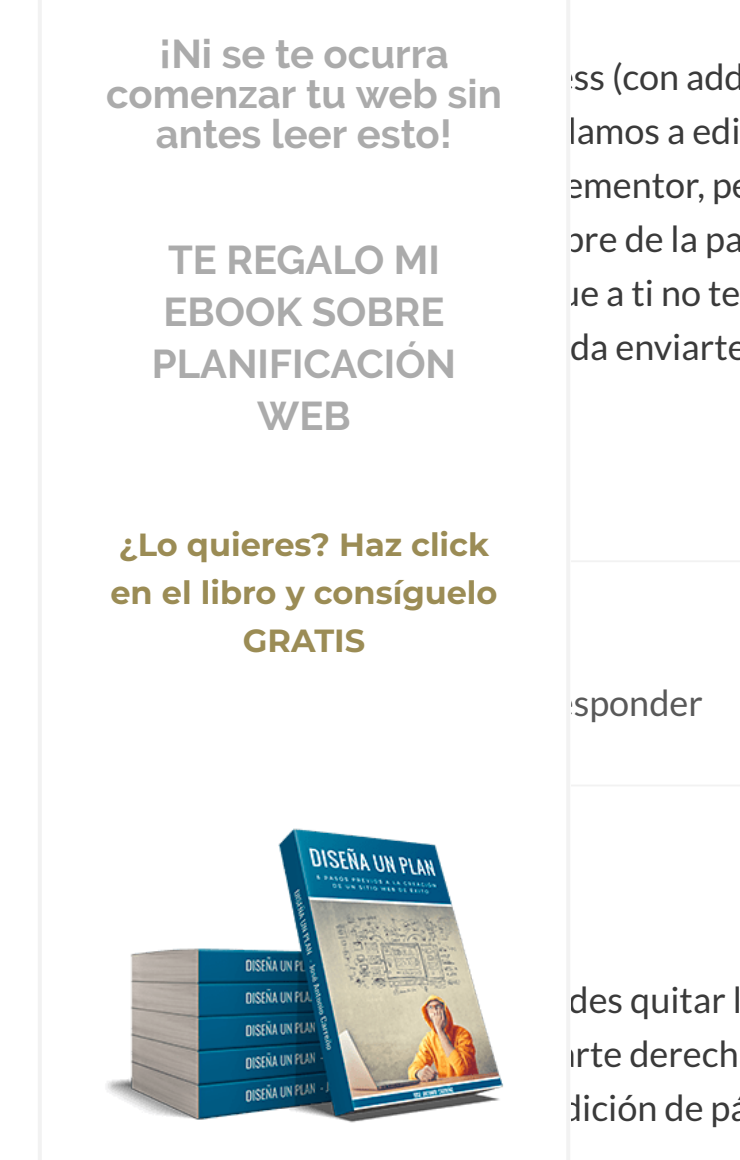

ss (con addons) y elementor, pero tengo una lamos a editar con elementor la página que ementor, pero encima de donde se empiezan pre de la pagina (página prueba, página le a ti no te sale nada de eso, todo lo tienes da enviarte una captura.

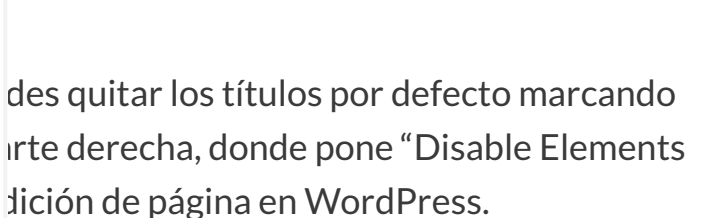

cor, ir al menú de la parte izquierda superior - Page Settings y marcar la opción "Hide

Title". De este modo tampoco se te mostrarán los títulos. 😉

¡Saludos!

Recopilamos y procesamos sus datos, de acuerdo con el GDPR y nuestras Políticas, para proporcionar nuestros servicios y perr correcto funcionamiento de este sitio web. Más información

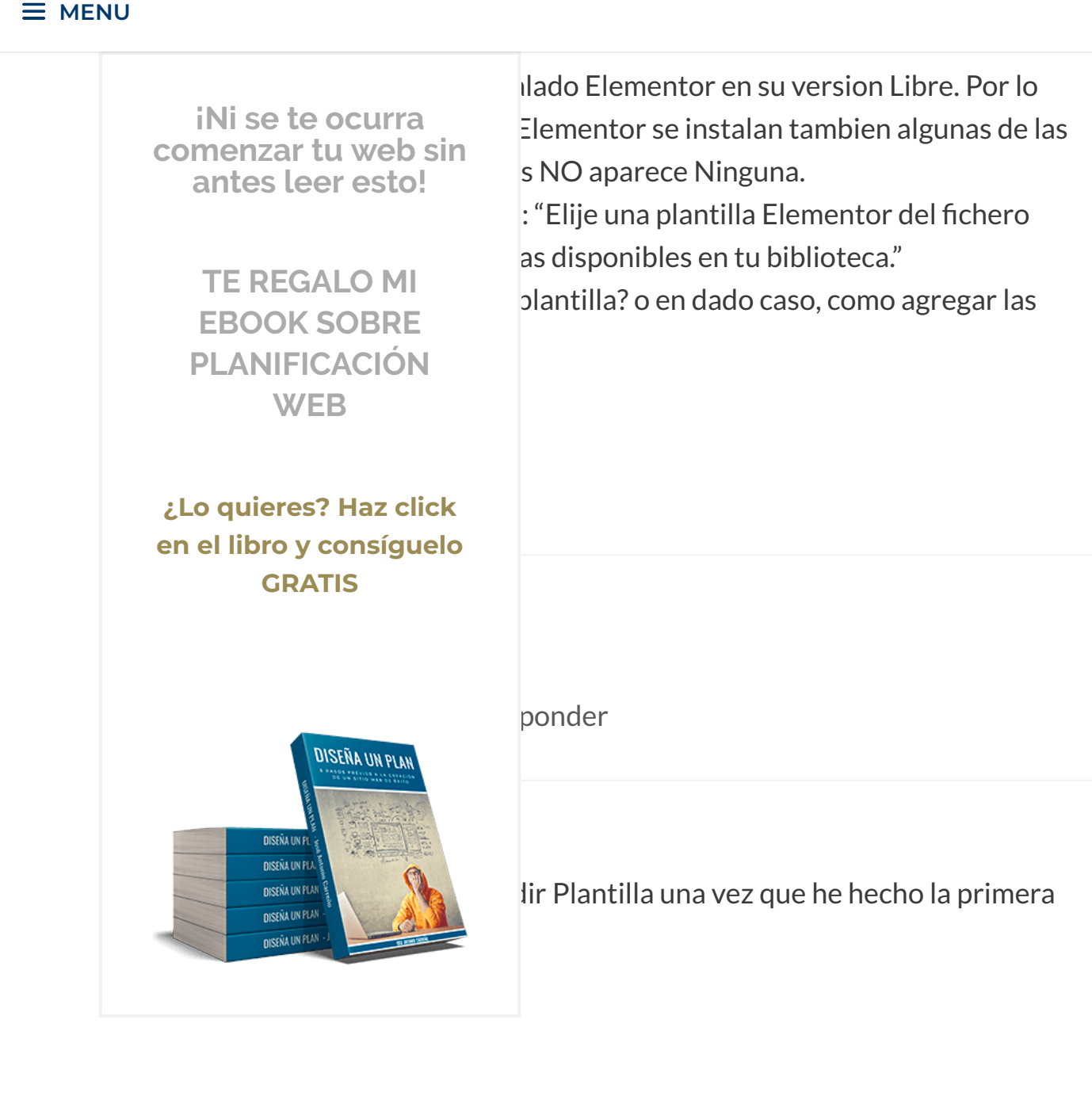

aparecen las plantillas gratuitas, como las Pro. Yo habia supuesto que podrian aparecer las plantillas en la biblioteca desde un inicio para cargarlas y maquetar sobre ellas. En fin. trabajare con una de ellas.

## Excelente Post.

Recopilamos y procesamos sus datos, de acuerdo con el GDPR y nuestras Políticas, para proporcionar nuestros servicios y perr correcto funcionamiento de este sitio web. Más información Aceptar

https://www.joseantoniocarreno.com/elementor-page-builder/

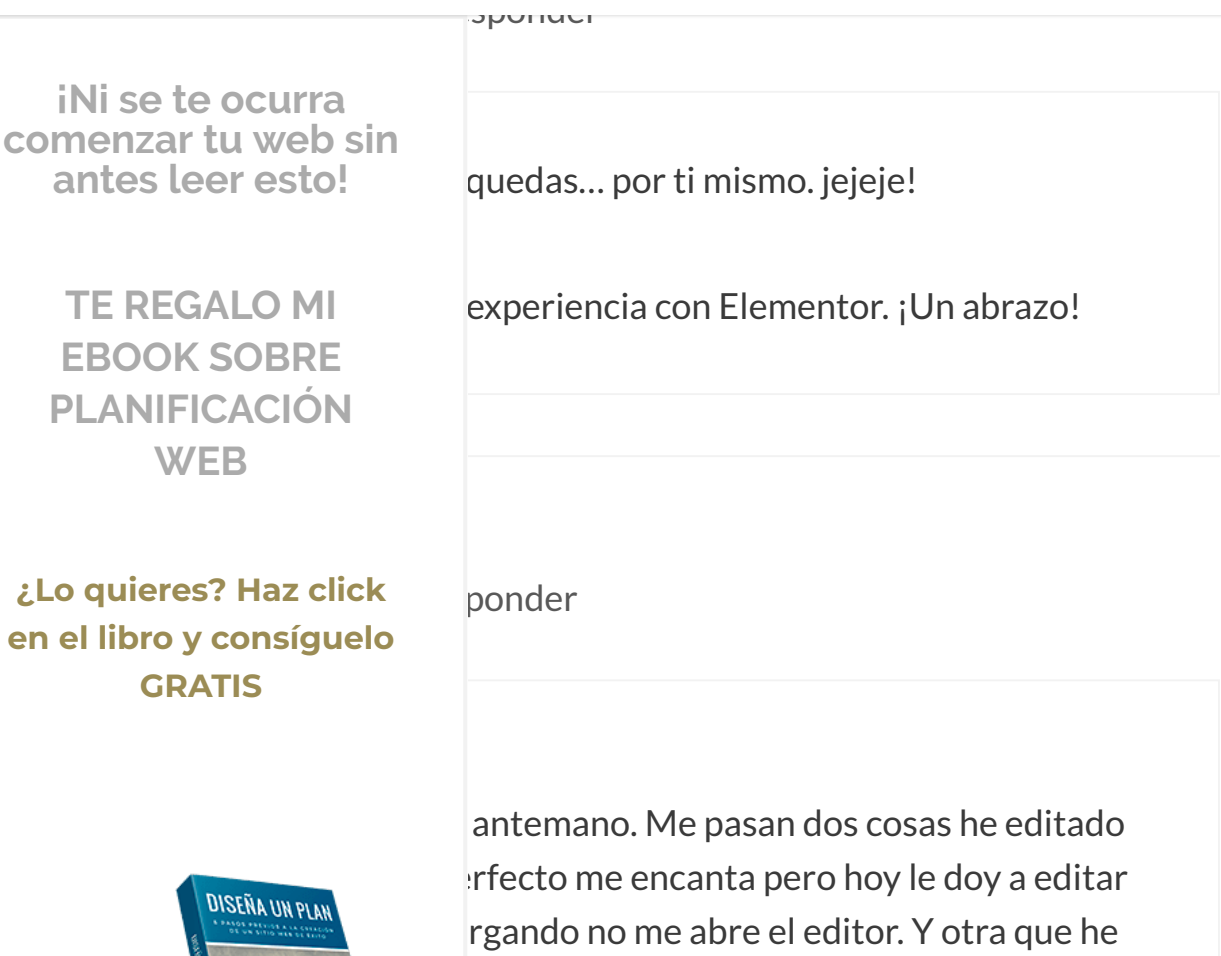

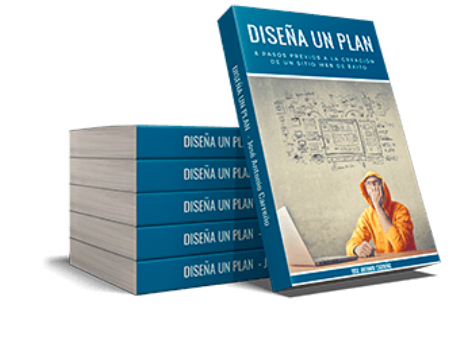

antemano. Me pasan dos cosas he editado erfecto me encanta pero hoy le doy a editar rgando no me abre el editor. Y otra que he pagina en el teléfono en el icono del menú apagina.com/#sidr-main si voy a otra pagina elementor me funciona perfectamente.

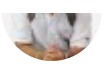

3 junio, 2017 a las 23:57 | Responder

Las pestañas y el alternar no me funciona 😕 ¿estas opciones son de pago?

Recopilamos y procesamos sus datos, de acuerdo con el GDPR y nuestras Políticas, para proporcionar nuestros servicios y perr correcto funcionamiento de este sitio web. Más información Aceptar

https://www.joseantoniocarreno.com/elementor-page-builder/

### **∃** MENU

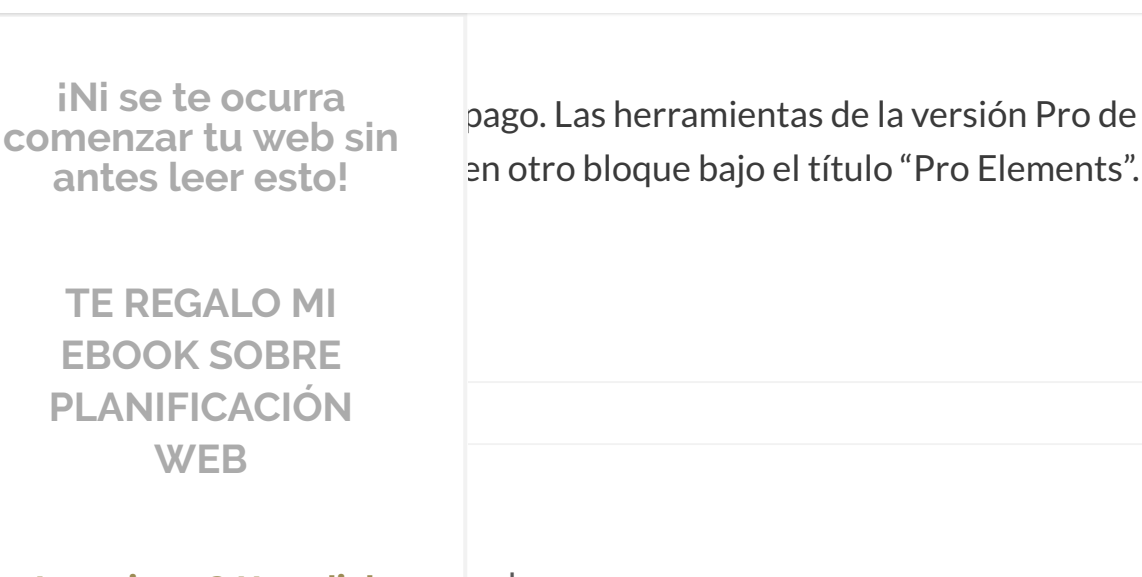

¿Lo quieres? Haz click en el libro y consíguelo **GRATIS** 

iNi se te ocurra

antes leer esto!

**TE REGALO MI EBOOK SOBRE PLANIFICACIÓN** WEB

onder

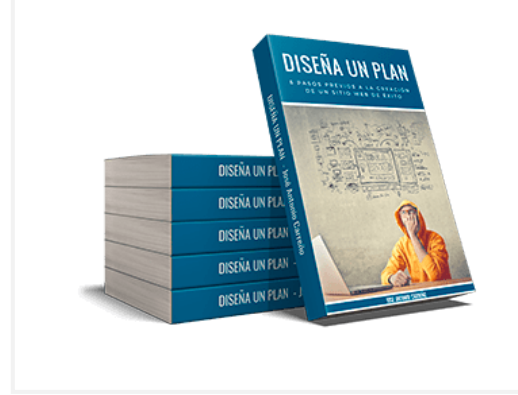

no por tu trabajo.

neratepress y elementor (en su versión una manera de insertar un formulario pop-

el formulario y pegarlo en una sección de hada y si lo pego utilizando el escritorio de diseño realizado con Elementor.

# Un saludo!

José Antonio Carreño 6 junio, 2017 a las 11:22 | Responder

Recopilamos y procesamos sus datos, de acuerdo con el GDPR y nuestras Políticas, para proporcionar nuestros servicios y perr correcto funcionamiento de este sitio web. Más información Aceptar

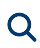

a HTML iNi se te ocurra comenzar tu web sin exactamente como funciona el tema de los antes leer esto! tarse directamente. Imagino que, al igual que yo utilizo, los formularios que allí **TE REGALO MI** go HTML. En ese caso, tienes que hacerlo **EBOOK SOBRE** herramienta HTML de Elementor). PLANIFICACIÓN WEB e escrito un nuevo post en el que hablo larios de suscripción desde Thrive Leads ¿Lo quieres? Haz click rive Leads para este tipo de tareas de en el libro y consíguelo nergentes (popups) con formularios, ya que **GRATIS** ay para realizar esta tarea y está chimp (y con muchas otras plataformas). Te DISEÑA UN PLA com/thrive-leads-elementor/ DISEÑA UN **DISEÑA UN PL NISEÑA UN PU** NISEÑA UN PLAN **DISEÑA UN PLAI** 

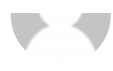

21 junio, 2017 a las 05:28 | Responder

## Hola Jose!

He creado mi pagina web en wordpress y al comienzo edité mis paginas con page builder, pero de un momento a otro dejó de funcionar y buscando

Recopilamos y procesamos sus datos, de acuerdo con el GDPR y nuestras Políticas, para proporcionar nuestros servicios y perr correcto funcionamiento de este sitio web. Más información Aceptar

una plantilla no me aparece la pestaña roja que permite eliminar secciones,

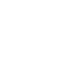

Q

iNi se te ocurra comenzar tu web sin antes leer esto!

> TE REGALO MI EBOOK SOBRE PLANIFICACIÓN WEB

¿Lo quieres? Haz click en el libro y consíguelo GRATIS

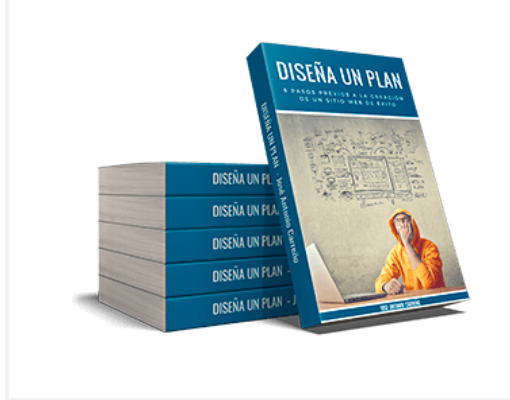

sponder

lemento de diseño de tipo Plantilla no te normal. Esa herramienta se utiliza para iferentes páginas, de tal forma que si os cambios en todas estas páginas una sóla por una).

que pretendes hacer, si pulsas en el botón de lejará editar sin problema cualquier le importes en otras páginas con esta

uardada las secciones, debes utilizar la 1 el icono de carpeta que se encuentra en el

menú de la parte inferior de Elementor (el que tiene fondo gris).

## Saludos!

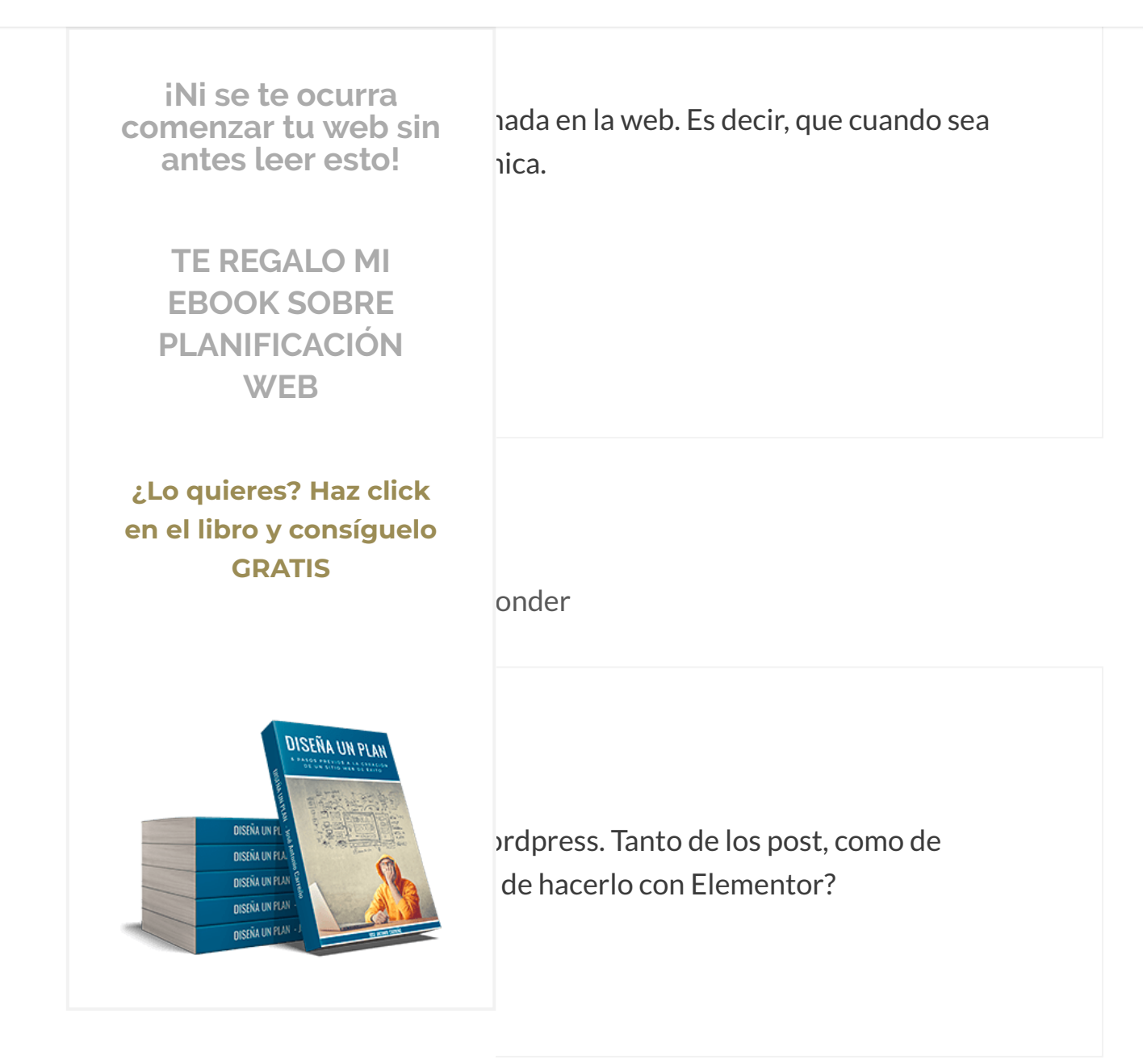

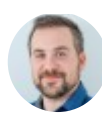

**José Antonio Carreño** 19 julio, 2017 a las 16:30 | Responder

# Hola Juan Francisco,

Recopilamos y procesamos sus datos, de acuerdo con el GDPR y nuestras Políticas, para proporcionar nuestros servicios y perr

correcto funcionamiento de este sitio web. Más información

Aceptar

acceso también a los enlaces de compra de dicha versión. Aquí te lo dejo:

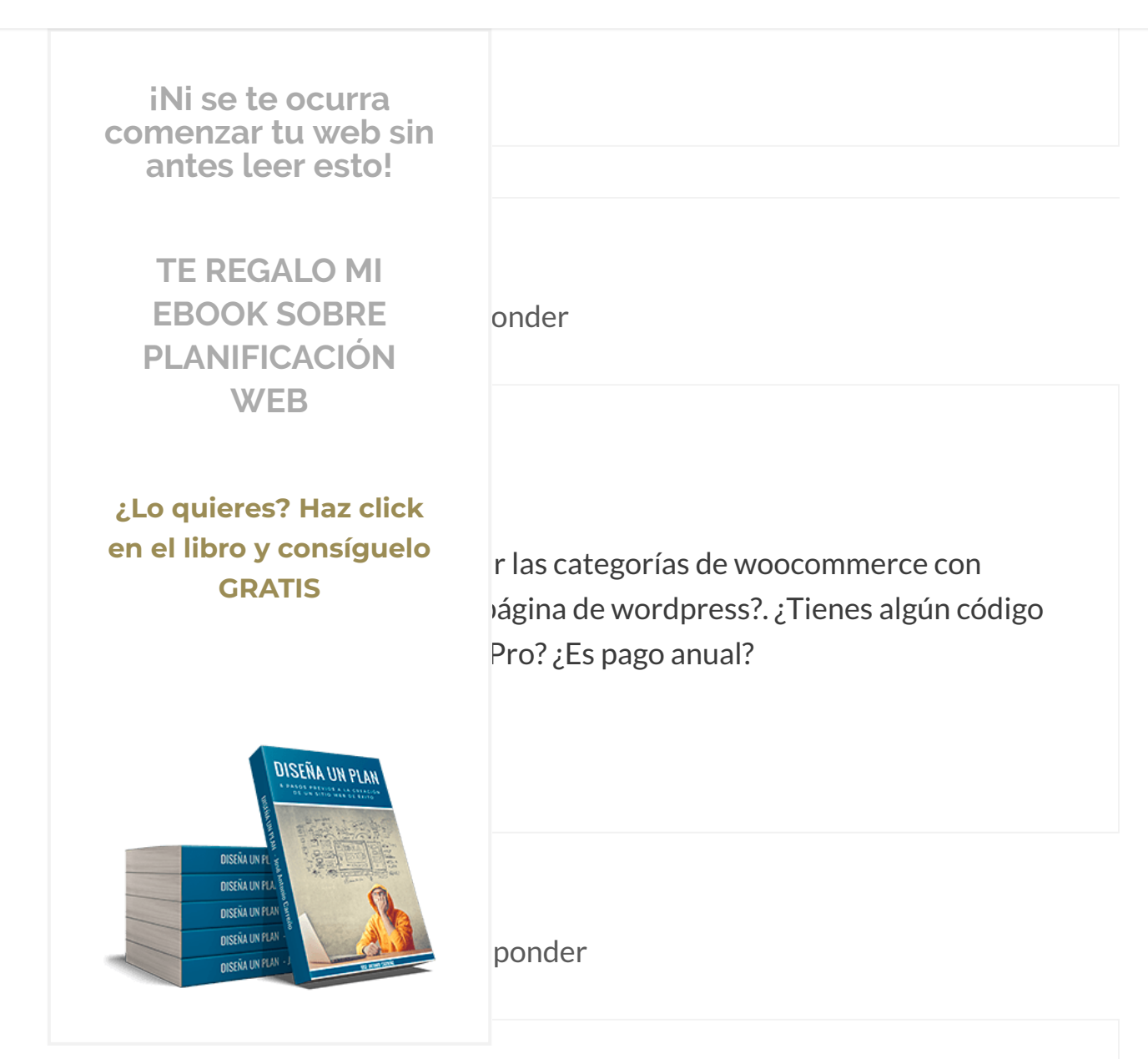

En realidad, lo que puedes hacer es crear tus propias páginas de categorías de Woocommerce con Elementor Pro. Así podrás diseñarlas a tu gusto desde cero.

No tengo ningún código de descuento en estos momentos para comprar la versión Pro de Elementor lo signito. Sin embargo, si deseas adquirirla, puedes

Recopilamos y procesamos sus datos, de acuerdo con el GDPR y nuestras Políticas, para proporcionar nuestros servicios y perr

correcto funcionamiento de este sitio web. Más información

Aceptar

continuación.

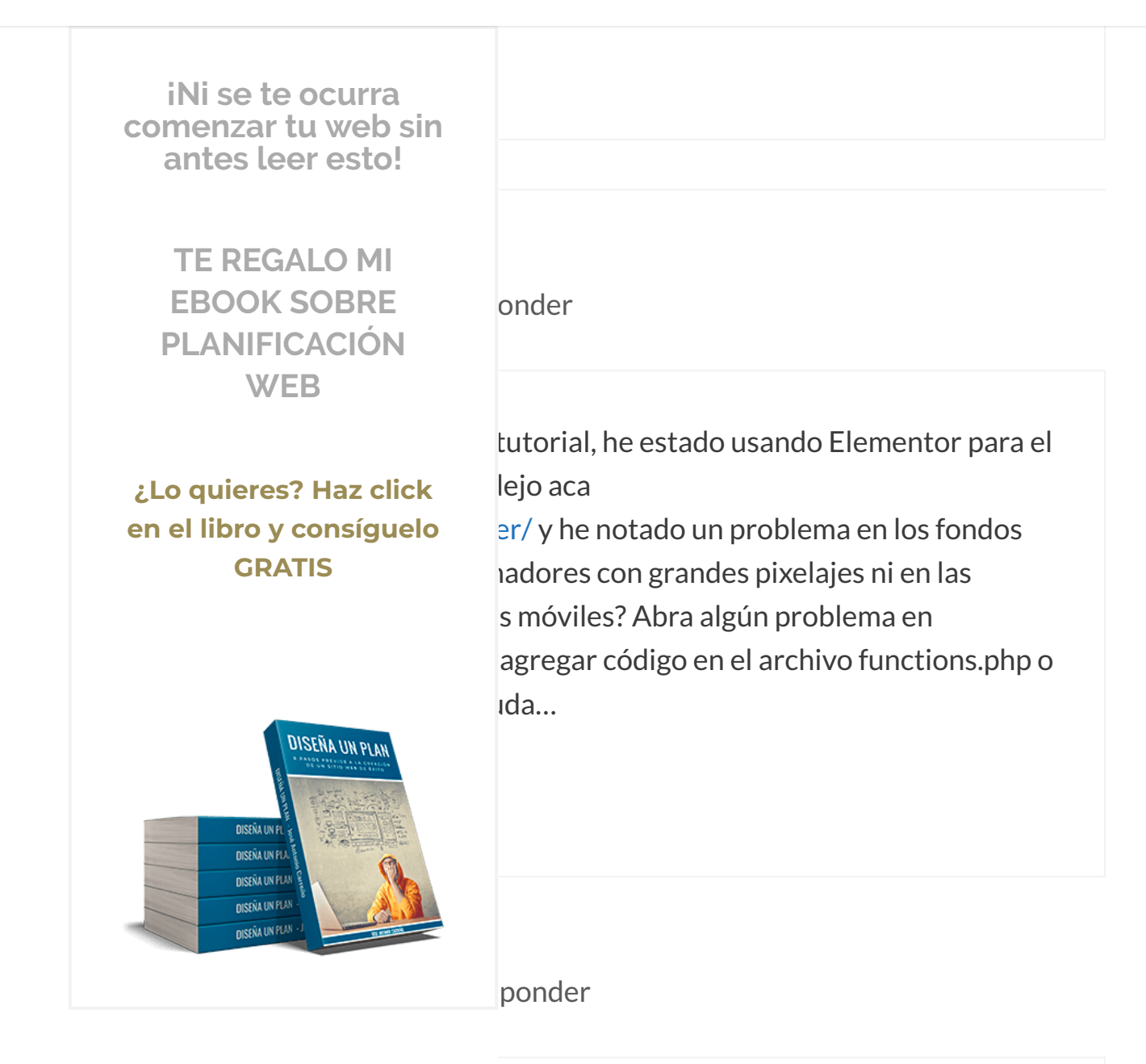

Hola Katherine,

Lo primero que yo haría sería comprobar que no esté existiendo algún tipo de incompatibilidad entre alguno de tus plugins y Elementor. Después también comprobaría si hay incompatibilidad entre la plantilla y Elementor. Puede que alguna de ellas sea la que te esté causando el problema. En cualquier caso, si

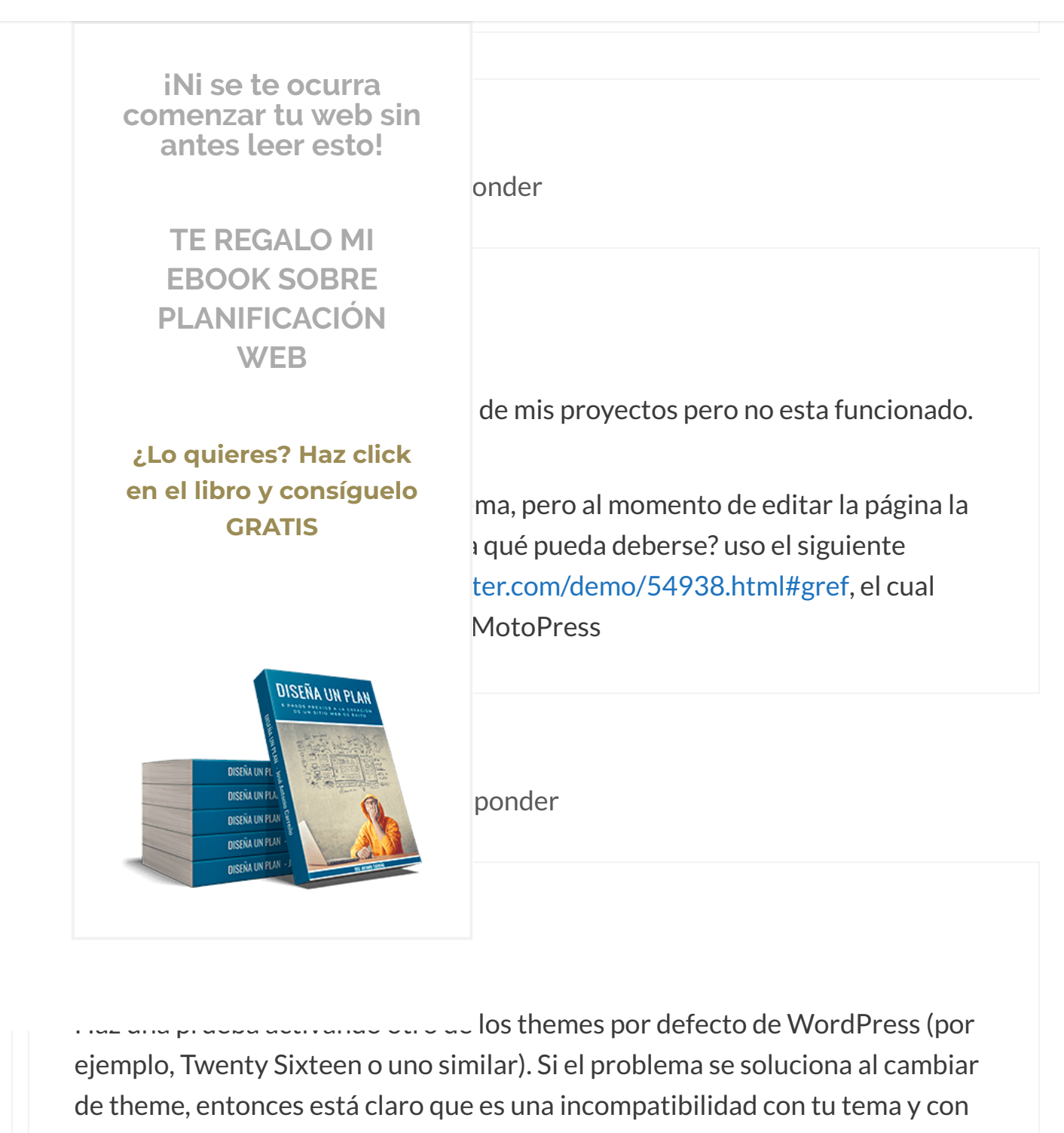

ese maquetador que incluye.

Feliz tarde de martes. Un saludo.

Recopilamos y procesamos sus datos, de acuerdo con el GDPR y nuestras Políticas, para proporcionar nuestros servicios y perr correcto funcionamiento de este sitio web. Más información Aceptar

https://www.joseantoniocarreno.com/elementor-page-builder/

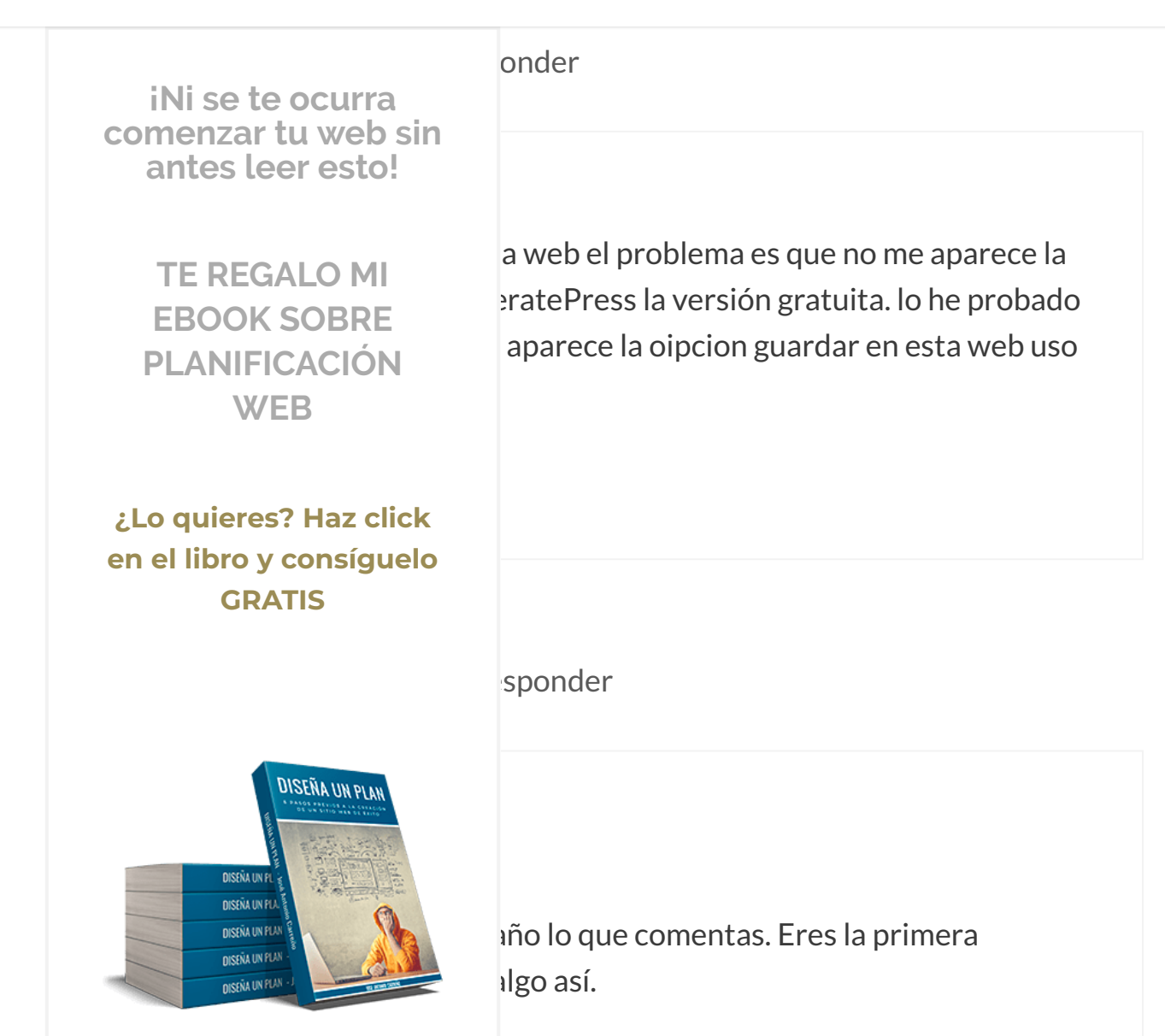

npatibilidad entre plugins o con el tema que rsiste, probaría a descargar de nuevo

Elementor o cambiar a una versión anterior de la herramienta (Elementor – Herramientas – Control de versiones).

Si, aún así, sigue sin aparecerte el botón de Guardar, el siguiente paso sería ponerte en contacto con el soporte del plugin a ver si ellos te pueden dar una solución al respecto.

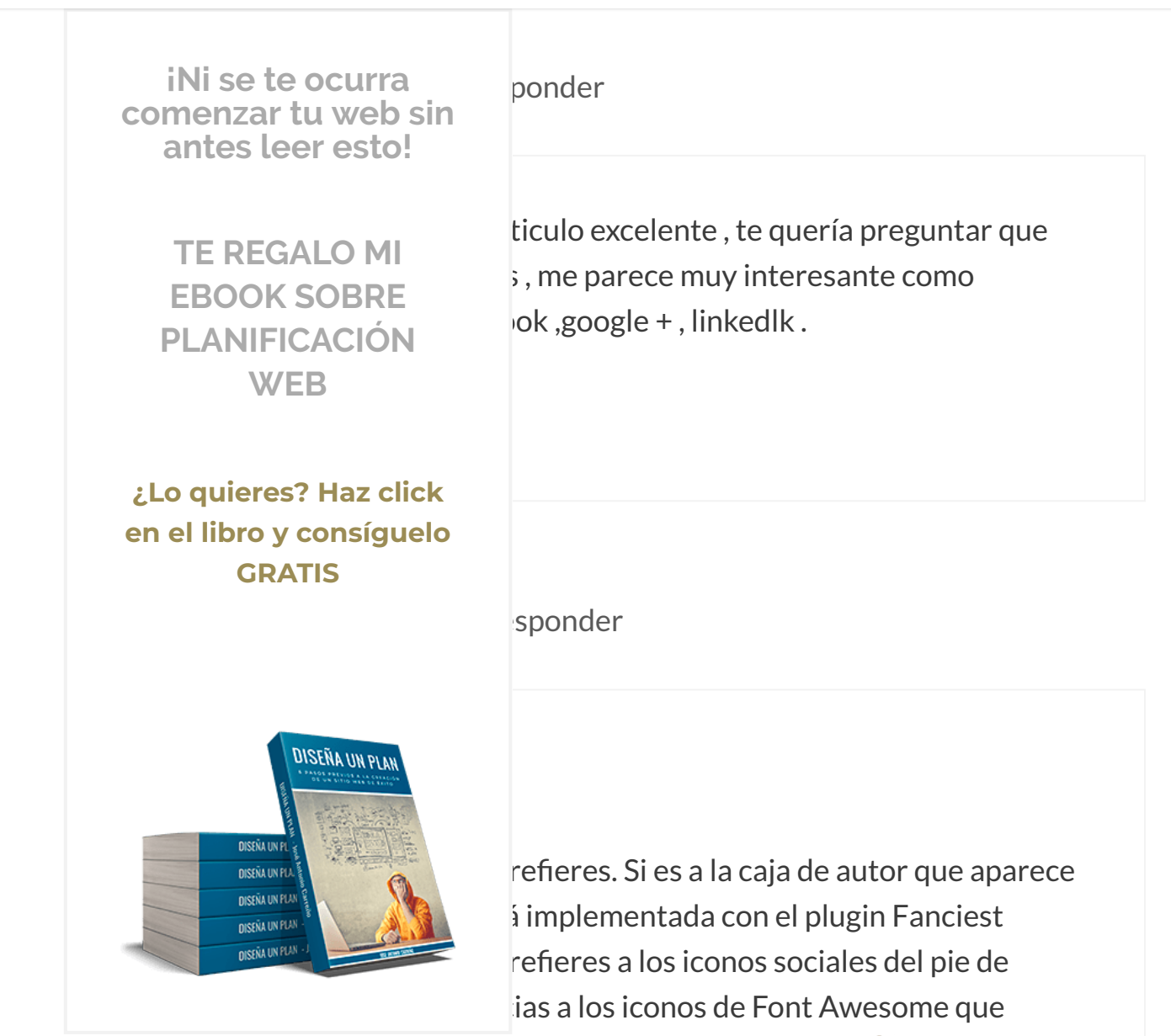

)co de código HTML y CSS. 😉

Si quieres saber qué plugins utilizo habitualmente, te aconsejo que te pases por esta otra entrada en la que hablo de ellos:

https://www.joseantoniocarreno.com/los-mejores-plugins-para-wordpress/

### Un saludo!

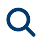

sponder iNi se te ocurra comenzar tu web sin antes leer esto! ación en la que trabajo. No encuentro un entradas de forma tal que aparezca en la **TE REGALO MI** loces alguno que pueda utilizar? **EBOOK SOBRE PLANIFICACIÓN** WEB ¿Lo quieres? Haz click lesponder en el libro y consíguelo **GRATIS** DISEÑA UN PLAN s hacer esto que tú quieres ya que trae 'Blog Grid" que sirve precisamente para **DISEÑA UN E** bastante buena, ya que puedes darle la **DISEÑA UN PU DISEÑA UN PUA** poder mostrar las entradas que más te **NISEÑA UN PUA DISENA UN PLAN** ategorías o etiquetas.

> ie le eches un vistazo en la review de rar en este mismo blog:

https://www.joseantoniocarreno.com/elementor-pro/

Saludos!

Recopilamos y procesamos sus datos, de acuerdo con el GDPR y nuestras Políticas, para proporcionar nuestros servicios y perr correcto funcionamiento de este sitio web. Más información Aceptar

https://www.joseantoniocarreno.com/elementor-page-builder/

iNi se te ocurra comenzar tu web sin antes leer esto!

> TE REGALO MI EBOOK SOBRE PLANIFICACIÓN WEB

¿Lo quieres? Haz click en el libro y consíguelo GRATIS

DISEÑA UN FLAN DISEÑA UN FLAN DISEÑA UN FLAN ensé que todo seria sencillo pero me estoy ndo nada sobre como diseñar la web or y la verdad es que muy util, pero no tengo ordpress sólo me permite modificarla ada) desde el escritorio, en personalizacion otra opcion sería crear una página y ica) pero no logro poder "fijar" un bajo crear o insertar una plantilla de iracias! Dani J.

7 | Responder

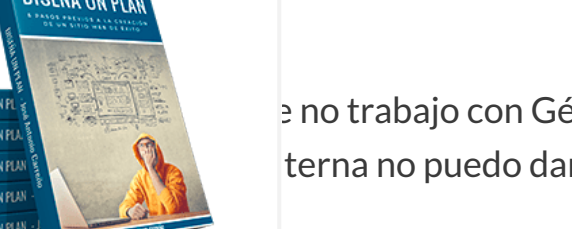

e no trabajo con Génesis Framework y sin terna no puedo darte ninguna valoración.

ro no es ni de lejos la mejor opción para ocimientos técnicos (como me parece que es que te puedo hacer es que eches un vistazo

a Generatepress, un tneme tramework que cuenta con todo lo que puedes hacer con Génesis pero cuya interfaz es mucho más fácil e intuitiva. Te dejo aquí el enlace a la review / tutorial que realicé hace tiempo en este mismo blog:

# https://www.joseantoniocarreno.com/generatepress-wordpress-tutorialespanol/

Recopilamos y procesamos sus datos, de acuerdo con el GDPR y nuestras Políticas, para proporcionar nuestros servicios y perr

correcto funcionamiento de este sitio web. Más información

Aceptar

¡Saludos!

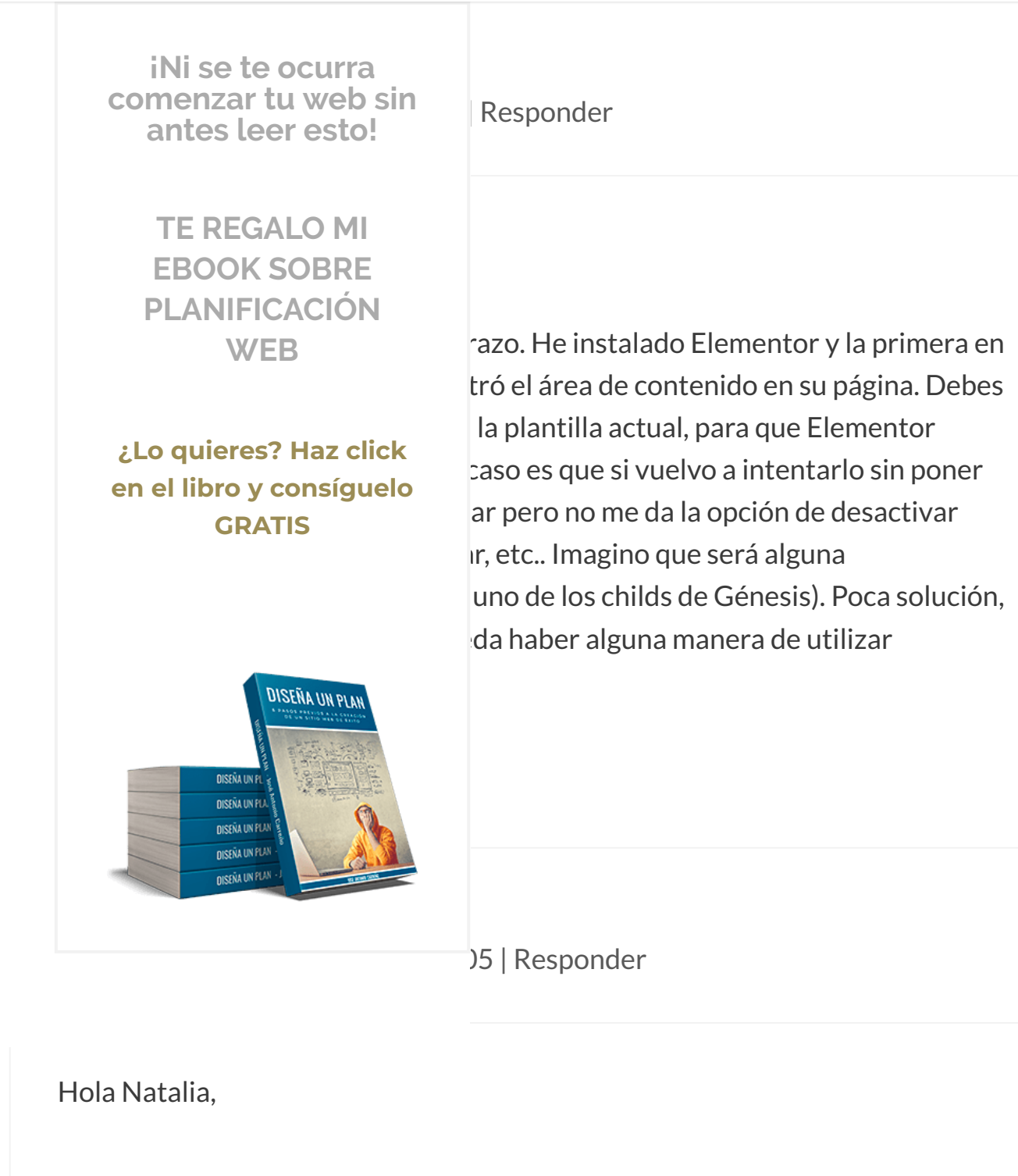

Normalmente, a mi me ha saltado el mensaje que comentas cuando estoy utilizando una plantilla predeterminada de un theme o de otro maquetador como puede ser Thrive Content Builder (ahora Thrive Architect). Revisa esto, porque con un tema de Génesis no debería darte problema alguno 🔒

Recopilamos y procesamos sus datos, de acuerdo con el GDPR y nuestras Políticas, para proporcionar nuestros servicios y perr

correcto funcionamiento de este sitio web. Más información

Saludos!

iNi se te ocurra comenzar tu web sin sponder antes leer esto! **TE REGALO MI** Hestia, el mismo es recomendado para **EBOOK SOBRE** de "Lo sentimos, no se encontró el área de PLANIFICACIÓN ar a la función "the\_content" en la plantilla WEB incionar en esta página".. mi pregunta es go y cómo seria?? .. pues anteriormente ¿Lo quieres? Haz click ;ina y no tuve ese problema. Espero puedas en el libro y consíguelo aja gracias!!! **GRATIS** esponder DISEÑA UN PLAN **DISEÑA UN DISEÑA UN PU NISEÑA UN PUA NISENA UN PUA DISENA UN PLAN** malmente es porque estás utilizando alguna

tu tema. Para que veas un ejemplo más ensaje cuando tenía alguna página creada chitect. 😉 Resumiendo: revisa que en esa

página no estés utilizando ya una plantilla.

Gracias a ti. ¡Saludos!

Recopilamos y procesamos sus datos, de acuerdo con el GDPR y nuestras Políticas, para proporcionar nuestros servicios y perr correcto funcionamiento de este sitio web. Más información Aceptar

#### ■ MENU

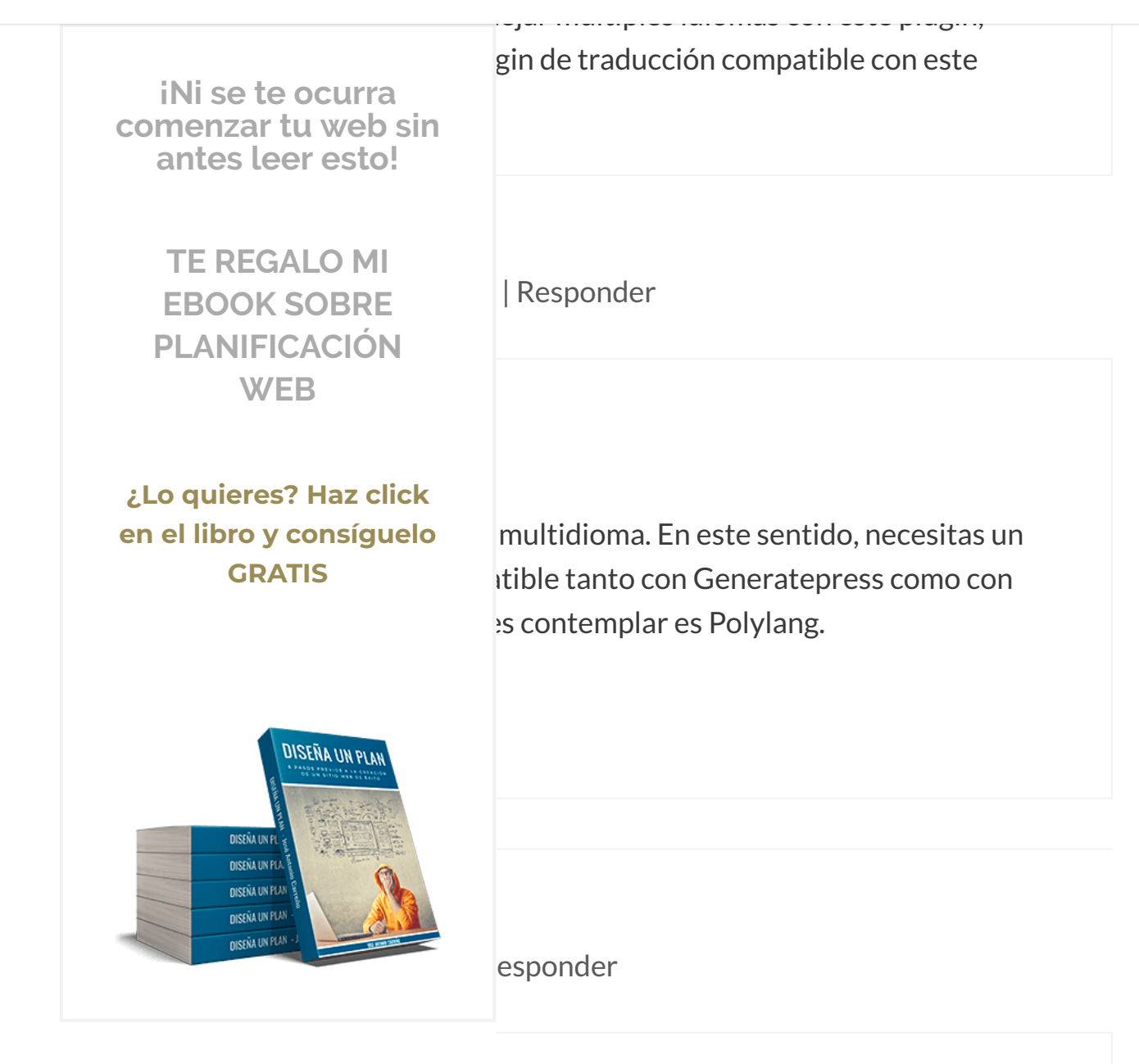

me quitó muchas dudas que tenía al

respecto.

En el día de ayer instale el Elementor, pero tengo una duda. Quiero hacer una página web en la cual las personas ingresen consultas, y la página se conecte a una base de datos que tengo creada en MySQL, y esa base genere determinados resultados. Es posible ingresar código PHP en los objetos de Elementor? Estuve buscando esta opción en el WordPress y dentro del plugin

Recopilamos y procesamos sus datos, de acuerdo con el GDPR y nuestras Políticas, para proporcionar nuestros servicios y perr correcto funcionamiento de este sitio web. Más información Aceptar

### **E MENU**

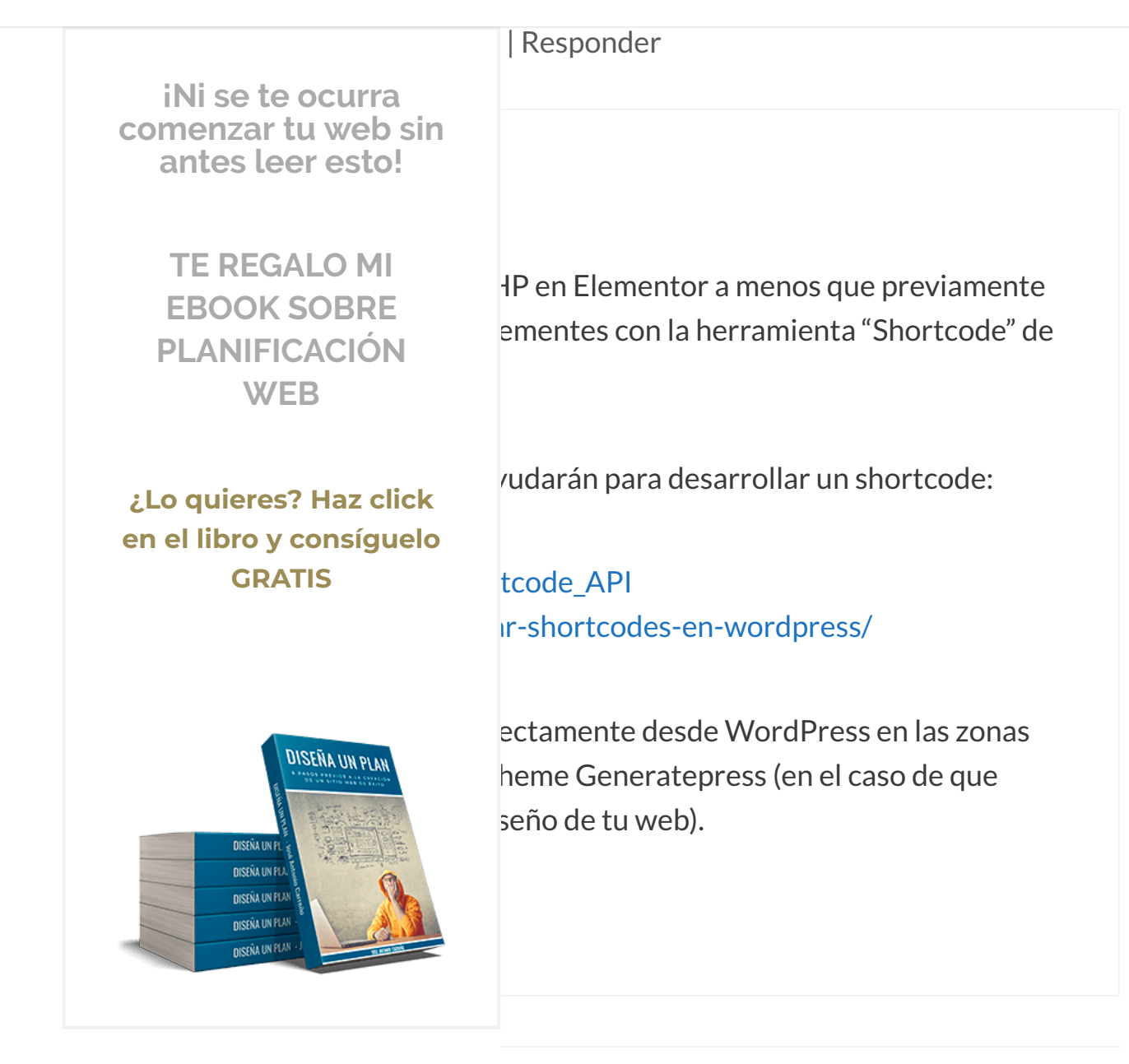

28 octubre, 2017 a las 13:30 | Responder

Hola José, enhorabuena por el tutorial, realmente bueno. He descubierto este plugin hace poco y estoy pensando en usarlo de inmediato... Actualmente estoy utilizando el tema "Square" versión: 1.3.5 y sólo

Recopilamos y procesamos sus datos, de acuerdo con el GDPR y nuestras Políticas, para proporcionar nuestros servicios y perr Aceptar

correcto funcionamiento de este sitio web. Más información

actualizo el tema a una versión superior? Lo digo porque tengo disponible una

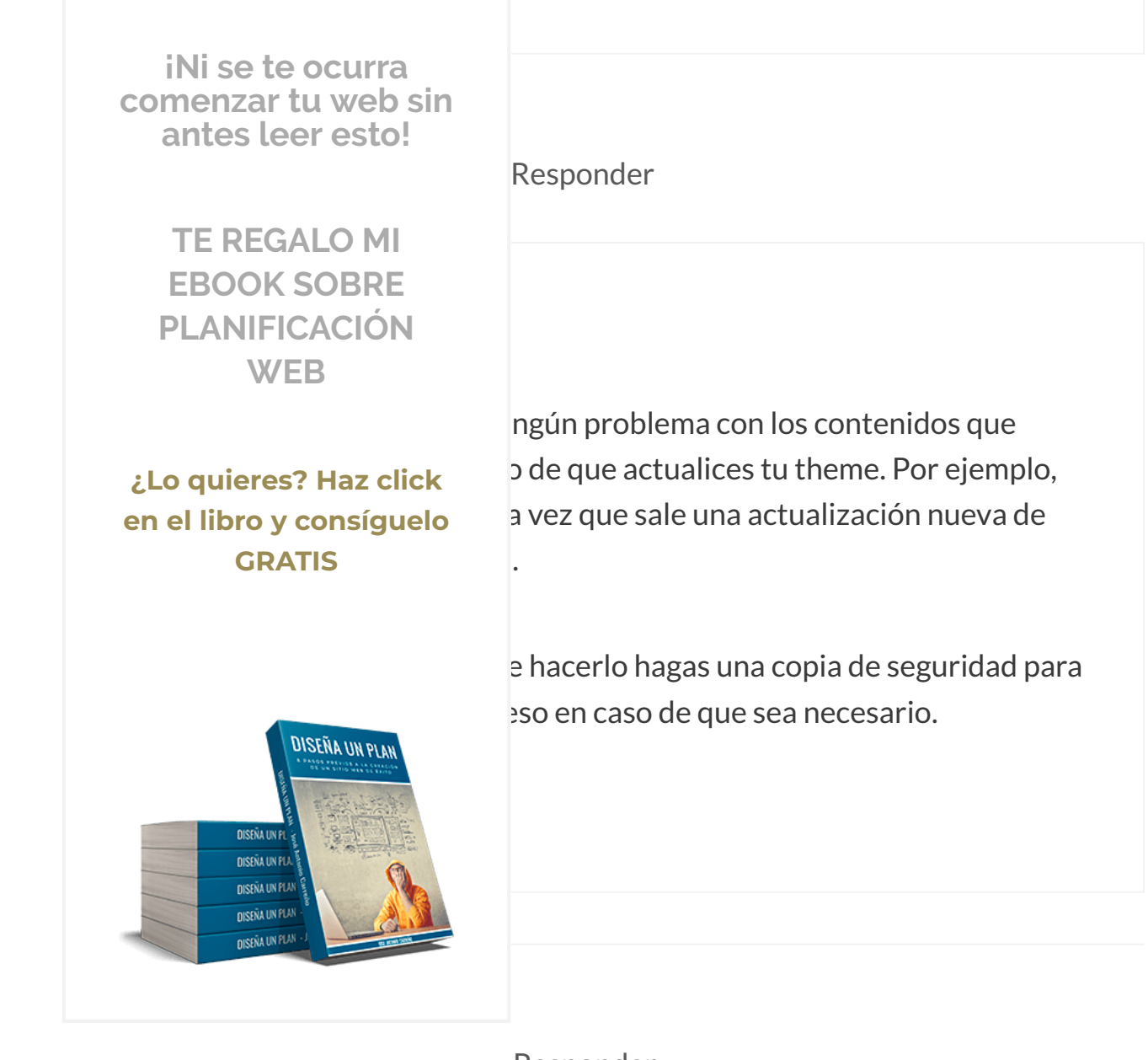

Responder

Hola Dani, enhorabuena por tu tutorial.

Te he hecho caso y empezado a trabajar con GP y Elementor.

De momento todo perfecto pero.....

Tengo una pregunta:

Por qué no me aparace la opción de maquetar con Elementor en la página Blog?

Recopilamos y procesamos sus datos, de acuerdo con el GDPR y nuestras Políticas, para proporcionar nuestros servicios y perr

correcto funcionamiento de este sitio web. Más información

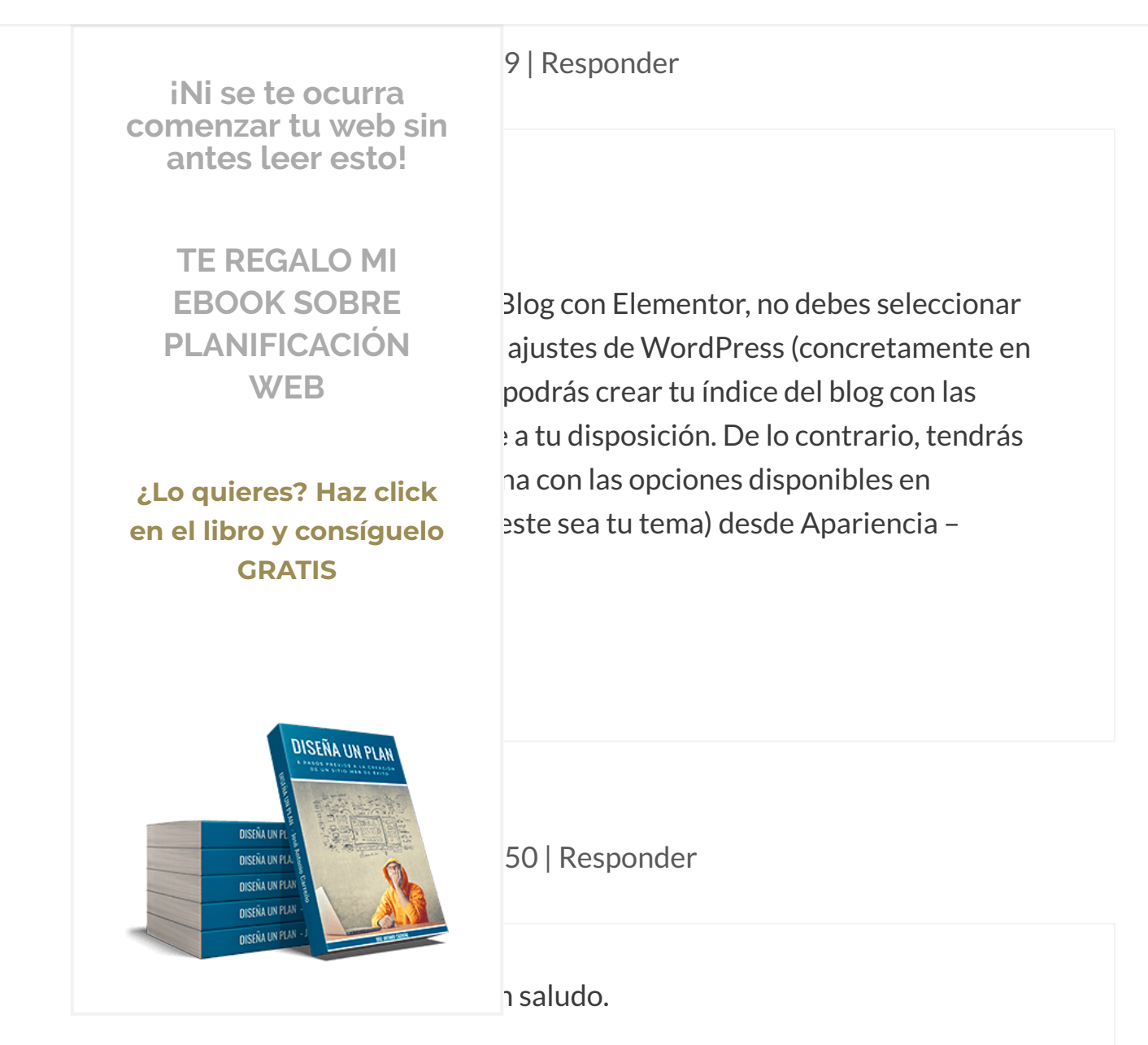

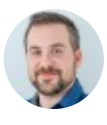

## José Antonio Carreño

11 diciembre, 2017 a las 19:22 | Responder

## De nada! Un placer ayudar. ¡Saludos!

Recopilamos y procesamos sus datos, de acuerdo con el GDPR y nuestras Políticas, para proporcionar nuestros servicios y perr

correcto funcionamiento de este sitio web. Más información

#### $\equiv$ MENU

| iNi se te ocurra                                                             | Responder                                                   |
|------------------------------------------------------------------------------|-------------------------------------------------------------|
| antes leer esto!                                                             | lones.                                                      |
| TE REGALO MI<br>EBOOK SOBRE<br>PLANIFICACIÓN                                 |                                                             |
| WED                                                                          | Responder                                                   |
| ¿Lo quieres? Haz click<br>en el libro y consíguelo<br>GRATIS                 | Tengo instalado elementor pro todo en<br>ase al castellano? |
| DISEÑA UN FLAN -<br>DISEÑA UN FLAN -<br>DISEÑA UN FLAN -<br>DISEÑA UN FLAN - | '   Responder                                               |

ente en el idioma que esté establecido por

defecto en tu WordPress. Es decir, si tu WordPress está instalado en inglés, Elementor aparecerá en inglés. Si tu WordPress está en español, Elementor automáticamente se instalará en español sin que tengas que hacer nada.

Saludos!

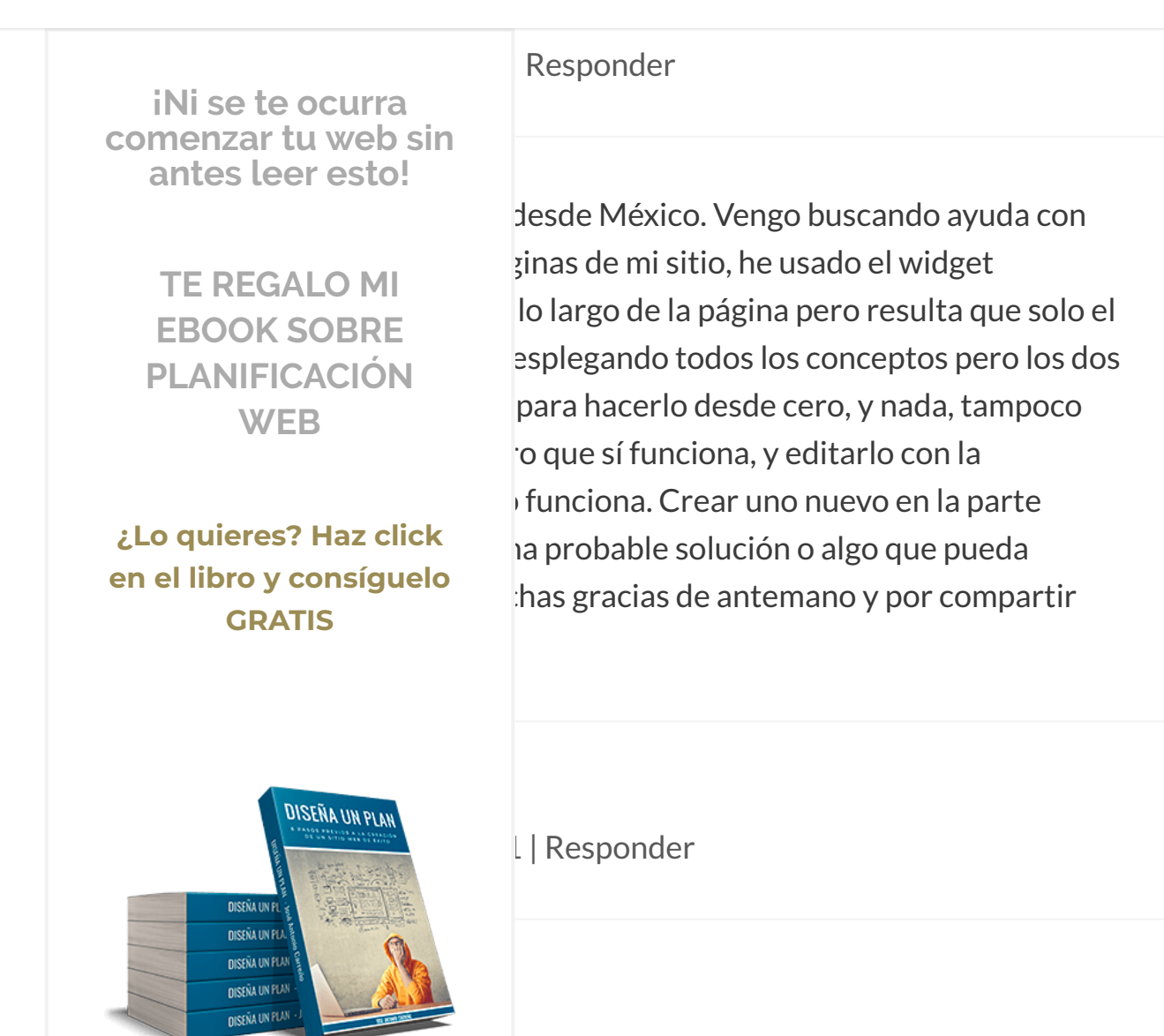

rcentaje de los casos es debido a que algún en tu WordPress está generando algún

commeto con Elementor que provoca este error. Algunas veces a mi me ha pasado en webs de clientes que tenían instalados ciertos plugins de compresores de código javascript, css y HTML. Mira que este no sea el motivo.

## Saludos!

### $\equiv$ MENU

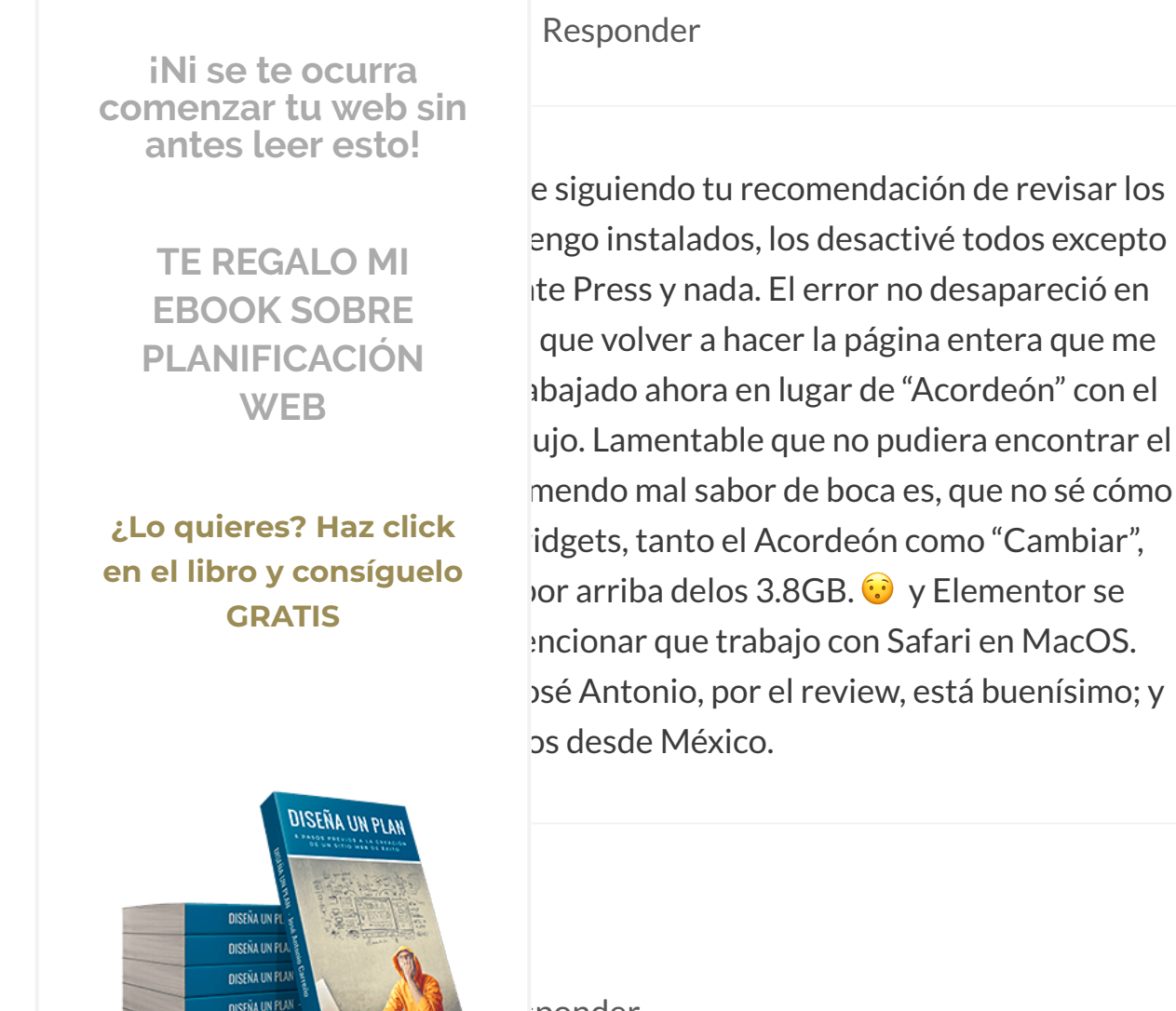

ponder

entrada completísima a todo detalle sobre ı, un gran trabajo.

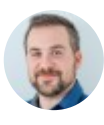

## José Antonio Carreño

**DISENA UN PLAN** 

16 febrero, 2018 a las 19:06 | Responder

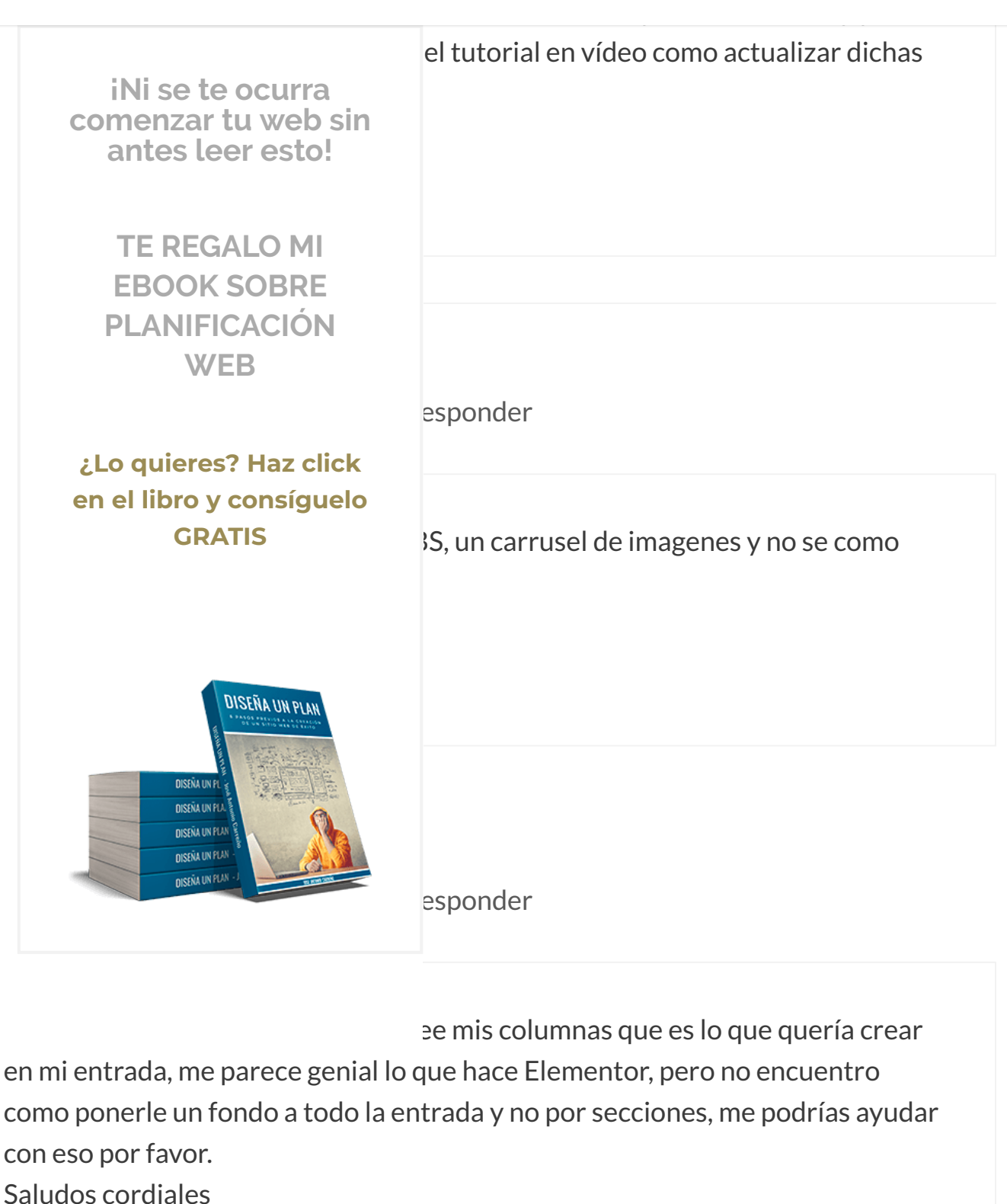

Recopilamos y procesamos sus datos, de acuerdo con el GDPR y nuestras Políticas, para proporcionar nuestros servicios y perr

correcto funcionamiento de este sitio web. Más información

Aceptar

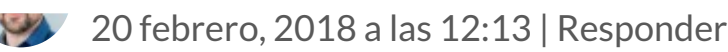

**Christopher Pineda** 

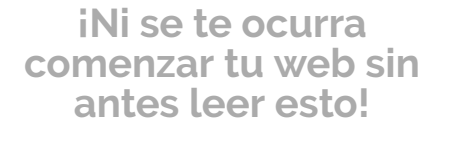

TE REGALO MI EBOOK SOBRE PLANIFICACIÓN WEB

¿Lo quieres? Haz click en el libro y consíguelo GRATIS

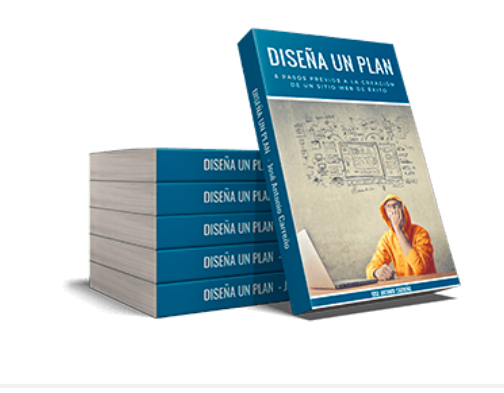

toda la página, esto no tienes que hacerlo hacer esto gracias a las opciones de fondos ss en el menú "Apariencia – Personalizar".

esponder

omprehensivo, José Antonio. He logrado to de "diseño". Definitivamente su tutorial es into sobre el tema de diseñar páginas. Ir aquí y botar aca" no comunica muy bien

Il presentación,

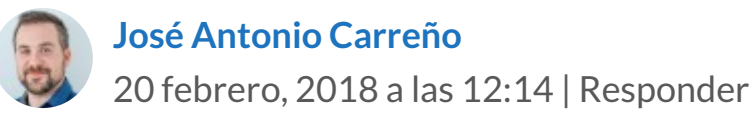

Me alegra mucho leer que te ha sido de utilidad el tutorial, Everardo. 🙂

Recopilamos y procesamos sus datos, de acuerdo con el GDPR y nuestras Políticas, para proporcionar nuestros servicios y perr correcto funcionamiento de este sitio web. Más información Aceptar

https://www.joseantoniocarreno.com/elementor-page-builder/

### $\equiv$ MENU

|  | iNi se te ocurra<br>comenzar tu web sin<br>antes leer esto!<br>TE REGALO MI | esponder                 |
|--|-----------------------------------------------------------------------------|--------------------------|
|  |                                                                             | rial.                    |
|  | EBOOK SOBRE<br>PLANIFICACIÓN<br>WEB                                         | s idiomas con Elementor? |
|  | ¿Lo quieres? Haz click<br>en el libro y consíguelo<br>GRATIS                | n el resto de idiomas 😕  |
|  | DISEÑA UNFLAN<br>DISEÑA UNFLAN<br>DISEÑA UNFLAN                             | Responder                |
|  |                                                                             |                          |

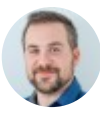

# José Antonio Carreño

22 marzo, 2018 a las 10:19 | Responder

## Hola Antonio,

Recopilamos y procesamos sus datos, de acuerdo con el GDPR y nuestras Políticas, para proporcionar nuestros servicios y perr

correcto funcionamiento de este sitio web. Más información

Aceptar

# cumpla esta tarea. WPML es el plugin por excelencia para esto. Otra buena

### **■** MENU

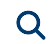

iNi se te ocurra comenzar tu web sin antes leer esto! **TE REGALO MI EBOOK SOBRE** bonder PLANIFICACIÓN WEB tré muy completo y una buena guía de veniente con elementor y es que al crear una ¿Lo quieres? Haz click en el libro y consíguelo ite tener un extracto de ésta y por **GRATIS** las aparece completa la entrada, he etiqueta de leer mas de todas las formas pero no lo he conseguido, por lo que me deja , lo cual no me amerita gastar tanto sólo por DISEÑA UN PLAN ma de mostrar el resumen de las entradas **DISEÑA UN E** le pones en esto **DISEÑA UN PU DISEÑA UN PUA NISEÑA UN PUA DISENA UN PLAN** 

esponder

Hola Hugo Lau,

Sí que puedes crear un corte de "Leer más" gracias a las opciones de la herramienta "Texto", puesto que el editor de esta herramienta es exactamente

al mismo que el de Word Dross y ebí deberíes tener le nesibilidad de meter ese

Recopilamos y procesamos sus datos, de acuerdo con el GDPR y nuestras Políticas, para proporcionar nuestros servicios y perr

correcto funcionamiento de este sitio web. Más información

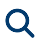

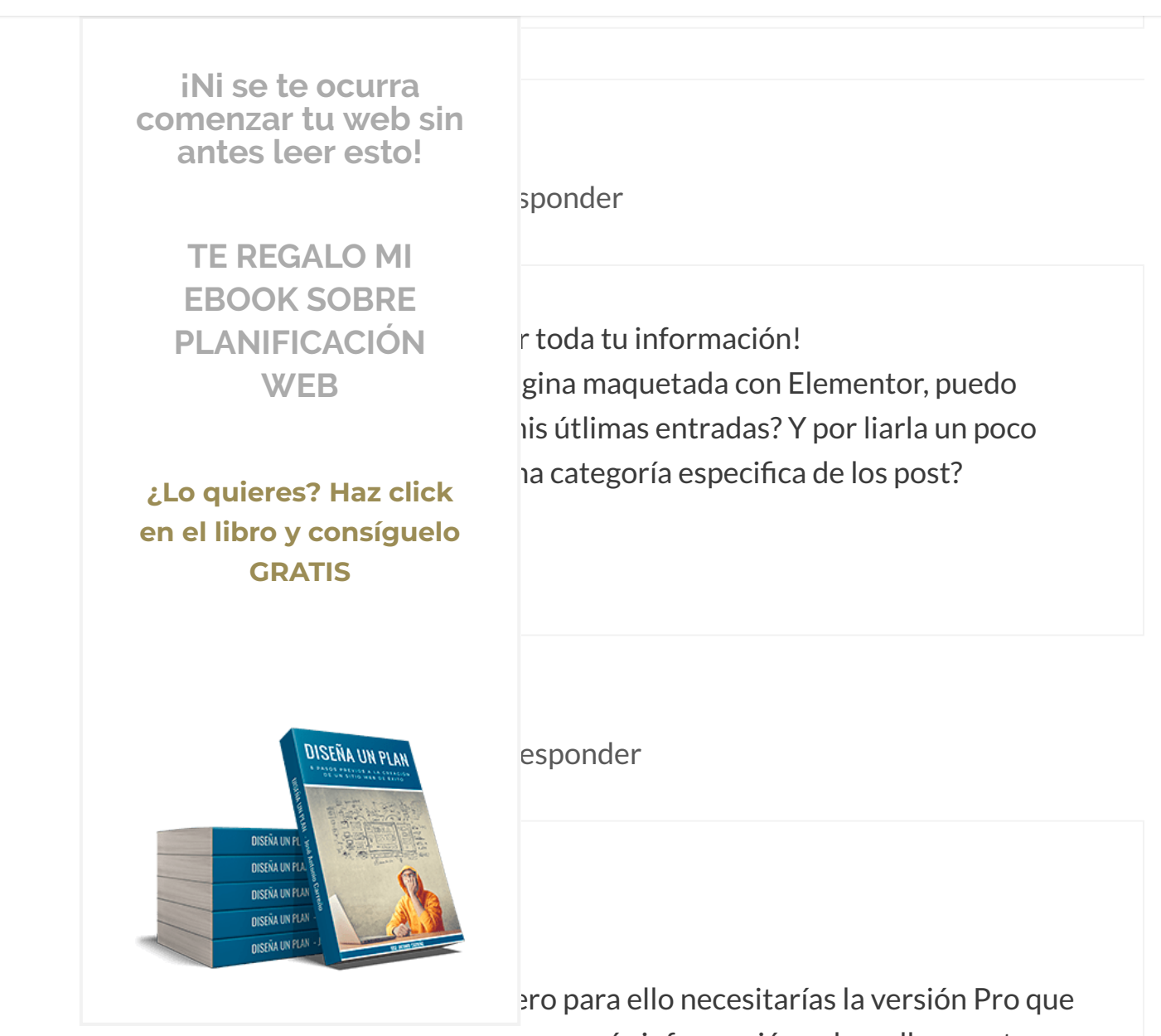

enes más información sobre ella en este reno.com/elementor-pro/

Saludos!

Diseñador Web Nuño

Recopilamos y procesamos sus datos, de acuerdo con el GDPR y nuestras Políticas, para proporcionar nuestros servicios y perr

correcto funcionamiento de este sitio web. Más información

### **E MENU**

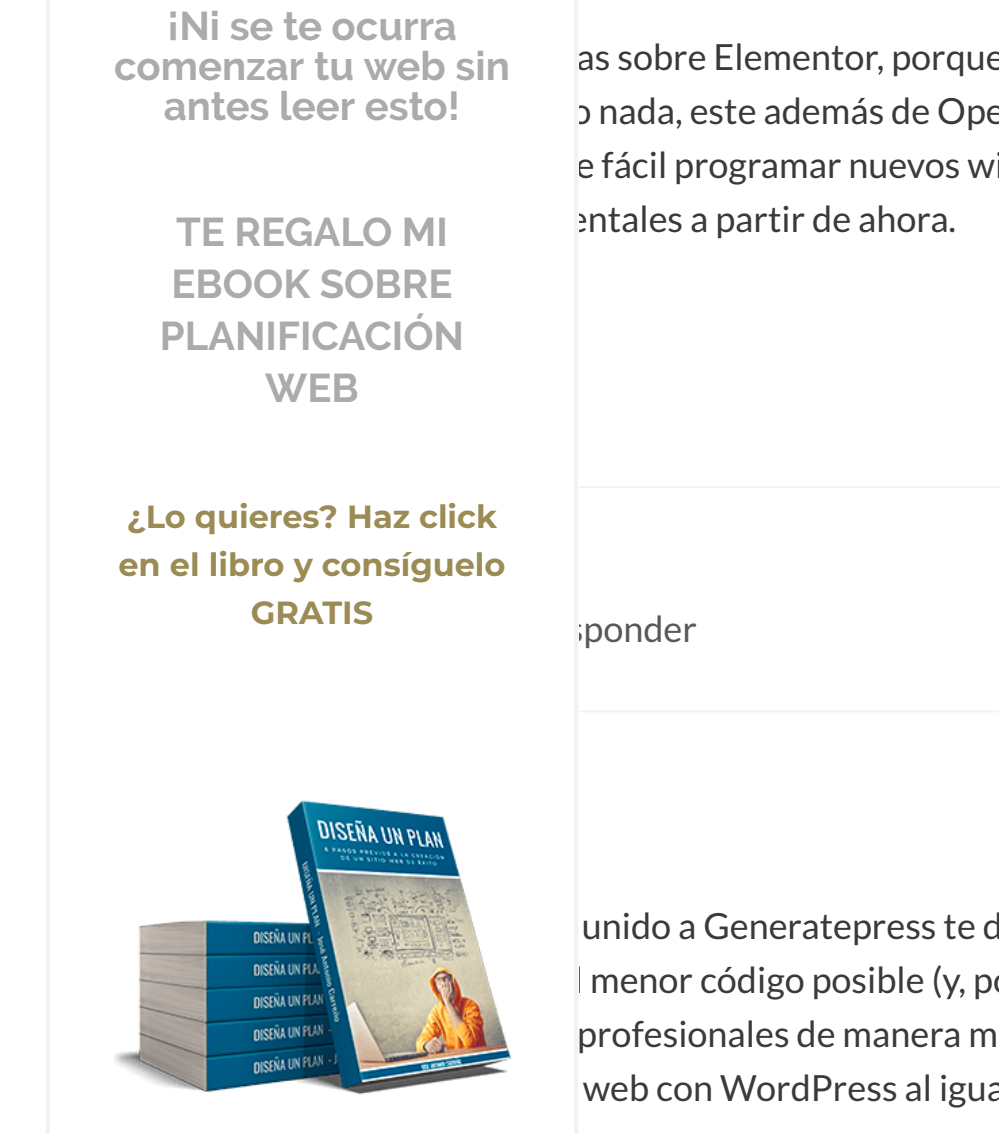

as sobre Elementor, porque los otros o nada, este además de Open Source esta e fácil programar nuevos widgets y creo que

unido a Generatepress te da infinitas menor código posible (y, por tanto, profesionales de manera mucho más rápida web con WordPress al igual que yo, ni te lo

i saludo!

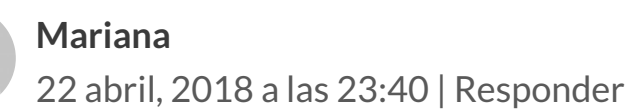

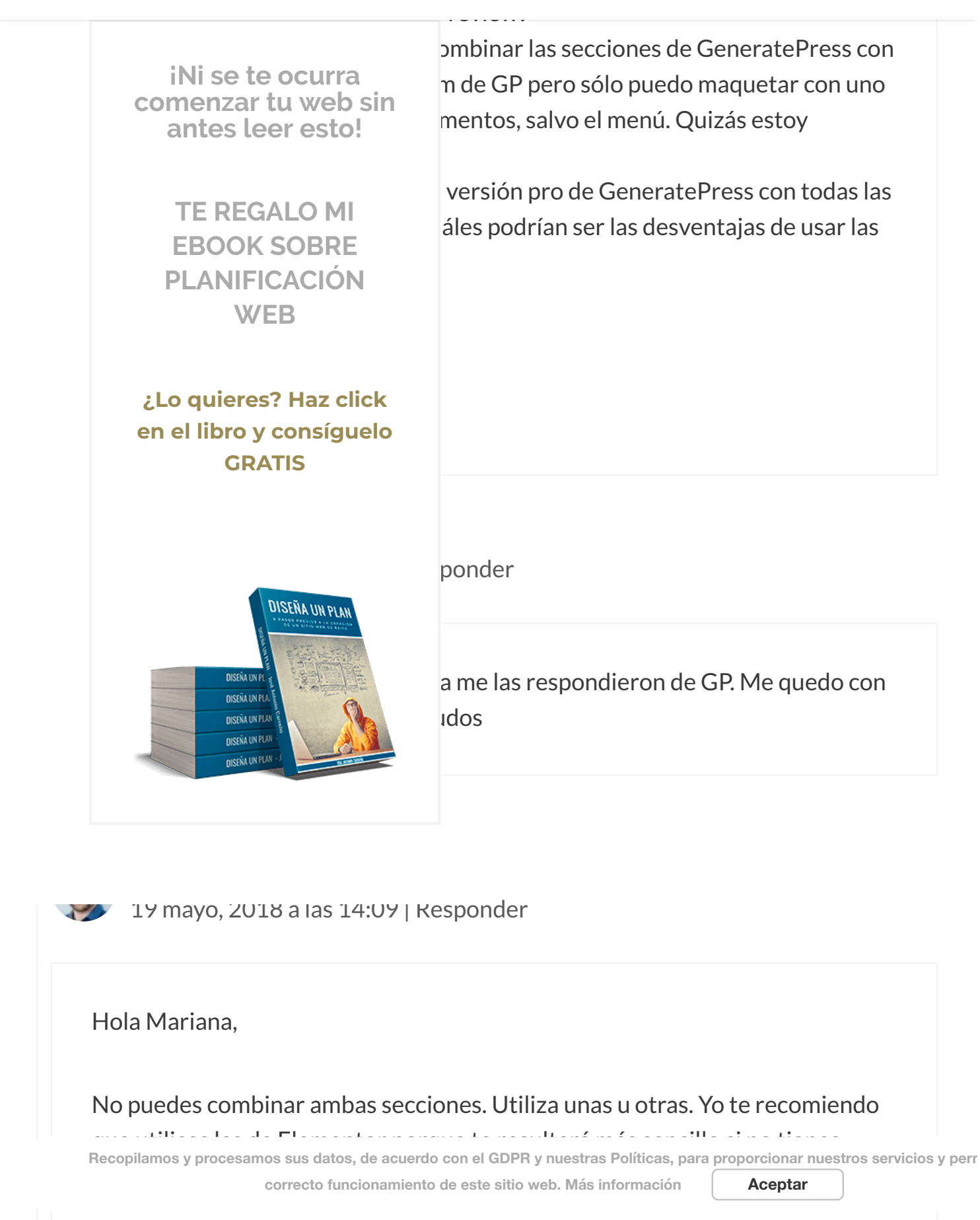
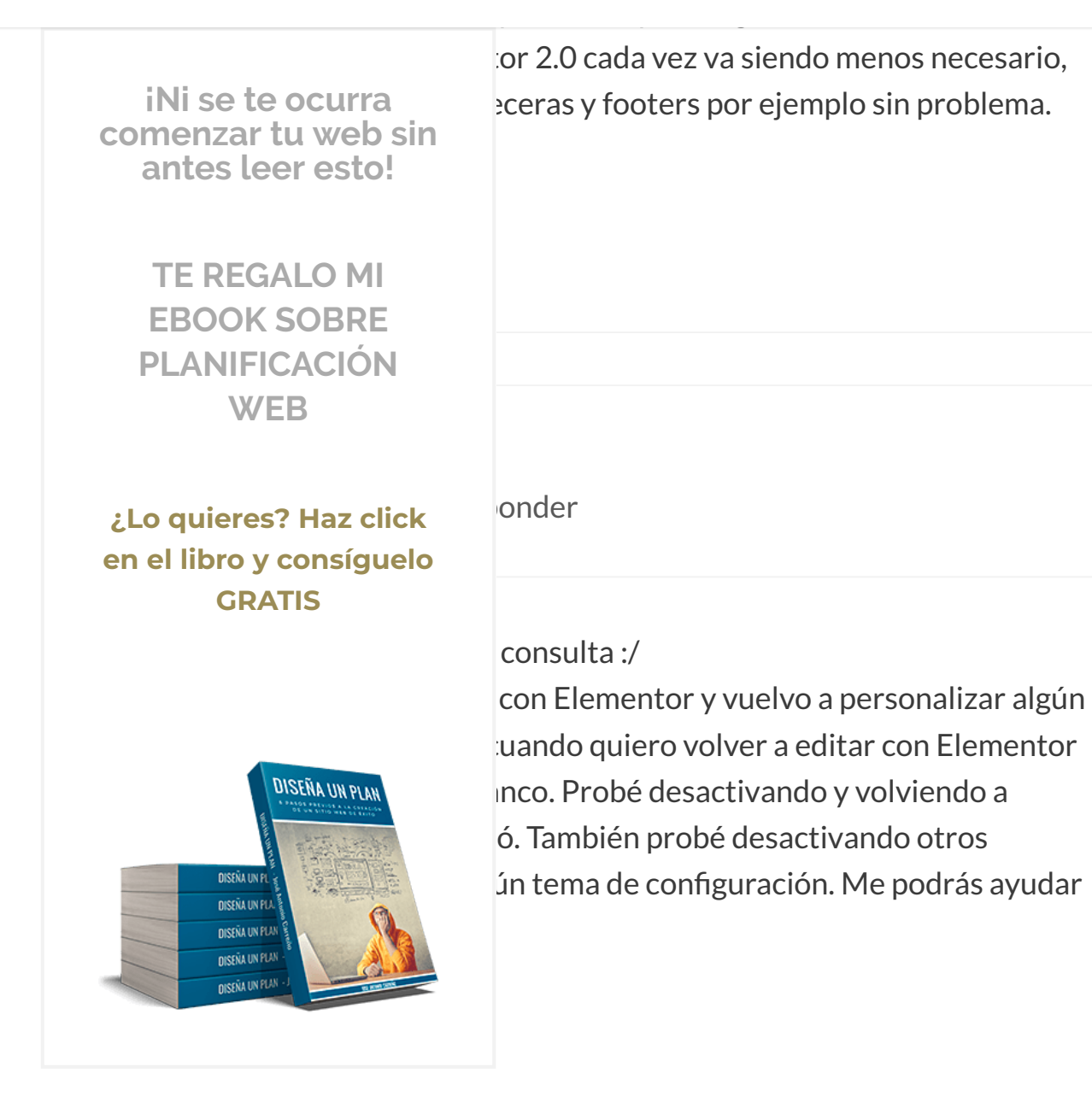

Mariana

7 mayo, 2018 a las 21:56 | Responder

# Esto era un tema de actualización del php. Lo solucioné desde el servidor. Saludos!

Recopilamos y procesamos sus datos, de acuerdo con el GDPR y nuestras Políticas, para proporcionar nuestros servicios y perr correcto funcionamiento de este sitio web. Más información Aceptar

Q

#### **∃** MENU

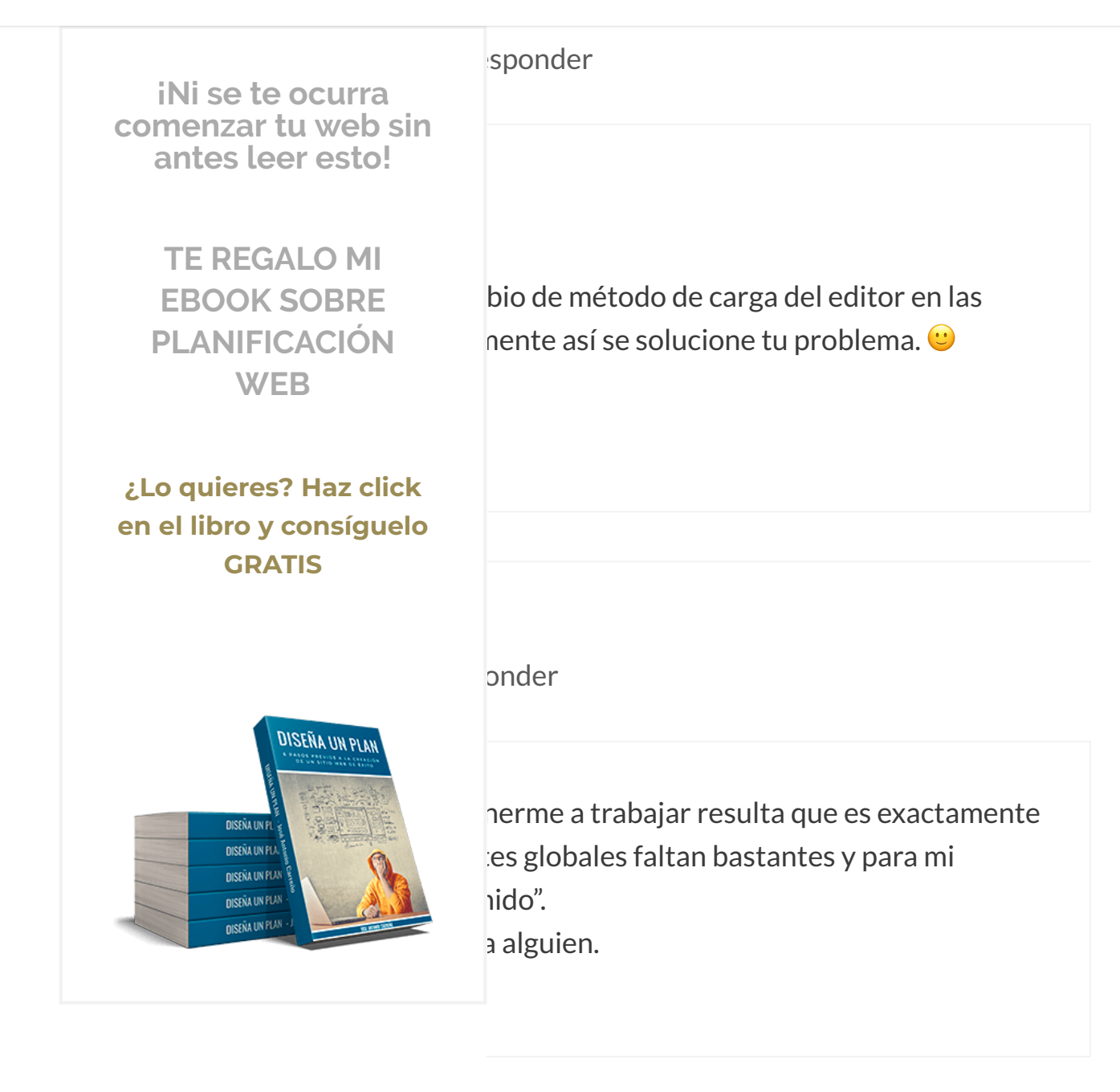

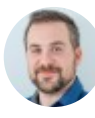

# José Antonio Carreño

19 mayo, 2018 a las 14:24 | Responder

# Hola Segundo,

Recopilamos y procesamos sus datos, de acuerdo con el GDPR y nuestras Políticas, para proporcionar nuestros servicios y perr Aceptar

correcto funcionamiento de este sitio web. Más información

te digo se soluciona, es probable que algún otro plugin que tengas instalado

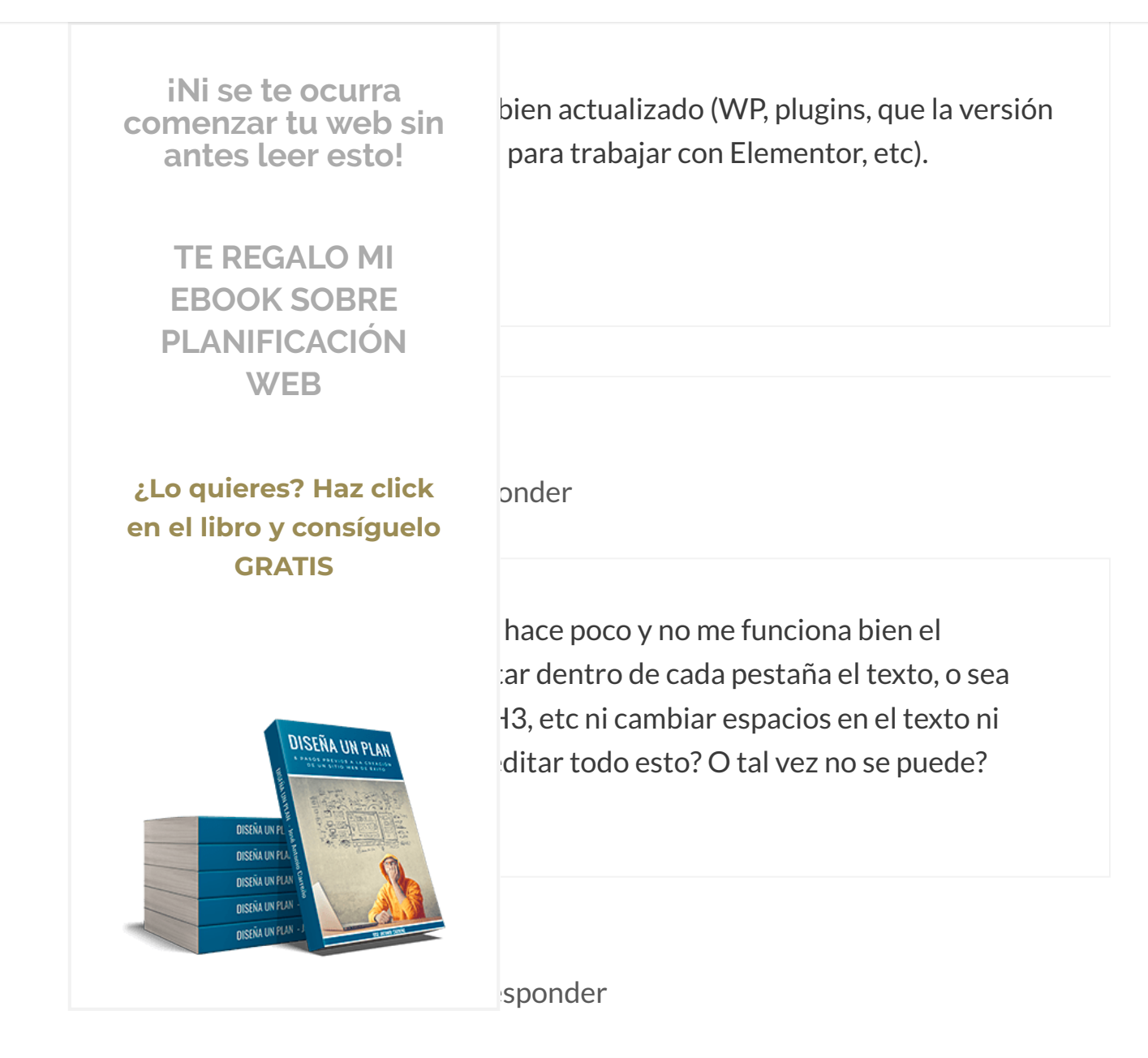

Hola Ezequiel,

Pues sin ver exactamente qué tienes instalado y cómo lo tienes instalado, así como todo lo que tienes montado en tu web, no sabría decirte. Recuerda que para este tipo de cosas cuentas con mi servicio de soporte técnico tanto mensual como a medida: https://www.joseantoniocarreno.com/soporte-

Recopilamos y procesamos sus datos, de acuerdo con el GDPR y nuestras Políticas, para proporcionar nuestros servicios y perr correcto funcionamiento de este sitio web. Más información Aceptar

Q

Saludos!

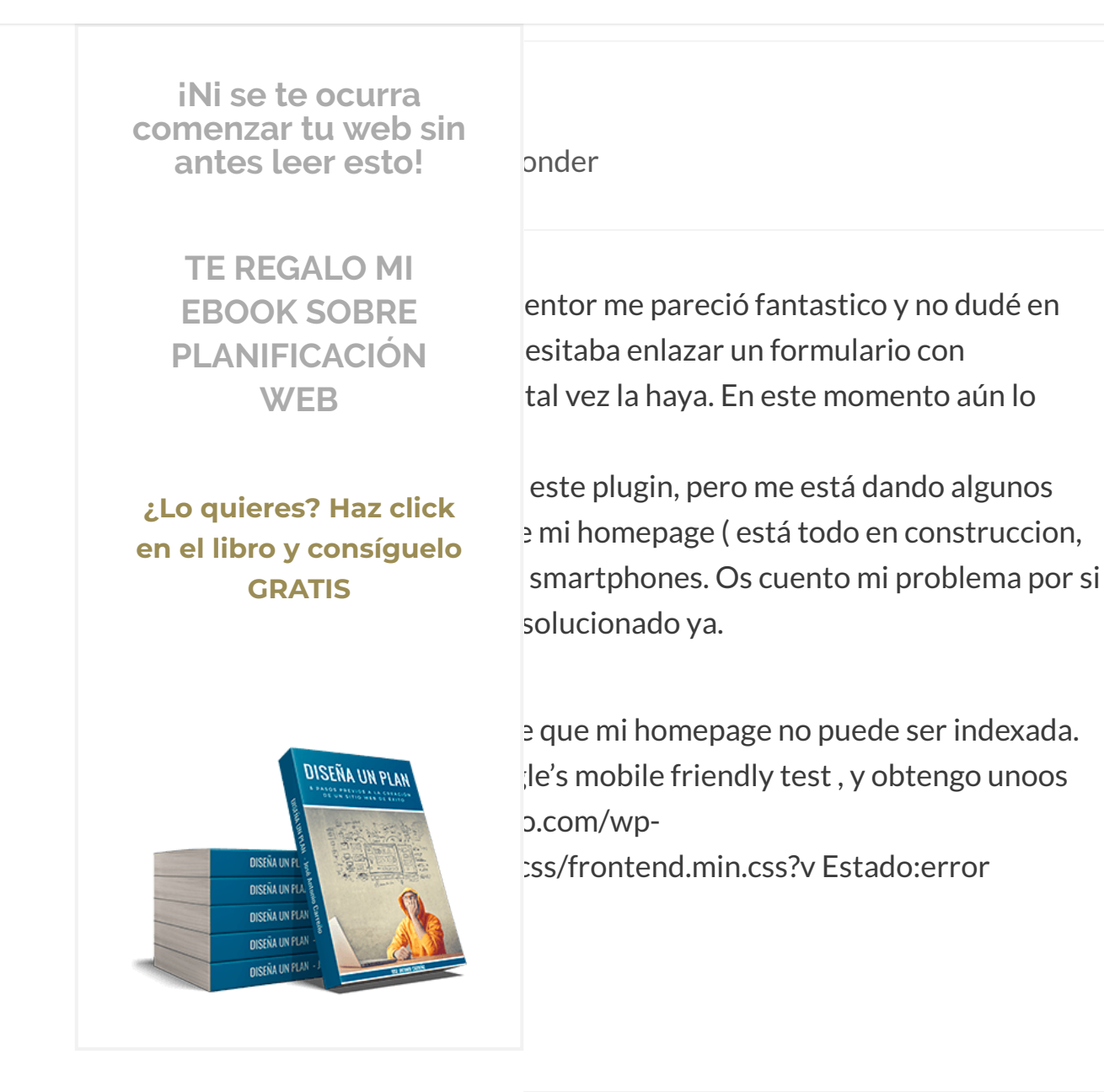

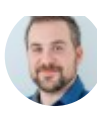

## José Antonio Carreño

19 mayo, 2018 a las 14:30 | Responder

## Hola Sara,

Recopilamos y procesamos sus datos, de acuerdo con el GDPR y nuestras Políticas, para proporcionar nuestros servicios y perr

correcto funcionamiento de este sitio web. Más información

Aceptar

de búsqueda de indexar este sitio" marcada.

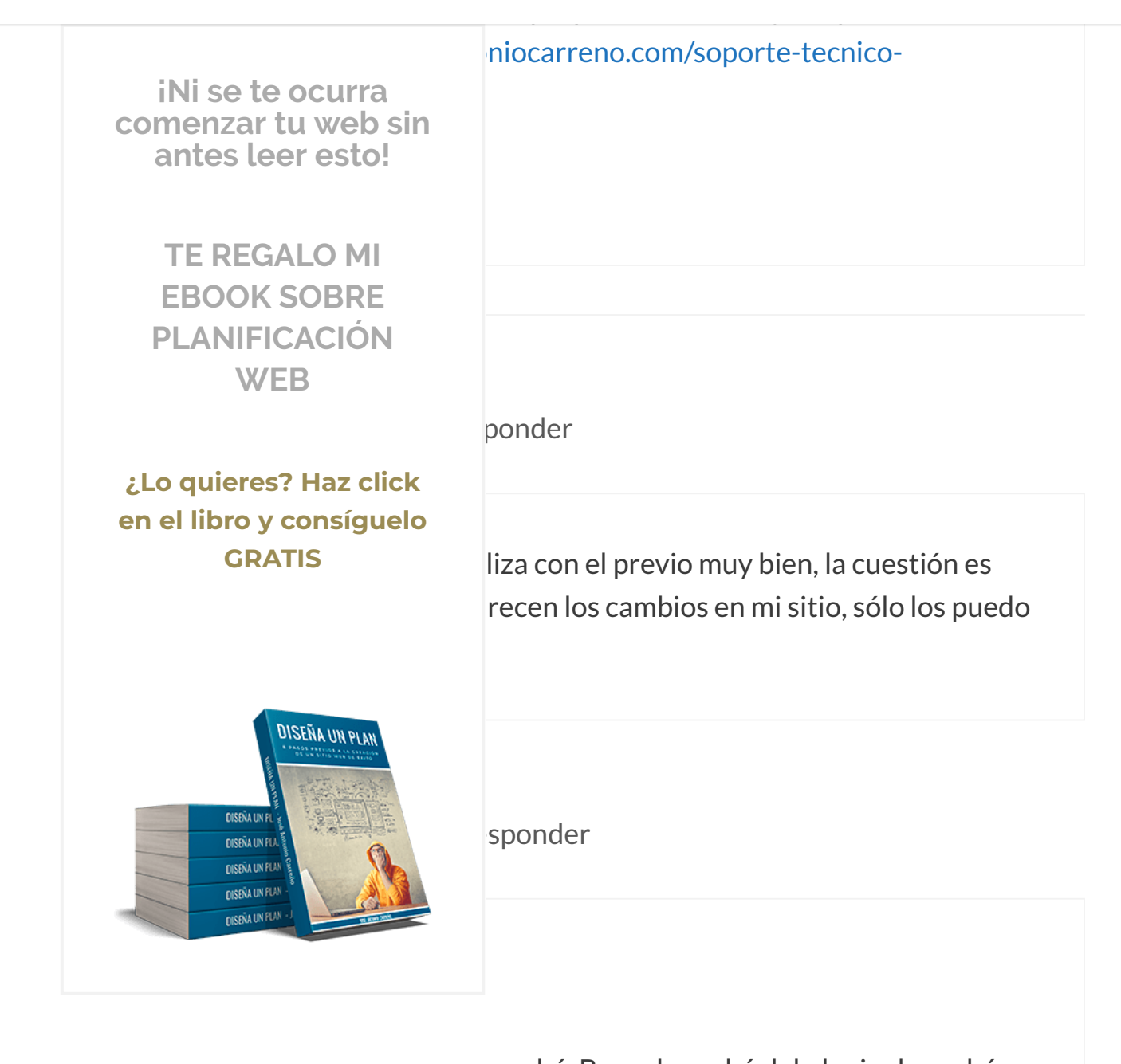

caché. Borra la caché del plugin de caché que estés utilizando (WP Super Cache, WP Fastest Caché o similares) y también comprueba en tu hosting que no tienes ninguna caché de servidor activa que esté provocando esto (y si la tienes, bórrala también).

Saludos!

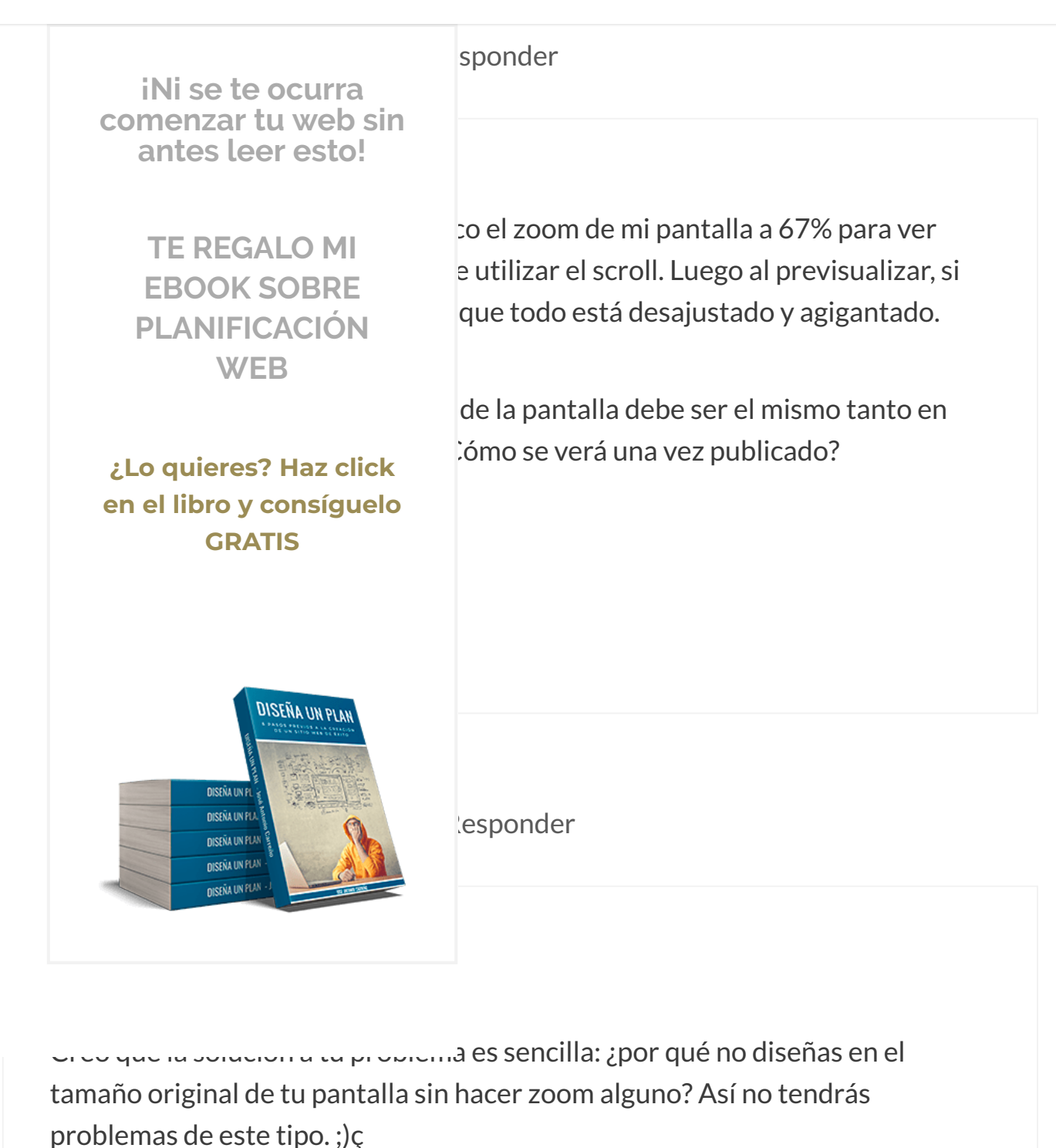

# Saludos!

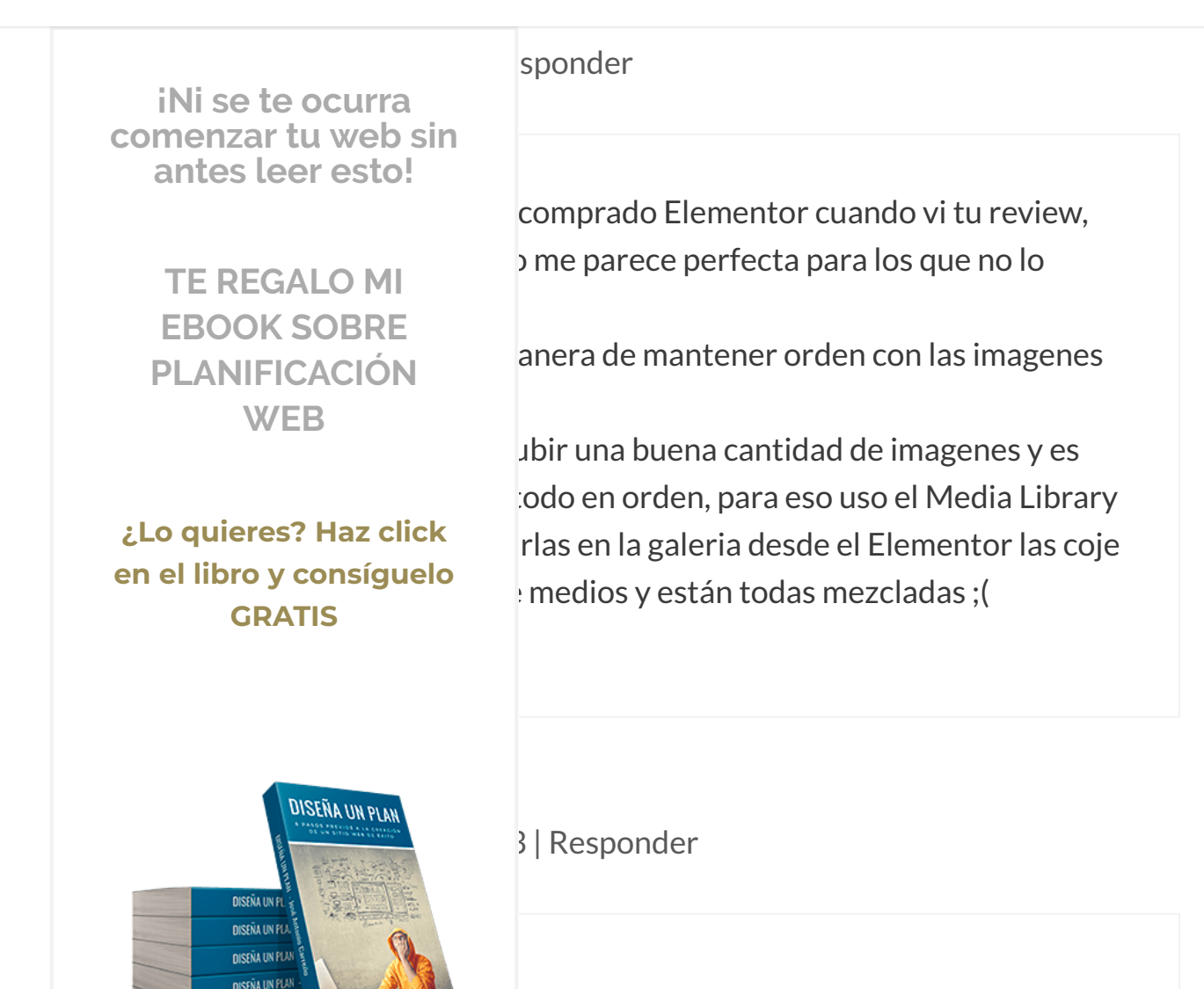

a llamada "Galería de imágenes" que sirve e nuna galería en el orden que lo desees

muestran las imágenes, que puede controlarse desde una de las pestañas que aparecen el panel de Medios de tu WordPress al seleccionar desde esta herramienta de Elementor las imágenes que aparecerán en esta galería).

## Saludos!

**DISEÑA UN PLAI** 

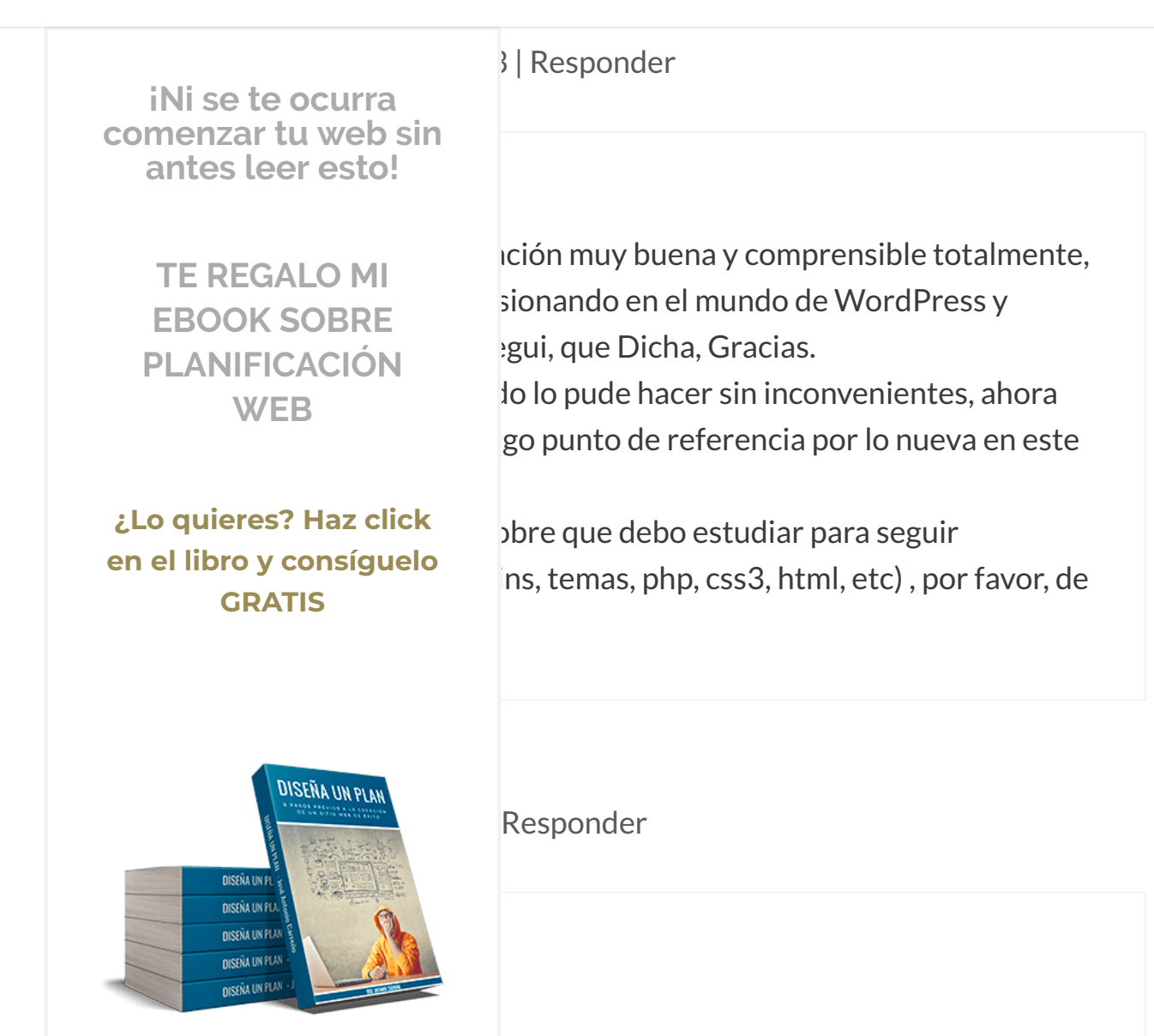

hdillo del diseño web lo mínimo que deberías ordPress con soltura. Pero también viene

que mejor). Aunque también depende en qué te quieras especializar: no es lo mismo diseñar una web que maquetarla que desarrollar plugins o aplicaciones a medida. Son perfiles distintos dentro de un mismo ámbito. 69

# Saludos!

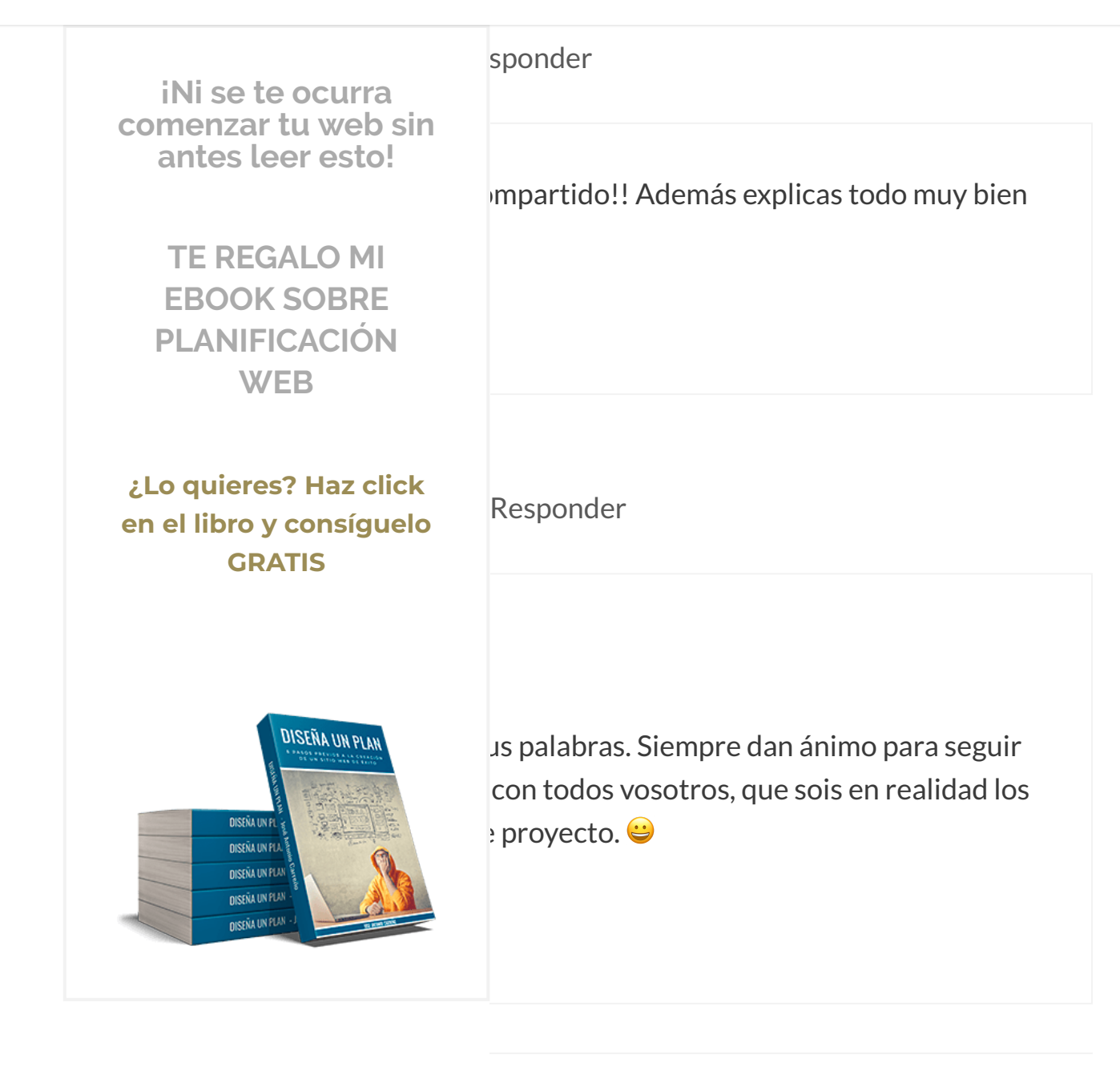

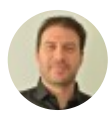

Ben 24 octubre, 2018 a las 14:06 | Responder

# En mi opinión es el mejor plugin de diseño web con wordpress, por lo menos de mucho lejos el mejor que haya probado y he probado bastante. También da

Recopilamos y procesamos sus datos, de acuerdo con el GDPR y nuestras Políticas, para proporcionar nuestros servicios y perr correcto funcionamiento de este sitio web. Más información Aceptar

Es muy flexible, la version gratis permite hacer un monton de cosas que cubren

r de veces fue saber si al crear un mismo iNi se te ocurra para escritorio y tablet por ejemplo, y otro comenzar tu web sin raría duplicate content y, si fuera el caso, antes leer esto! star 😉 ora no me podría pasar de este plugin para **TE REGALO MI EBOOK SOBRE PLANIFICACIÓN** WEB Responder ¿Lo quieres? Haz click en el libro y consíguelo **GRATIS** de vista sobre Flementor. 😐 DISEÑA UN PLAN de yo sé eso no tiene nada que ver con el DISEÑA UN eo que el código (o el diseño) que pongas **DISEÑA UN PU DISEÑA UN PUA** la versión móvil, no aparece en ningún **NISEÑA UN PUA** io o en la de tablet **DISENA UN PLAI** 

> pregunta para los desarrolladores del plugin escribirlos, que te lo aclarasen y

compartieses su respuesta aquí con todos nosotros.

Un saludo!

Recopilamos y procesamos sus datos, de acuerdo con el GDPR y nuestras Políticas, para proporcionar nuestros servicios y perr correcto funcionamiento de este sitio web. Más información Aceptar

https://www.joseantoniocarreno.com/elementor-page-builder/

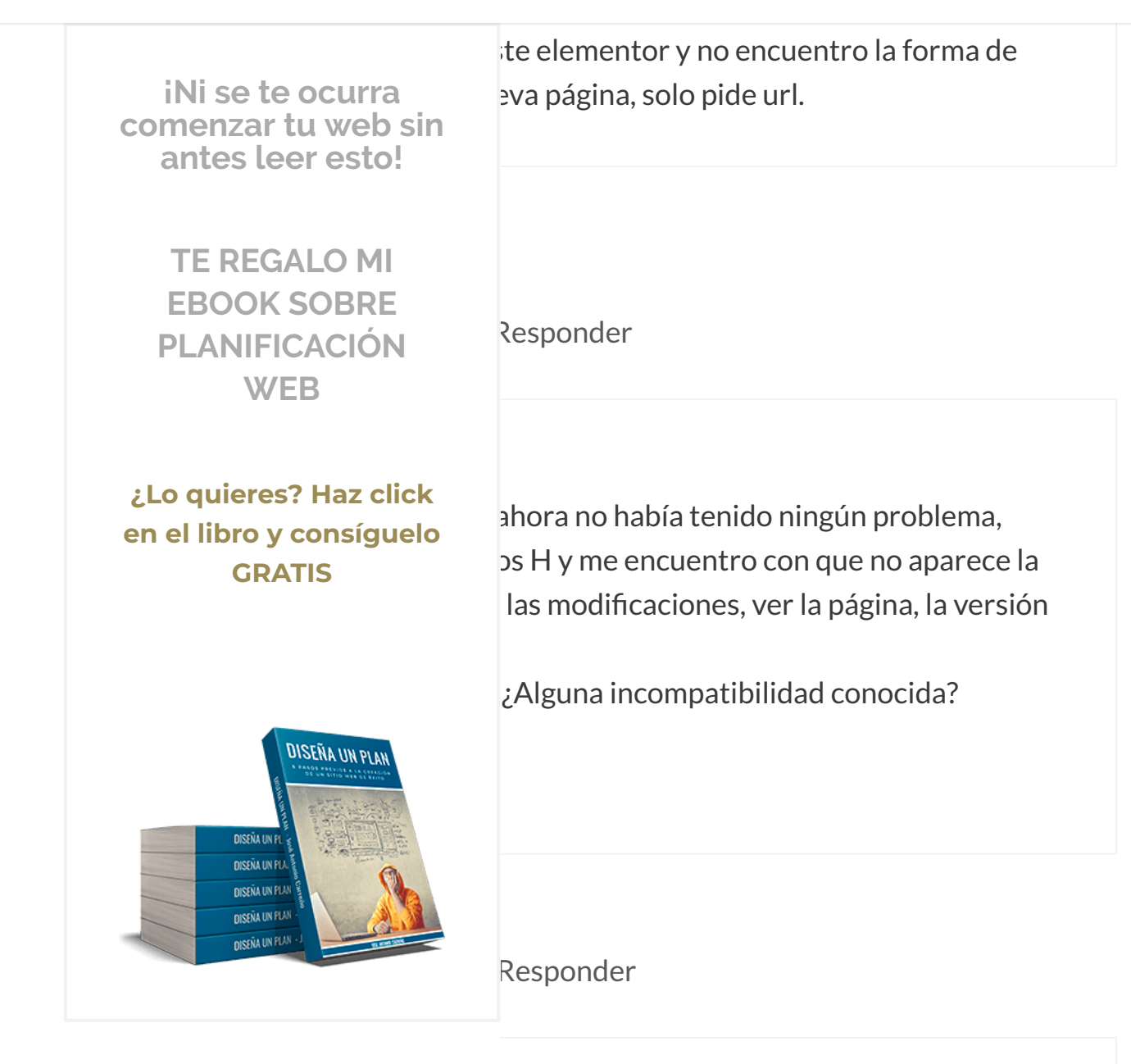

A día de hoy no me ha ocurrido nada similar ni en mi propia web ni en la de mis clientes. Tampoco hay ninguna incompatibilidad conocida que provoque esto. Claro, también veo que tu consulta es del pasado 5 de diciembre, con lo cual no sé si ya has resuelto este problema.

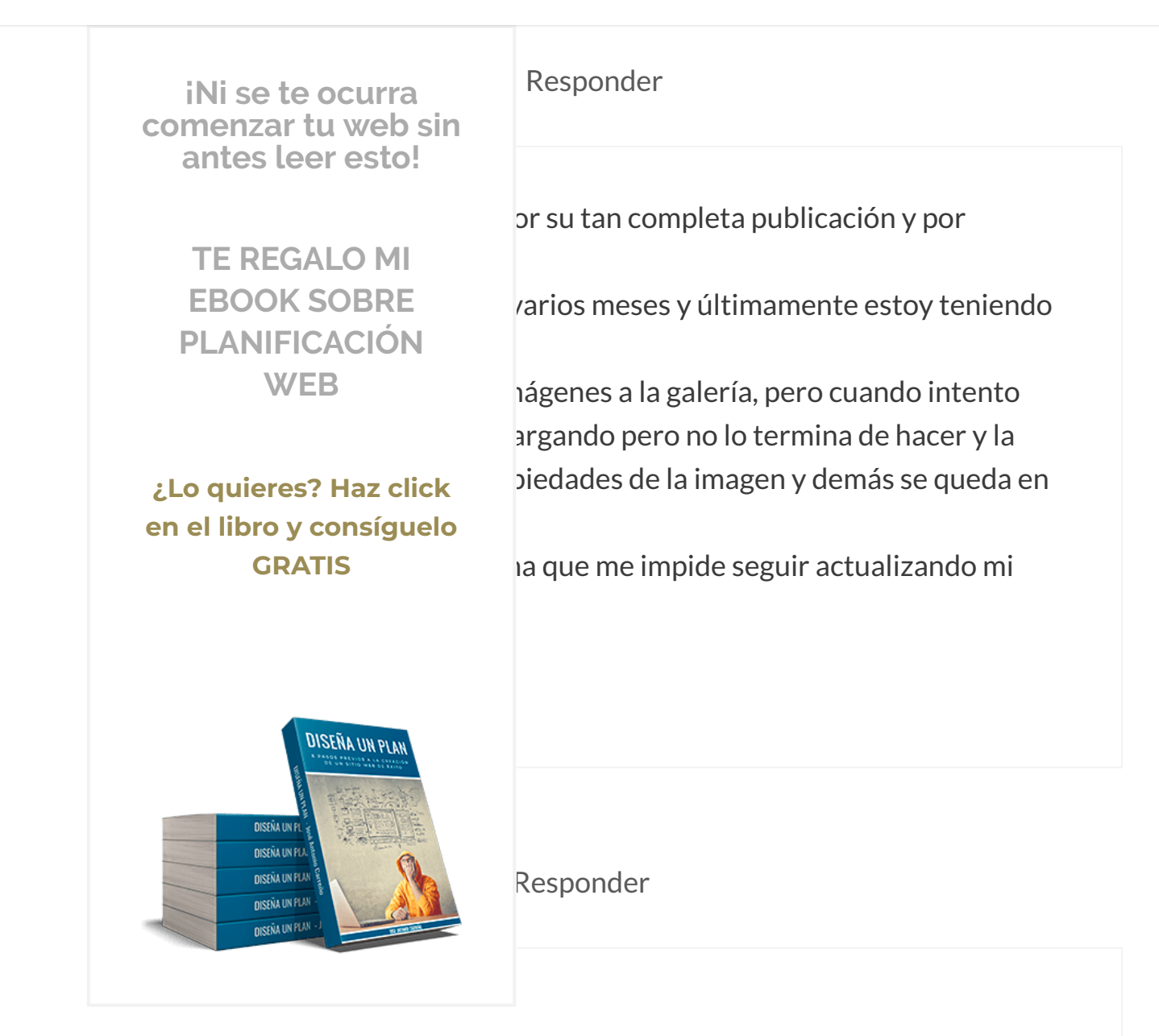

No he tenido el problema que comentas y recientemente he creado varias galerías de imágenes con Elementor. Quizás se tratase de algún error puntual que se subsanó con una actualización posterior a la publicación de tu consulta. Si no es así, yo te recomendaría que consultases al soporte de Elementor para solucionar este problema.

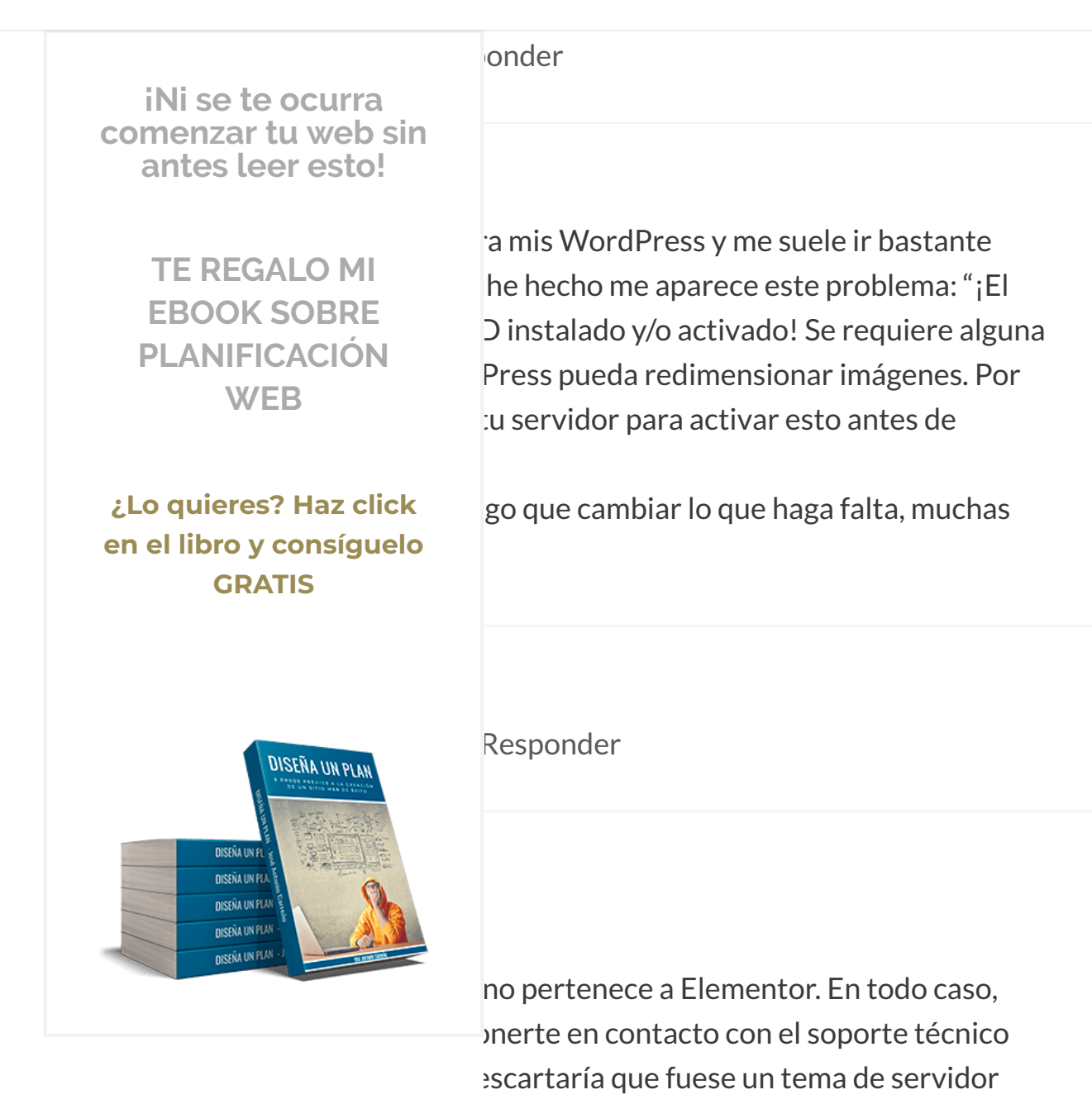

buena opción.

Saludos!

Recopilamos y procesamos sus datos, de acuerdo con el GDPR y nuestras Políticas, para proporcionar nuestros servicios y perr

ue preguntar en tu hosting también es una

correcto funcionamiento de este sitio web. Más información

Aceptar

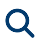

entor. He instalado un theme que viene con iNi se te ocurra ndo de una pagina? No de la sección si no de comenzar tu web sin antes leer esto! **TE REGALO MI EBOOK SOBRE** sponder **PLANIFICACIÓN** WEB ¿Lo quieres? Haz click en el libro y consíguelo **GRATIS** omo lo que realicé en esta página para un gra.es/ iarse con Elementor. Para eso tendrías que DISEÑA UN PLAN leratepress. Por eso siempre digo que la mentor es muy buena, porque donde uno no **DISEÑA UN DISEÑA UN PU NISEÑA UN PUA NISENA UN PUA DISENA UN PLAN** 

# hector estrada

23 febrero, 2019 a las 19:46 | Responder

# Disculpa, tengo Elementor, pero me ha surgido un gran problema, empecé a crear distintas páginas con Elementor, sin embargo, cuando quiero entrar a

Recopilamos y procesamos sus datos, de acuerdo con el GDPR y nuestras Políticas, para proporcionar nuestros servicios y perr

correcto funcionamiento de este sitio web. Más información

Aceptar

# elementor por default.

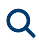

o peor aún, qué es lo que lo ocasiona. iNi se te ocurra comenzar tu web sin antes leer esto! o resulverlo? **TE REGALO MI** in mes con este problema así. **EBOOK SOBRE PLANIFICACIÓN** WEB sponder ¿Lo quieres? Haz click en el libro y consíguelo **GRATIS** problema porque no sé qué tienes instalado izás haya algún tipo de incompatibilidad DISEÑA UN PLAN ás utilizando (es raro, pero puede pasar). s páginas? ¿Puede ser que no hayas borrado **DISEÑA UN E** por eso te está cogiendo lo "antiguo"? **DISEÑA UN PU DISEÑA UN PUA NISENA UN PUA DISENA UN PLAN** 

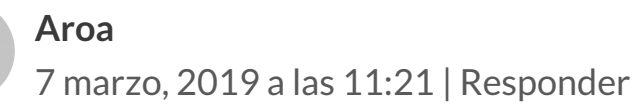

# Buenos días, me gustaría saber que manera hay con elemento pro de crear contenidos de texto desplegables. ¿Tengo que usar shortcode?

Recopilamos y procesamos sus datos, de acuerdo con el GDPR y nuestras Políticas, para proporcionar nuestros servicios y perr

correcto funcionamiento de este sitio web. Más información

Aceptar

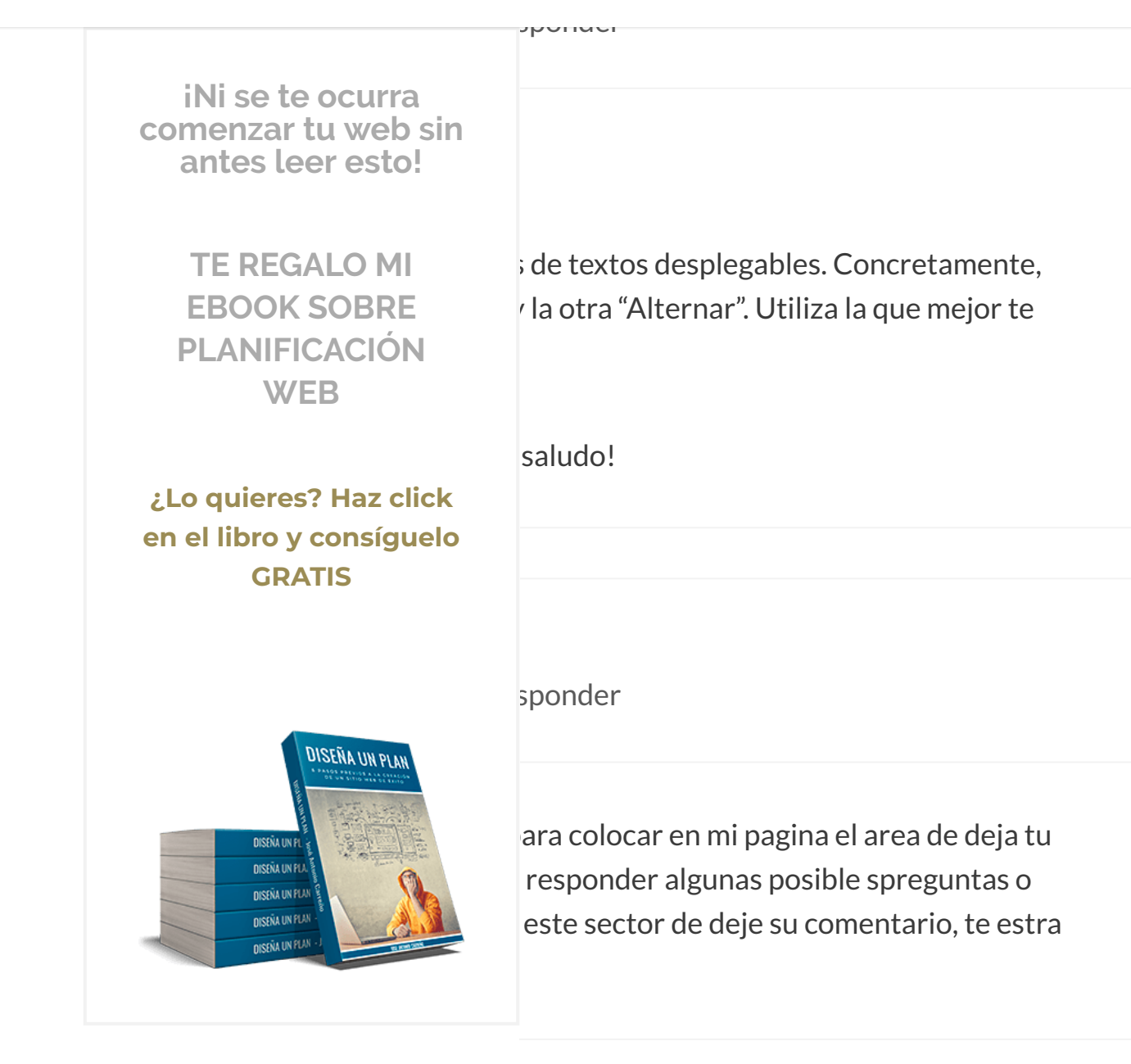

# Deja un comentario

Recopilamos y procesamos sus datos, de acuerdo con el GDPR y nuestras Políticas, para proporcionar nuestros servicios y perr

correcto funcionamiento de este sitio web. Más información

Aceptar

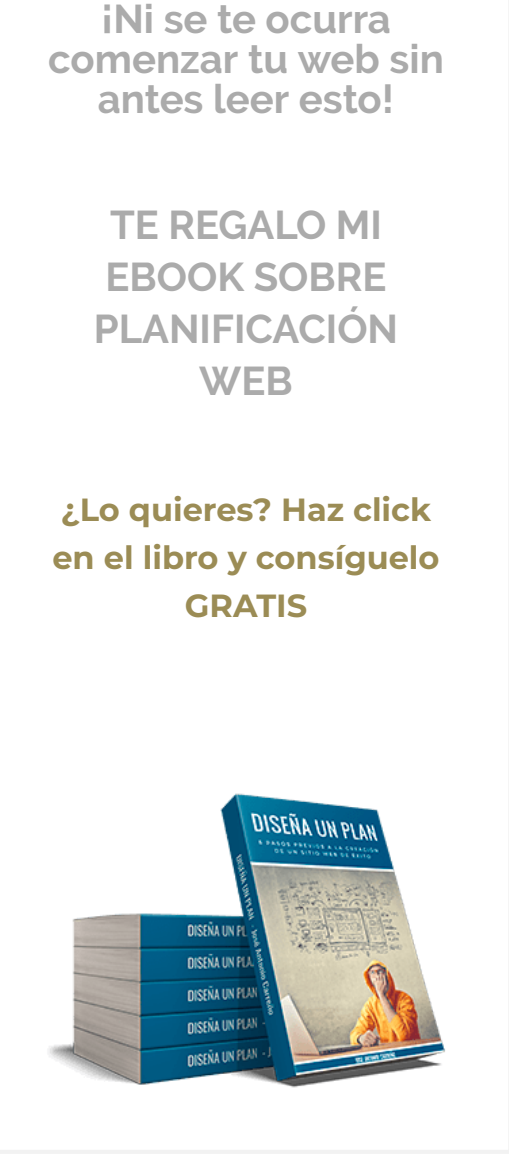

stionar los comentarios **Legitimación**: Consentimiento del a terceros salvo en los casos en que exista una obligación ubicados en servidores cuya sede se encuentra dentro del e Tratamiento acogidos al acuerdo "Privacy Shield". **Derechos**: ros derechos.

cidad \*

icarme los nuevos comentarios por correo e sin comentar.

## Publicar comentario

## Buscar ...

Recopilamos y procesamos sus datos, de acuerdo con el GDPR y nuestras Políticas, para proporcionar nuestros servicios y perr correcto funcionamiento de este sitio web. Más información Aceptar

Q